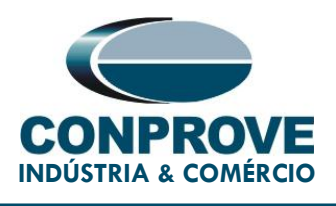

## **TEST TUTORIAL**

EQUIPAMENT: Protection Relay.

BRAND: ZIV.

MODEL: DLF.

**FUNCTION:** 81u or PTUF – Underfrequency & 81o or PTOF – Overfrequency.

TOOL: CE-6003, CE-6006, CE-6707, CE-6710, CE-7012 or CE-7024.

**OBJECTIVE:** Testing the pickup and operating time of the underfrequency and overfrequency elements using the Ramp software.

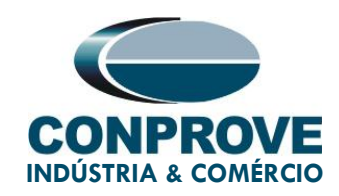

## VERSION CONTROL:

| Version | Descriptions    | Date       | Author | Reviewer |
|---------|-----------------|------------|--------|----------|
| 1.0     | Initial Version | 27/07/2022 | M.R.C. | G.C.D.P. |

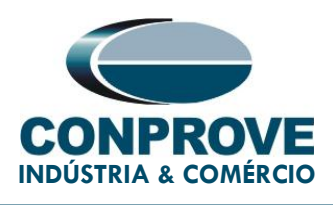

## SUMMARY

| 1. | Relay Connection to CE-6710 |                                             |    |  |  |  |
|----|-----------------------------|---------------------------------------------|----|--|--|--|
|    | 1.1.                        | Auxiliary Source                            | 7  |  |  |  |
|    | 1.2.                        | Analog Outputs                              | 7  |  |  |  |
|    | 1.3.                        | Binary Inputs                               | 8  |  |  |  |
| 2. | Firs                        | st steps with the DLF relay                 | 9  |  |  |  |
|    | 2.1.                        | Communication between PC and relay          | 9  |  |  |  |
| 3. | Pa                          | rameterization of the ZIV DLF relay         | 14 |  |  |  |
|    | 3.1.                        | Nominal Values                              | 14 |  |  |  |
|    | 3.2.                        | General                                     | 16 |  |  |  |
|    | 3.3.                        | Frequency                                   | 17 |  |  |  |
|    | 3.4.                        | Overfrequency > Unit 1                      | 18 |  |  |  |
|    | 3.5.                        | Overfrequency > Unit 2                      | 19 |  |  |  |
|    | 3.6.                        | Underfrequency > Unit 1                     | 20 |  |  |  |
|    | 3.7.                        | Underfrequency > Unit 2                     | 21 |  |  |  |
|    | 3.8.                        | Outputs                                     | 22 |  |  |  |
| 4. | Ap                          | plication Manager                           | 27 |  |  |  |
|    | 4.1.                        | Ramp software adjustments                   | 27 |  |  |  |
| 5. | Ch                          | annel Direction and Hardware Configurations | 30 |  |  |  |
| 6. | Re                          | store Layout                                | 33 |  |  |  |
| 7. | Te                          | st Structure for function 81                | 33 |  |  |  |
|    | 7.1.                        | Main Screen 81o-1                           | 34 |  |  |  |

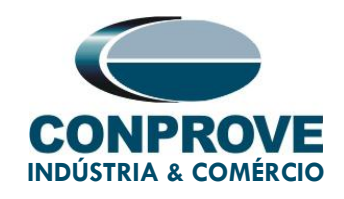

| 7.2.  | Screen for 81o-1 increment                                  | 35 |
|-------|-------------------------------------------------------------|----|
| 7.3.  | Main Screen 810-2                                           | 36 |
| 7.4.  | Screen for incrementing 810-2                               | 36 |
| 7.5.  | Main Screen 81u-1                                           | 37 |
| 7.6.  | Screen for 81u-1 increment                                  | 38 |
| 7.7.  | Main Screen 81u-2                                           | 39 |
| 7.8.  | Screen for 81u-2 incrementation                             | 40 |
| 7.9.  | Pick-ups assessments                                        | 41 |
| 7.10. | Adjusting Graphics                                          | 43 |
| 7.11. | Time analysis                                               | 46 |
| 7.12. | Inserting markup                                            | 48 |
| 7.13. | Time Ratings                                                | 51 |
| Re    | port                                                        | 54 |
| Ap    | pendix A - Manufacturer Tolerances                          | 56 |
| Ap    | pendix B - Terminal Diagram                                 | 57 |
| Ap    | pendix C - Parameter Equivalence between Relay and Software | 59 |

Rua Visconde de Ouro Preto, 75 – Bairro Custódio Pereira – CEP 38405-202 Uberlândia/MG Telefone: (34) 3218-6800 - Fax: (34) 3218-6810 www.conprove.com – https://forum.conprove.com – suporte@conprove.com.br

8.

9.

10.

11.

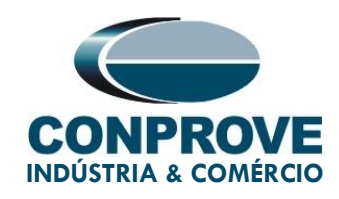

#### Statement of responsibility

The information contained in this tutorial is constantly verified. However, differences in description cannot be completely excluded; in this way, CONPROVE disclaims any responsibility for errors or omissions contained in the information transmitted.

Suggestions for improvement of this material are welcome, just user contacts us via email suporte@conprove.com.br

The tutorial contains knowledge gained from the resources and technical data at the time was writing. Therefore, CONPROVE reserves the right to make changes to this document without prior notice.

This document is intended as a guide only the manual of the equipment under test should always be consulted.

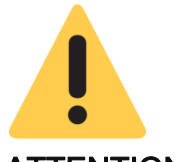

#### ATTENTION!

The equipment generates high current and voltage values during its operation. Improper use of the equipment can result in material and physical damage.

Only suitably qualified people should handle the instrument. It is noted that the user must have satisfactory training in maintenance procedures a good knowledge of the equipment under test and still be aware of safety rules and regulations.

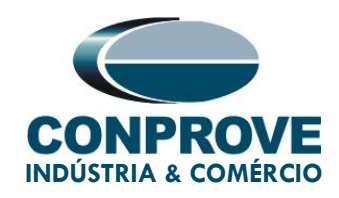

## Copyright

Copyright © CONPROVE. All rights reserved. The dissemination, total or partial reproduction of its content is not authorized, unless expressly permitted. Violations are punishable by law.

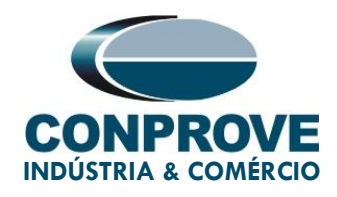

## PROCEDURE FOR TESTING THE ZIV DLF RELAY IN THE RAMP SOFTWARE

## 1. Relay Connection to CE-6710

In this section, all the connections necessary to run the test in question are discussed. In appendix B of this document you can find the terminal designations of the ZIV DLF relay used.

#### 1.1. Auxiliary Source

To power the relay, connect the positive (red) terminal of the Aux Vdc source in the test set to terminal 3 of slot A of the relay and the negative terminal (black) to terminal 2 of slot A, as shown in the following figure.

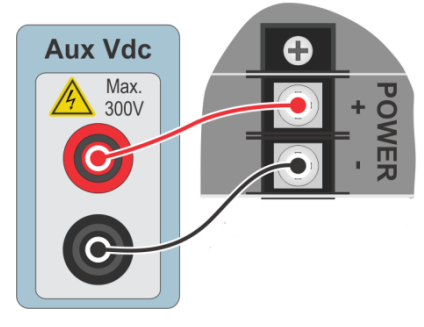

Figure 1

#### 1.2. Analog Outputs

Connect the CE-6710's analog outputs V1, V2 and V3 to terminals 01, 03 and 05 of the relay's D slot and their common to terminals 02, 04 and 06. The figure below shows the procedure.

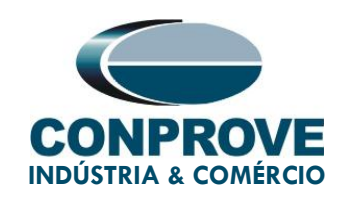

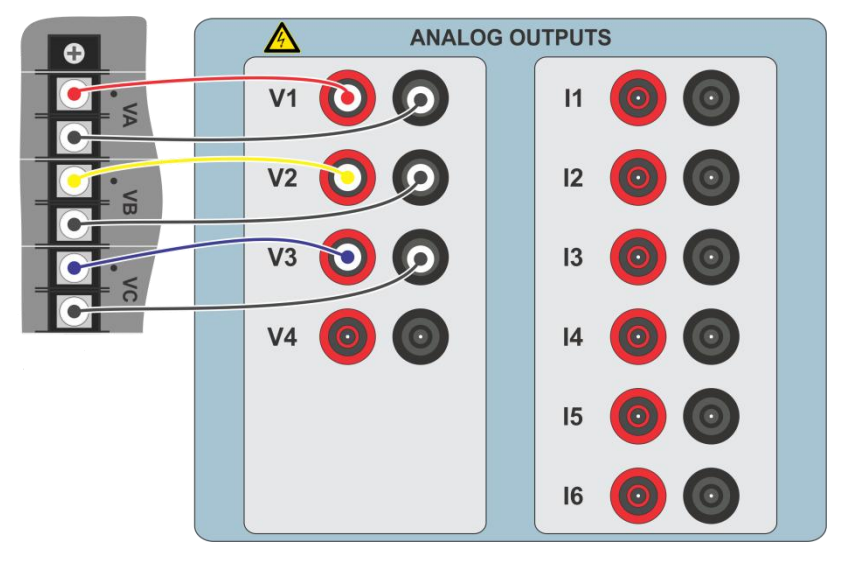

Figure 2

#### 1.3. Binary Inputs

Connect the Binary Inputs to the binary outputs of the relay in slot A as shown in the table and figure below.

| CE-6710 ( <i>Binary Inputs</i> ) | DLF ( <i>Slot A</i> ) |  |  |  |  |
|----------------------------------|-----------------------|--|--|--|--|
| BI1                              | OUT 1 (07 and 08)     |  |  |  |  |
| BI2                              | OUT 2 (09 and 10)     |  |  |  |  |
| BI3                              | OUT 3 (11 and 12)     |  |  |  |  |
| BI4                              | OUT 4 (13 and 14)     |  |  |  |  |

Table 1

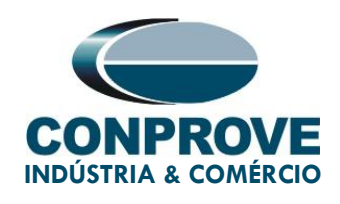

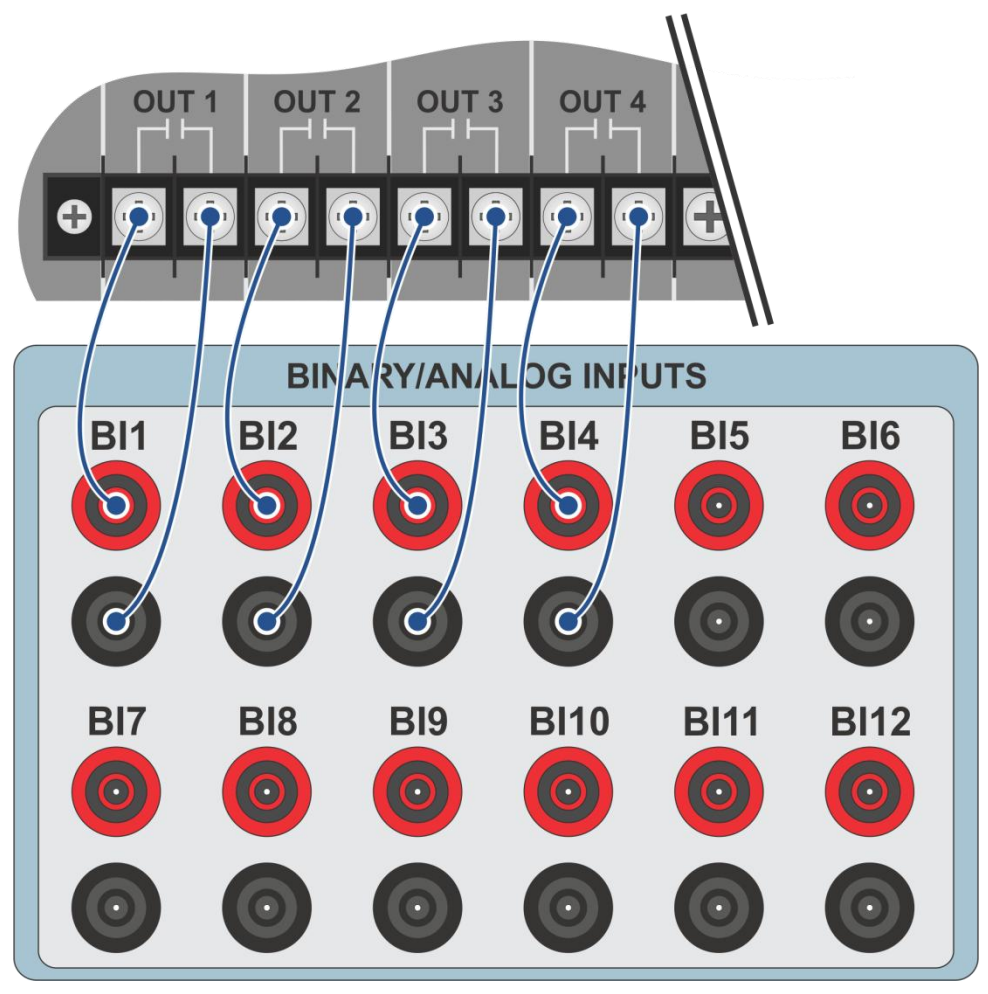

Figure 3

## 2. First steps with the DLF relay

#### 2.1. Communication between PC and relay

Communication with the relay is done through an Ethernet cable connected between the relay and the computer that has the ZivercomPlus software. Double click on the relay software icon.

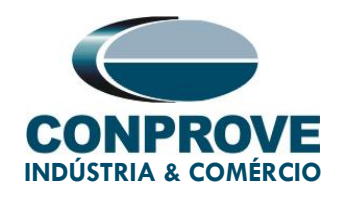

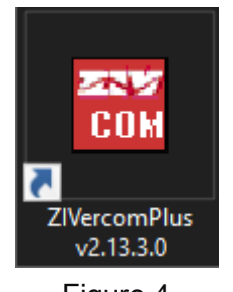

Figure 4

Enter the username and password. To gain access use *"zivercom"* and the password *"ziv"*.

| 🎌 Identification |          | ×        |
|------------------|----------|----------|
| User             | zivercom |          |
| Password         | ×××      |          |
| Access level     |          | <b>v</b> |
|                  | OK       | Cancel   |
|                  |          |          |

Figure 5

Then, from the main menu, go to "IEDs" > "Installations".

| 🔣 ZlVercomPlus-2.13.3.0 db[3.47.3.0] |      |                |               |      |  |  |  |
|--------------------------------------|------|----------------|---------------|------|--|--|--|
| File                                 | View | IEDs           | Configuration | Help |  |  |  |
|                                      |      |                |               |      |  |  |  |
|                                      |      | 1- S/S Example |               |      |  |  |  |
|                                      |      | Emulate        |               |      |  |  |  |
| 1                                    |      |                |               |      |  |  |  |

Figure 6

Rua Visconde de Ouro Preto, 75 – Bairro Custódio Pereira – CEP 38405-202 Uberlândia/MG

Telefone: (34) 3218-6800 - Fax: (34) 3218-6810

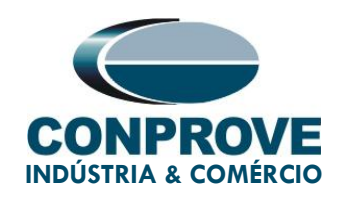

Select the default file "SubExamples.sds" and click "Edit".

| 🔣 Installations                                       |                                                                                                    |                                                                                                    |                   | ×                |
|-------------------------------------------------------|----------------------------------------------------------------------------------------------------|----------------------------------------------------------------------------------------------------|-------------------|------------------|
| Look in:                                              | substations                                                                                                    | •                                                                                                    | ← 🗈 📸 🎟 -         |                  |
| 4                                                     | Nome                                                                                                    | ^                                                                                                    |                   | Data de modifica |
| Acesso rápido                                         | SubExample.                                                                                                    | sbs                                                                                                    |                   | 25/01/2021 13:33 |
| Area de<br>Trabalho<br>Bibliotecas<br>Este Computador |                                                                                                    |                                                                                                    |                   |                  |
| ٢                                                     |                                                                                                    |                                                                                                    |                   |                  |
| Rede                                                  | <                                                                                                    |                                                                                                    |                   | >                |
|                                                       | Name:                                                                                                    | SubExample.sbs                                                                                                    |                   | Edit             |
|                                                       | Туре:                                                                                                    | Instalaciones(*.sbs)                                                                                                    |                   | Cancel           |
|                                                       | Path<br>C: \Users\Suporte\D<br>Preview                                                                              | ocuments\ZIV\ZIVercomPlus\substatio                                                                                                    | ns\SubExample.sbs | Communicate      |
|                                                       | C # # File 1<br>S/S Example<br>1 # Protoc<br>2 # Tipo de<br>1 #(UCS 2<br>0 # (ipv4=<br>184.0.0.10<br>32001 , 5000 # | /ersion<br># # Subestation Text<br>ol<br>e comunicación (2, red)<br>IV=0, Transparente=1, telnet=2)<br>0, ipv6=1)<br># IPv4<br>Puerto TCPIP, t mensaje red |                   |                  |

Figure 7

The next step is to check the data set for communication on the relay front panel. This data must be entered into the software for successful communication to occur.

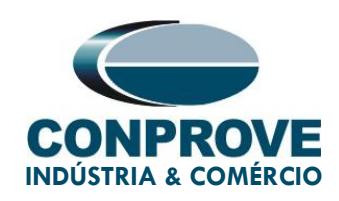

| Modify Installation                                                                           |
|-----------------------------------------------------------------------------------------------|
| Installation Text                                                                             |
| S/S Example OK                                                                                |
| Protocol: PROCOME30 💌 Communication type: LAN 💌 🔒 Cancel                                      |
| SERIAL     Baud rate and associated parameters       Port:     COM1       Baud rate:    38400 |
| Data bits: 8 - Set default values TYES                                                        |
| Stop bits: 1 Time between retries 1000                                                        |
| Parity: Even v Message time (ms) 80 Number of retrys 3                                        |
| PSTN                                                                                          |
| Modem: Telephone                                                                              |
| LAN<br>Transparent IP Address: 10.0.0.184 Port: 32001<br>Message time (ms) 5000               |

Figure 8

By clicking on the *"OK"* button, you will return to figure 7, select the file again and click on *"Communicate"*.

| 👪 Installations                    |                                                                                                    |                                                                                                    | ×                |
|------------------------------------|----------------------------------------------------------------------------------------------------|----------------------------------------------------------------------------------------------------|------------------|
| Look in:                           | substations                                                                                               |                                                                                                    |                  |
| 4                                  | Nome                                                                                                    | ^                                                                                                    | Data de modifica |
| Acesso rápido                      | SubExample.                                                                                               | sbs                                                                                                    | 25/01/2021 13:40 |
| Area de<br>Trabalho<br>Bibliotecas |                                                                                                    |                                                                                                    |                  |
| Este Computador                    |                                                                                                    |                                                                                                    |                  |
| Rede                               | <                                                                                                    | SubEvampla she                                                                                                    | - Fritt          |
|                                    | Turner                                                                                                    |                                                                                                    |                  |
|                                    | Type.                                                                                                    | Instalaciones(sbs)                                                                                                    |                  |
|                                    | Path<br>C:\Users\Suporte\D                                                                                | ocuments\ZIV\ZIVercomPlus\substations\SubExample.sbs                                                                                                    | Communicate      |
|                                    | Preview                                                                                                   | Mania -                                                                                                    |                  |
|                                    | C # # File<br>S/S Example<br>1 # Probo<br>2 # Tipod<br>1 #(CS2<br>0 # (pv4=<br>1840.0.10<br>32001 ,5000 # | Version<br># # Subestation Text<br>ol<br>comunicación (2, red)<br>IV=0, Transparente=1, teinet=2)<br>0, pro€=1)<br># IP∨4<br>Puerto TCPIP, t mensaje red |                  |

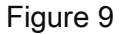

Rua Visconde de Ouro Preto, 75 – Bairro Custódio Pereira – CEP 38405-202 Uberlândia/MG

Telefone: (34) 3218-6800 - Fax: (34) 3218-6810

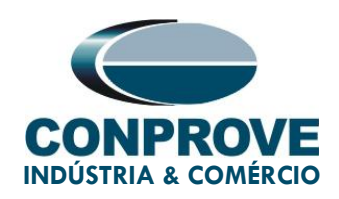

Click "OK" again.

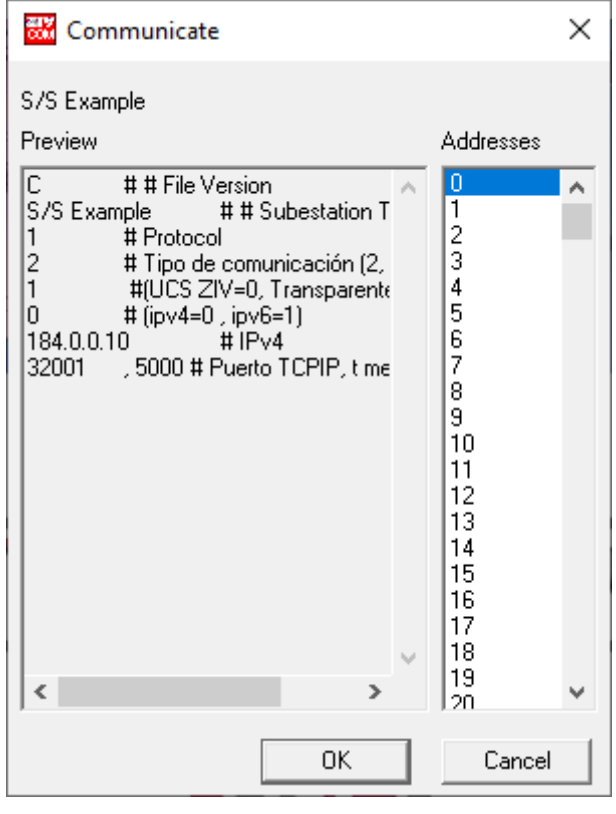

Figure 10

If the field "Communications type" is configured as "LAN-TLS", a second level of access will be requested, use the default user "admin" and the default password "Passwd@02".

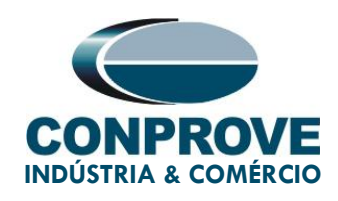

| р Dirección: 0        |    |        |  |  |  |  |
|-----------------------|----|--------|--|--|--|--|
|                       |    |        |  |  |  |  |
| User:<br>(MAX=32)     |    |        |  |  |  |  |
| ****                  |    |        |  |  |  |  |
| Password:<br>(MAX=32) |    |        |  |  |  |  |
| *******               | OK |        |  |  |  |  |
|                       | UK | Lancel |  |  |  |  |

Figure 11

## 3. Parameterization of the ZIV DLF relay

#### 3.1. Nominal Values

Click on the highlighted "+" signs until you reach the "Nominal Values" option. In this option, set the nominal voltage as 115.0V, nominal phase current as 5.0A and nominal frequency as 60.00Hz.

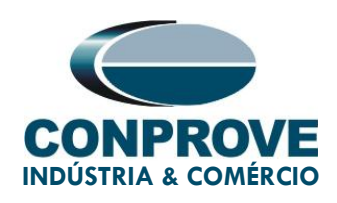

| ZIVercomPlus-2.13.3.0 db[3.47.3.0]                                          |                                                                                                    |                                                                                                    |          |                                                                                                    |                                                                                                    | - 0                        | ×        |
|-----------------------------------------------------------------------------|----------------------------------------------------------------------------------------------------|----------------------------------------------------------------------------------------------------|----------|----------------------------------------------------------------------------------------------------|----------------------------------------------------------------------------------------------------|----------------------------|----------|
| File View IEDs Configuration Help                                           |                                                                                                    |                                                                                                    |          |                                                                                                    |                                                                                                    |                            | S        |
| X                                                                           | Group 1 💽 Group 1                                                                                                    | active 🥂 🖺 🗈                                                                                                    | 🖬 🛸 🏯 📄  | \S/                                                                                                    | S Example\000-DLFA-2A2473BZ000000XD>                                                                                                    | K0-2010551\Settings\Nomina | l Values |
| S/S Example -<br>S/S Example -<br>-<br>-<br>-<br>-<br>-<br>-<br>-<br>-<br>- | Text  Text  Ext  Second Second | 1T Current value<br>= 5<br>= 5<br>= 110<br>= 50<br>= 50<br>= 100<br>= 50<br>= 100<br>= 1000<br>= 100<br>= 1000<br>= 100<br>= 100<br>= 1 | Nevvalue | 4           A           A           B           B           B           B           B           B           B           B           B           B           B           B           B           B           B           B           B           B           B           B           B           B | Information (Cause device reboot)mine 1, max = 5, ince 1, (Cause device reboot)mine 1, max = 5, ince 1, (Cause device reboot)mine 1, max = 5, ince 1, (Cause device reboot)mine 50, max = 230, inc (Cause device reboot)mine 50, max = 60, inc = |                            |          |
|                                                                             |                                                                                                    |                                                                                                    |          |                                                                                                    | TD RD                                                                                                    | logs 🗸 🔆 🗩 🔓 01/22/2021    | 12:06    |

Figure 12

To change the voltage and frequency value, click on the icon highlighted in green in the previous figure.

| ZIVercomPlus-2.13.3.0 db[3.47.3.0] |                 |                                                                                                    |                                                                                                    |                                                                                                    | - 🗆 ×                            | <   |
|------------------------------------|-----------------|----------------------------------------------------------------------------------------------------|----------------------------------------------------------------------------------------------------|----------------------------------------------------------------------------------------------------|----------------------------------|-----|
| File View IEDs Configuration Help  |                 |                                                                                                    |                                                                                                    |                                                                                                    | r                                | S   |
|                                    | 🔳 🔁 🗗 Group 1 🖃 | Group 1 active 🛛 🔨 遇 🖬 📓 🖆                                                                                                    | i 🗃 🛛 🖓                                                                                                    | /S Example\000-DLFA-2A2473BZ000000XD                                                                                                    | X0-2010551\Settings\Nominal Valu | ies |
| File View IEDs Configuration Help  | Text            | Group 1 active         Image: Constraint of the second second | Contraction of the second second seco | S Example\000-DLFA-2A2473B20000000t     Information     (Causes device reboot)min=1, max=5, inc=4,     (Causes device reboot)min=1, max=5, inc=1,     (Causes device reboot)min=1, max=20, inc     (Causes device reboot)min=50, max=80, inc= | X0-2010551\Settings\Nominal Valu |     |
|                                    |                 |                                                                                                    |                                                                                                    |                                                                                                    |                                  | _   |
|                                    |                 |                                                                                                    |                                                                                                    |                                                                                                    |                                  |     |
| <u>ن</u>                           |                 |                                                                                                    |                                                                                                    | TD 🔲 RD                                                                                                    | 📕 logs 🗸 🍂 🔎 📴 01/22/2021 12:08  | //  |

Figure 13

Rua Visconde de Ouro Preto, 75 – Bairro Custódio Pereira – CEP 38405-202

#### Uberlândia/MG

Telefone: (34) 3218-6800 - Fax: (34) 3218-6810

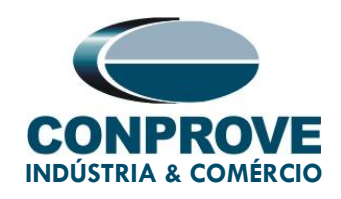

After changing the new values, click again on the icon highlighted in green in the previous figure to send the adjustment to the relay.

#### 3.2. General

Click on the *"General"* option and configure the transformer ratios of the phase, neutral, voltage transformer current transformers and the phase sequence.

| iew IEDs Configuration Help        |                        |                      |           |                                              |                               |
|------------------------------------|------------------------|----------------------|-----------|----------------------------------------------|-------------------------------|
|                                    | 🔚 🖶 🖶 Group 1 🔹 Gr     | oup 1 active   💁 🖺 🔯 | 🔒 🛎 🎒     | \S/S Example\000-IDFA-2A24732C               | 000000XXX0-2010752\Settings\0 |
| 🛙 S/S Example 🔒                    | Text                   | 1T Current value     | New value | Units Information                            |                               |
| - 000-IDFA-2A24732C000000000000000 | - ab Name              | ÷                    |           | Max cars=20, def=                            |                               |
| Status     Generation              | ab Breaker             | 2                    |           | Max cars=5, def=                             |                               |
| E- gy Settings                     | - ab Division          | #                    |           | Max cars=64, def=                            |                               |
|                                    | ab Zone                | # (1)                |           | Max cars=64, def=                            |                               |
| Date and Time                      | - Bb Description 1     | -                    |           | Max cars=64, def=                            |                               |
| Synchronization                    | - BD Description 2     | # (1)                |           | Max cars=64, def=                            |                               |
|                                    | - Operation Mode       | #                    |           | 0=On, 1=Blocked, 2=Test, 3=Test blocked, 4=. |                               |
| General                            | - 🗵 Phase 1 CT Ratio   | # (1)                |           | min=1, max=100000, inc=0.01, def=1           |                               |
| General Trato                      | - 🗵 Phase 2 CT Ratio   | #                    |           | min=1, max=100000, inc=0.01, def=1           |                               |
| 🕀 🃲 Protection                     | - EP Ground C.T. Ratio | -                    |           | min=1, max=100000, inc=0.01, def=1           |                               |
| Trip Enable                        | - 🗵 Phase VT Ratio     | 2                    |           | min=1, max=100000, inc=0.01, def=1           |                               |
|                                    | - Phase Sequence       | -                    |           | 0=ABC, 1=ACB, def=ABC                        |                               |
|                                    | 🖽 📑 Angle Reference    |                      |           |                                              |                               |
| Coll Circuit Supervision           | 🖽 📑 Invert Polarity    | #                    |           |                                              |                               |
| Schedule of Time                   | PLL Enable             |                      |           | 0=No, 1=Yes, def=Yes                         |                               |
| B Buttons P1-P6                    | Simultaneous Commands  | #                    |           | 0=No, 1=Yes, def=Yes                         |                               |
| Voltage Transducer Monitoring      |                        |                      |           |                                              |                               |
| Records                            |                        |                      |           |                                              |                               |
| Control Directions                 |                        |                      |           |                                              |                               |
| ⊞                                  |                        |                      |           |                                              |                               |
|                                    |                        |                      |           |                                              |                               |
|                                    |                        |                      |           |                                              |                               |
|                                    |                        |                      |           |                                              |                               |
|                                    |                        |                      |           |                                              |                               |
|                                    |                        |                      |           |                                              |                               |
|                                    |                        |                      |           |                                              |                               |
|                                    |                        |                      |           |                                              |                               |
|                                    |                        |                      |           |                                              |                               |
|                                    | 1                      |                      |           |                                              |                               |

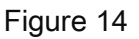

It can be seen in the previous figure that the values in the column *"Current Value"* and *"New value"* are hidden. To allow visualization and configuration click on the buttons highlighted in red and then green.

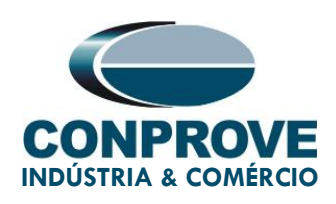

| ZIVercomPlus-2.13.3.0 db[3.47.3.0] |                           |                  |                                                  | – 🗆 ×                |
|------------------------------------|---------------------------|------------------|--------------------------------------------------|----------------------|
| File View IEDs Configuration Help  |                           |                  |                                                  | S                    |
| ×                                  | 📕 🗗 🗗 Group 1 🔹 Group 1   | active 🤷 🛎 🕼 🖡   | 📲 🖆 🎒 🛛Example\000-DLFA-2A2473BZ000000XDX0-20103 | 551\Settings\General |
| 🖃 💼 S/S Example 🔒                  | Text                      | 1T Current value | New value Units Information                      |                      |
|                                    | - ab Name                 | ÷                | Max cars=20, def=                                |                      |
| Configuration                      | ab Breaker                | #                | Max cars=5, def=                                 |                      |
| E Settings                         | ab Division               | ÷                | Max cars=64, def=                                |                      |
|                                    | ab Zone                   | ÷                | Max cars=64, def=                                |                      |
| Date and Time                      | ab Description 1          | ÷                | Max cars=64, def=                                |                      |
| Synchronization                    | ab Description 2          | ÷                | Max cars=64, def=                                |                      |
| Autodimming                        | - 🗹 Operation Mode        | ≠ On             | 0=On, 1=Blocked, 2=Test, 3=Test blocked, 4=      |                      |
| 🕮 🗧 General                        | - 🖅 Phase 1 CT Ratio      | . <sup>#</sup> 1 | min=1, max=100000, inc=0.01, def=1               |                      |
|                                    | - KP Phase 2 CT Ratio     |                  | min=1, max=100000, inc=0.01, def=1               |                      |
| 🖶 📲 Fault Locator                  | - KP Phase 3 CT Ratio     |                  | min=1, max=100000, inc=0.01, def=1               |                      |
| E Protection                       | - 🖅 Ground C.T. Ratio     | ÷ 1              | min=1, max=100000, inc=0.01, def=1               |                      |
| Hecloser                           | - EX Parallel CT Ratio    | ÷ 1              | min=1, max=100000, inc=0.01, def=1               |                      |
| Breaker Supervision                | - 🖅 Phase VT Ratio        | ÷ 1              | min=1, max=100000, inc=0.01, def=1               |                      |
| 🕀 📲 📲 Coil Circuit Supervision     | - 82 Busbar VT Ratio      |                  | min=1, max=100000, inc=0.01, def=1               |                      |
| Schedule of Time                   | - EP Ground VT Ratio      | # 1              | min=1, max=100000, inc=0.01, def=1               |                      |
|                                    | - 🖶 Capacitive VT         | # No             | 0=No, 1=Yes, def=No                              |                      |
| Voltage Transducer Monitoring      | - 🛨 Phase Sequence        | # ABC            | 0=ABC, 1=ACB, def=ABC                            |                      |
| Records                            | - 🛨 IG Type               | # IG             | 0=IN, 1=IG, def=IG                               |                      |
| Control Operations                 | 🖽 📲 Angle Reference       | #                |                                                  |                      |
| E-B Records                        | B- P Invert Polarity      | #                |                                                  |                      |
|                                    | - 🖶 PLL Enable            | # Yes            | 0=No, 1=Yes, def=Yes                             |                      |
|                                    | 🛛 🗄 Simultaneous Commands | # Yes            | 0=No, 1=Yes, def=Yes                             |                      |
|                                    |                           |                  |                                                  |                      |
|                                    |                           |                  |                                                  |                      |
|                                    |                           |                  |                                                  |                      |
|                                    |                           |                  |                                                  |                      |
|                                    |                           |                  |                                                  |                      |
|                                    |                           |                  |                                                  |                      |
| ,<br>(i)                           | 1                         |                  | TD RD Ings 🗸 🐝 🔾                                 | 01/22/2021 12:17     |
| ~                                  |                           |                  |                                                  |                      |

Figure 15

## 3.3. Frequency

Select the *"Frequency"* option, there are several adjustments that directly impact the timing of the under and overfrequency functions. For more details, consult the relay manufacturer's manual.

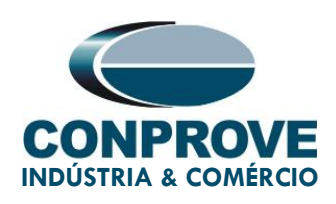

| ZIVercomPlus-2.13.3.0 db[3.47.3.0]                                                                                                    | ZIVercomPlus-2.13.3.0 db[3.47.3.0] - D X               |                  |                |                                            |                             |  |  |  |  |  |  |  |
|----------------------------------------------------------------------------------------------------|--------------------------------------------------------|------------------|----------------|--------------------------------------------|-----------------------------|--|--|--|--|--|--|--|
| File View IEDs Configuration Help                                                                                                    |                                                        |                  |                |                                            | S                           |  |  |  |  |  |  |  |
| ×                                                                                                    | Group 1 - Group 1 -                                    | active 🛛 🐴 🕒 🛛   | 2 🖻 🎒          | ple\000-DLFA-2A2473BZ000000XDX0-2010551\Se | ttings\Protection\Frequency |  |  |  |  |  |  |  |
| 🗈 📲 Inputs Outputs LEDs 🛛 🔨                                                                                                    | Text                                                   | 1T Current value | New value      | Units Information                          |                             |  |  |  |  |  |  |  |
| 🕀 📲 System Impedances                                                                                                    | — 🔛 Inhibit Voltage                                    | 4                | 4              | V min=4, max=150, inc=0.01, def=4          |                             |  |  |  |  |  |  |  |
| Baut Locator                                                                                                    | - 🖾 Pickup Activation Timer                            | 6                | 6              | half min=3, max=30, inc=1, def=6           |                             |  |  |  |  |  |  |  |
|                                                                                                    | - 🔛 Reset Time                                         | 0                | 0              | cycls min=0, max=10, inc=1, def=0          |                             |  |  |  |  |  |  |  |
|                                                                                                    | 🗕 🖶 Load Shedding Enable                               | No               | No             | 0=No, 1=Yes, def=No                        |                             |  |  |  |  |  |  |  |
| Distance Supervision                                                                                                    | <ul> <li>          Load Shedding Type      </li> </ul> | Underfrequency   | Underfrequency | 0=Underfrequency, 1=ROC Frequency, def=U   |                             |  |  |  |  |  |  |  |
|                                                                                                    | <ul> <li>RMS supervision</li> </ul>                    | Yes              | Yes            | 0=No, 1=Yes, def=Yes                       |                             |  |  |  |  |  |  |  |
| - = 5 → Cad Line Detector<br>- 5 → Load Encroachment<br>- 5 → Fower Swing Detector<br>- 5 → 5 → Femote Open Breaker Detector<br>5 → 5 → 5 → Directional | - 🖾 Time of differentiation                            | 7                | 7              | half min=7, max=25, inc=1, def=7           |                             |  |  |  |  |  |  |  |
|                                                                                                    | - 🖾 Frequency filter time                              | 1                | 1              | half min=1, max=25, inc=1, def=1           |                             |  |  |  |  |  |  |  |
|                                                                                                    | 🗈 🚰 Overfrequency                                      |                  |                |                                            |                             |  |  |  |  |  |  |  |
|                                                                                                    | 🗈 🚰 Underfrequency                                     |                  |                |                                            |                             |  |  |  |  |  |  |  |
| Overcurrent                                                                                                    | 🖻 📲 Frequency Rate of Change                           |                  |                |                                            |                             |  |  |  |  |  |  |  |
|                                                                                                    |                                                        |                  |                |                                            |                             |  |  |  |  |  |  |  |
| Frequency                                                                                                    |                                                        |                  |                |                                            |                             |  |  |  |  |  |  |  |
| 🗈 🚽 🚽 Protection Scheme                                                                                                    |                                                        |                  |                |                                            |                             |  |  |  |  |  |  |  |
|                                                                                                    |                                                        |                  |                |                                            |                             |  |  |  |  |  |  |  |
|                                                                                                    |                                                        |                  |                |                                            |                             |  |  |  |  |  |  |  |
| 🕀 — 📲 Hot Spot Thermal Unit                                                                                                    |                                                        |                  |                |                                            |                             |  |  |  |  |  |  |  |
| Overload                                                                                                    |                                                        |                  |                |                                            |                             |  |  |  |  |  |  |  |
| Breaker Failure                                                                                                    |                                                        |                  |                |                                            |                             |  |  |  |  |  |  |  |
|                                                                                                    |                                                        |                  |                |                                            |                             |  |  |  |  |  |  |  |
| 🕀 📲 🖶 Synchrocheck                                                                                                    |                                                        |                  |                |                                            |                             |  |  |  |  |  |  |  |
| Bole Discrepancy                                                                                                    |                                                        |                  |                |                                            |                             |  |  |  |  |  |  |  |
|                                                                                                    |                                                        |                  |                |                                            |                             |  |  |  |  |  |  |  |
|                                                                                                    |                                                        |                  |                |                                            |                             |  |  |  |  |  |  |  |
| Phase Selector                                                                                                    |                                                        |                  |                |                                            |                             |  |  |  |  |  |  |  |
| Voltage Transformer Supervision                                                                                                    |                                                        |                  |                |                                            |                             |  |  |  |  |  |  |  |
|                                                                                                    |                                                        |                  |                |                                            |                             |  |  |  |  |  |  |  |
| 🚊 — 📬 Triping Logic                                                                                                    |                                                        |                  |                |                                            |                             |  |  |  |  |  |  |  |
| I Hecloser                                                                                                    | L                                                      |                  |                |                                            |                             |  |  |  |  |  |  |  |
|                                                                                                    |                                                        |                  |                | TD 🔳 RD 📕 logs 🗸 🐳                         | 1/28/2021 08:27:30          |  |  |  |  |  |  |  |

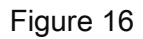

## 3.4. Overfrequency > Unit 1

Click on the "+" signs until you reach the "Unit 1" option. In this option, the function must be activated and the pick-up values, the operating time and the reset time must be adjusted. Activate the unit with a pick-up value of 61.0Hz, operation time of 2.0s and zero reset time (0.0s). Submit the adjustments by clicking on the icon highlighted in green.

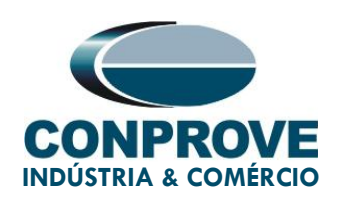

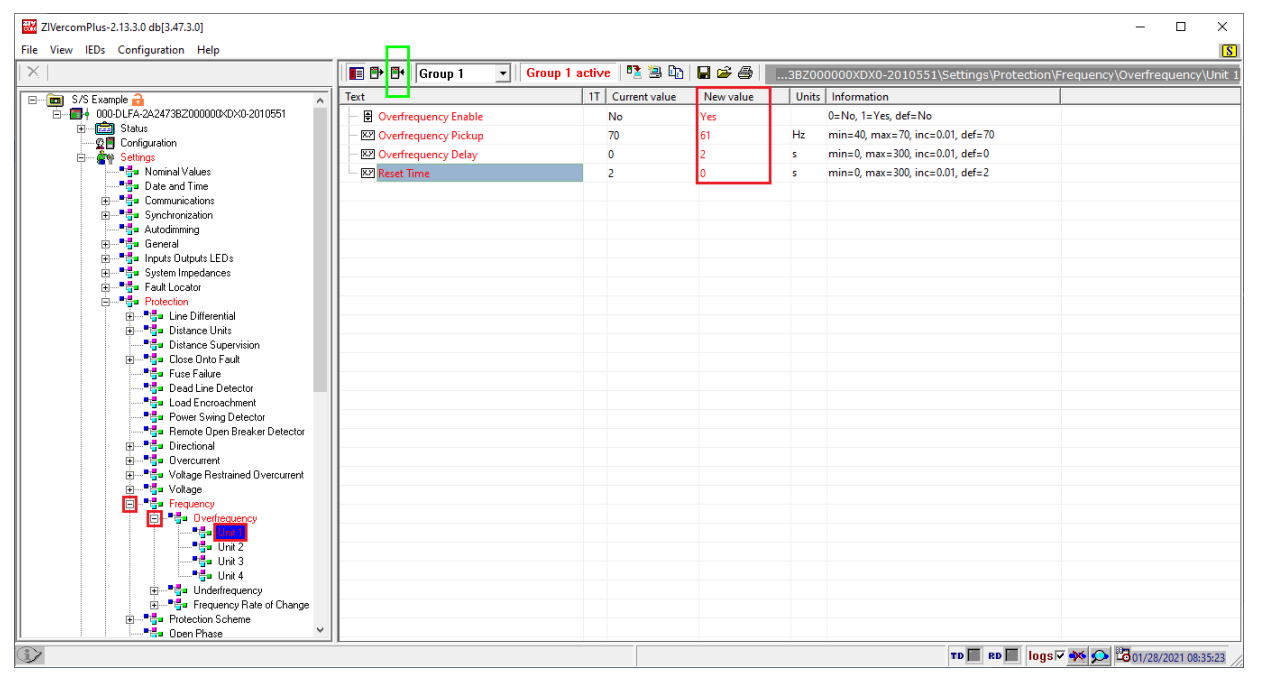

Figure 17

## 3.5. Overfrequency > Unit 2

Select the *"Unit 2"* option, then activate the function and adjust the pick-up values, operating time and reset time. Activate the unit with a pick-up value of 62.0Hz, operating time of 1.0s and zero reset time (0.0s). Submit the adjustments by clicking on the icon highlighted in green.

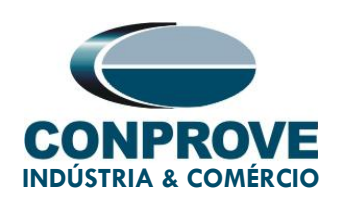

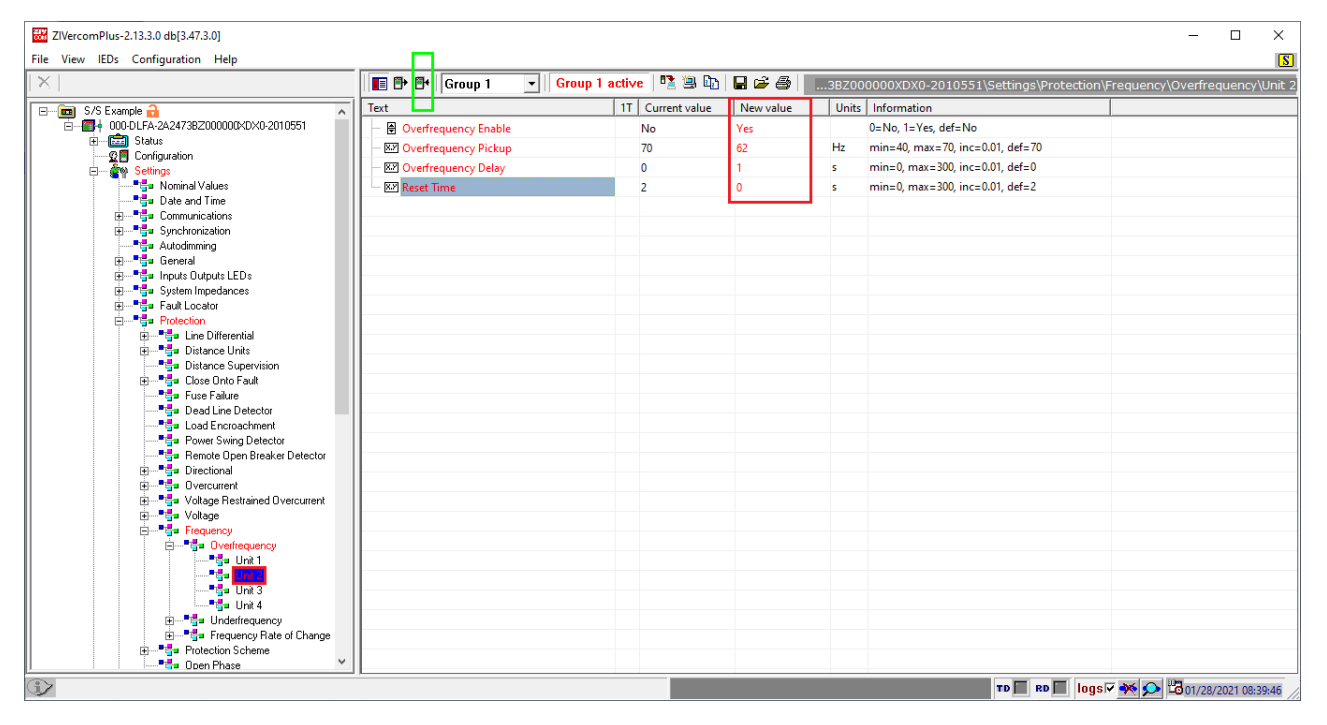

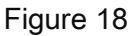

#### 3.6. Underfrequency > Unit 1

Click on the "+" signs until you reach the "Unit 1" option. In this option, the function must be activated and the pick-up values, the operating time and the reset time must be adjusted. Activate the unit with a pick-up value of 59.0Hz, operating time of 2.0s and zero reset time (0.0s). Submit the adjustments by clicking on the icon highlighted in green.

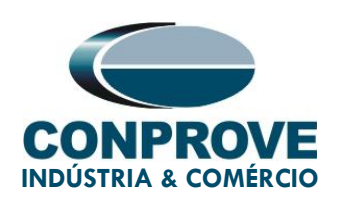

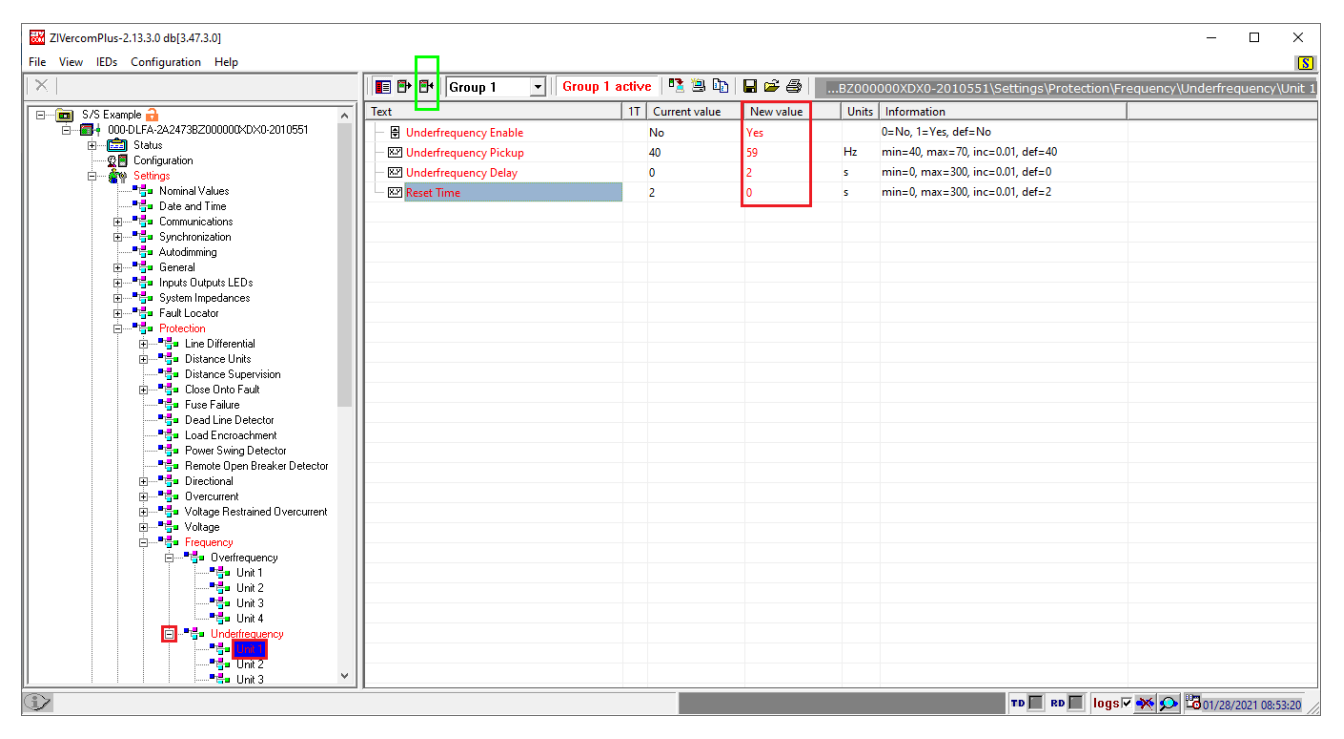

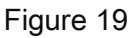

#### 3.7. Underfrequency > Unit 2

Select the *"Unit 2"* option, then activate the function, adjust the pick-up values, the operating time and the reset time. Activate the unit with a pick-up value of 58.0Hz, operating time of 1.0s, and zero reset time (0.0s). Submit the adjustments by clicking on the icon highlighted in green.

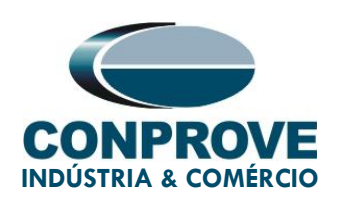

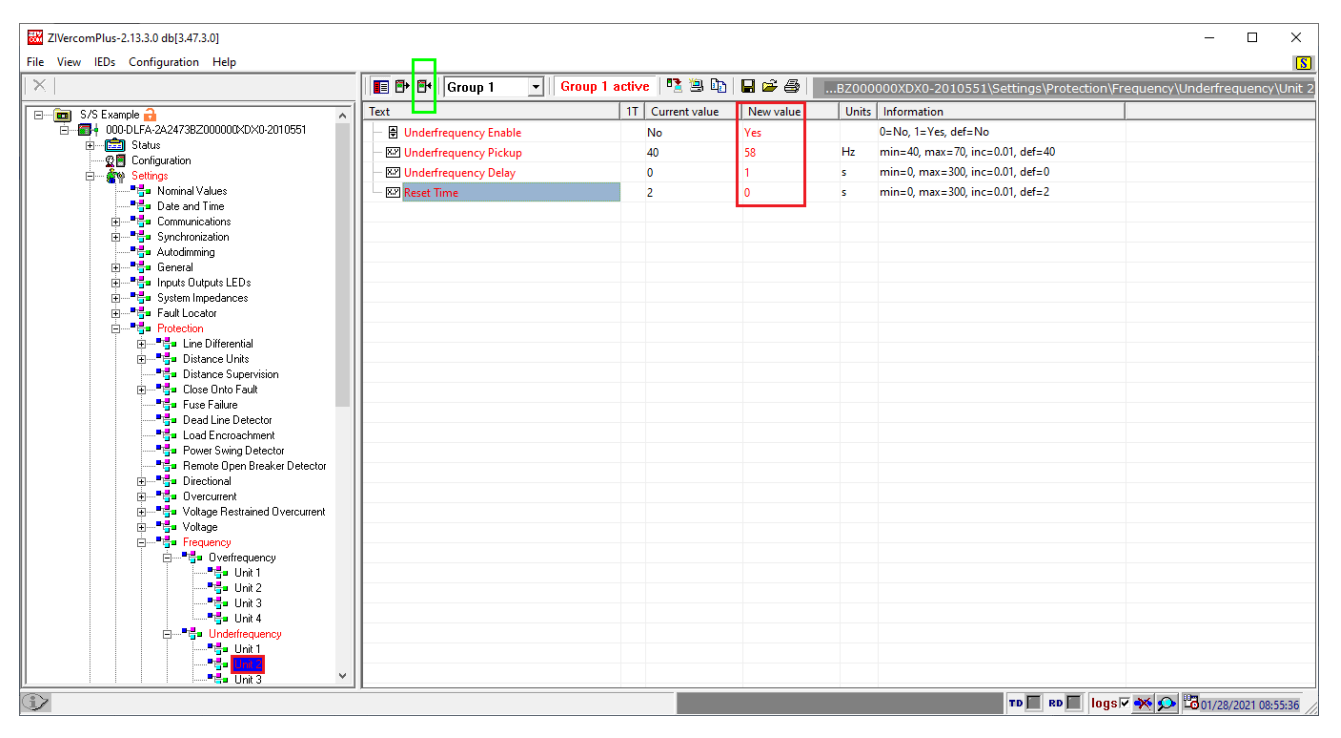

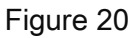

#### 3.8. Outputs

In order to test the pickup and the operating time of the overfrequency and underfrequency functions, 4 relay output binaries will be used to collect these signals by the test set. In the figure below, configure the first output with the trip signals of the 81o-1 unit.

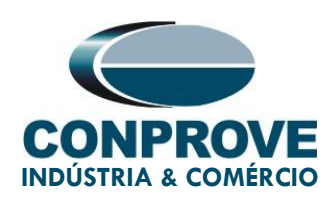

| W ZIVercomPlus-2.13.3.0 db[3.47.3.0]                                                                                                    |                                                |                  |                   |                                       | - 🗆 X                                 |
|----------------------------------------------------------------------------------------------------|------------------------------------------------|------------------|-------------------|---------------------------------------|---------------------------------------|
| File View IEDs Configuration Help                                                                                                    |                                                |                  |                   |                                       | 8                                     |
|                                                                                                    | 🔳 🗗 🗗 Group 1 💽 Group 1                        | active 🛛 🔁 🖳 📭   | 🖬 🛸 🎒 📗           | tings\Inputs Outputs LEDs\Outputs\Slo | : A\Digital Output 1\Logic OR signals |
| S/S Example         ▲           □         ■         0000 L/A-24/3822000000-00000000000000000000000000000                                                                                                    | Text                                           | T Current value  | New value<br>None | Units Information                     |                                       |
|                                                                                                    | Signal 2 Signal 3 Signal 4                     | None None None   | None<br>None      |                                       |                                       |
|                                                                                                    | <ul> <li>Signal 5</li> <li>Signal 6</li> </ul> | # None<br># None | None              |                                       |                                       |
|                                                                                                    | - ▼ Signal 7<br>- ▼ Signal 8                   | # None<br># None | None<br>None      |                                       |                                       |
| Binger inputs unputs<br>Binger Transducers<br>Binger Big Inputs<br>Binger Big Inputs                                                                                                    | Signal 9     Signal 10     Signal 11           | # None<br># None | None              |                                       |                                       |
| 다. "블= Outputs<br>다. "블= Slot A                                                                                                    | Signal 11 Signal 12 Signal 13                  | # None<br># None | None              |                                       |                                       |
|                                                                                                    | Signal 14     Signal 15                        | # None<br># None | None              |                                       |                                       |
| ⊕         =         =         =         =         =         =         =         =         =         =         =         =         =         =         =         =         =         =         =         =         =         =         =         =         =         =         =         =         =         =         =         =         =         =         =         =         =         =         =         =         =         =         =         =         =         =         =         =         =         =         =         =         =         =         =         =         =         =         =         =         =         =         =         =         =         =         =         =         =         =         =         =         =         =         =         =         =         =         =         =         =         =         =         =         =         =         =         =         =         =         =         =         =         =         =         =         =         =         =         =         =         =         =         =         =         = | L Signal 16                                    | None             | None              |                                       |                                       |
| B → "a uter<br>B → "a System Inpedances<br>B → "a Foult Locator<br>B → "a Protection<br>B → "a Unarce Internate<br>B → "a Unarce Internate<br>B → "a Unarce Supervision                                                                                                    |                                                |                  |                   |                                       |                                       |
| BEs Close Onto Fault<br>Es Dese Onto Fault<br>Es Dese Onto Fault<br>Es Dese Onto Fault<br>Es Dese Onto Fault<br>Es Dese Onto Fault<br>                                                                                                    |                                                |                  |                   | TD 🔲 RD 🗾 Id                          | ogs⊽ 🗙 🗩 🖾 01/28/2021 09:02:21 //     |

Figure 21

Click on the option *"None"*, highlighted in the previous figure, and make the following adjustment.

| 🔳 Signal 1                                                                                                    |                                                                                                    | ×      |
|----------------------------------------------------------------------------------------------------|----------------------------------------------------------------------------------------------------|--------|
| Signals                                                                                                    |                                                                                                    |        |
| Overcurrent Scheme P<br>Overcurrent Scheme P<br>Overcurrent Scheme W<br>Overcurrent Scheme W<br>Overexcitation Unit 1 T<br>Overexcitation Unit 2 T<br>Overexcitation Unit 3 T<br>Overexcitation Unit 4 T | hase A Weak Infeed Trip<br>hase B Weak Infeed Trip<br>hase C Weak Infeed Trip<br>/eak infeed Trip<br>rip<br>rip<br>rip<br>rip | ^      |
| Uverfrequency Unit 2 1<br>Overfrequency Unit 3 T<br>Overfrequency Unit 3 T                                                                                                    | np<br>rip                                                                                                    |        |
| OverVoltage of Voltage                                                                                                    | Transd.                                                                                                    | ~      |
| Signals groups                                                                                                    | 🗖 All signals                                                                                                    |        |
| Trip protection outputs                                                                                                    |                                                                                                    | -      |
| <٠                                                                                                    | OK →                                                                                                    | Cancel |

Figure 22

Rua Visconde de Ouro Preto, 75 – Bairro Custódio Pereira – CEP 38405-202

Uberlândia/MG

Telefone: (34) 3218-6800 - Fax: (34) 3218-6810

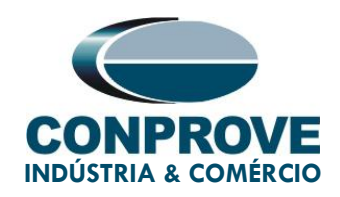

Send the settings to the relay.

| W ZIVercomPlus-2.13.3.0 db[3.47.3.0]                                                                                                    |                                                                                                    |                                                                                                    |                                                                                                    |                                            | -           |           | ×      |
|----------------------------------------------------------------------------------------------------|----------------------------------------------------------------------------------------------------|----------------------------------------------------------------------------------------------------|----------------------------------------------------------------------------------------------------|--------------------------------------------|-------------|-----------|--------|
| File View IEDs Configuration Help                                                                                                    |                                                                                                    |                                                                                                    |                                                                                                    |                                            |             |           | 5      |
| X                                                                                                    | 🔳 🗗 📑 Group 1                                                                                                    | 🔹 🛛 Group 1 active 🛛 🐴 🕒                                                                                                    | 🖬 🚔 🎒 👘tings\In                                                                                                    | puts Outputs LEDs\Outputs\Slot A\Digital C | Dutput 1\Lo | gic OR s  | ignals |
| S/S Example         Image: S/S Example         Image: S/S Example S/S Example         Image: S/S Example S/S Example S/S Example         Image: S/S Example S/S Example S/S Exampl | Text<br>Signal 1<br>Signal 2<br>Signal 3<br>Signal 4<br>Signal 5<br>Signal 5<br>Signal 6<br>Signal 7<br>Signal 8<br>Signal 9<br>Signal 10<br>Signal 10<br>Signal 12<br>Signal 12<br>Signal 12<br>Signal 12<br>Signal 12<br>Signal 12<br>Signal 12<br>Signal 12<br>Signal 12<br>Signal 12<br>Signal 16<br>Signal 16 | IT     Current value       IT     Current value       IT     None       None     None       None     None       INON     INONE | Arrow value     Overfrequency Unit 1 Trip     None     None | Units Information                          |             |           |        |
|                                                                                                    | 1                                                                                                    |                                                                                                    |                                                                                                    | TD 🔲 RD 📄 logs 🗸 🔆 🖇                       | • 1/28/     | 2021 09:0 | 6:24   |

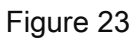

On the second output, configure the trip signal of the 81o-2 unit.

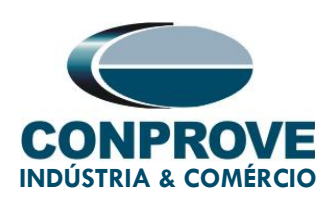

| 👪 ZlVercomPlus-2.13.3.0 db[3.47.3.0]                                                                                                    |                                                                                                    |                                                                                                    |                                                                                                    |         |        |                                                                                                    |                                                                     |           |       |                                    |           | - 0       | ×          |
|----------------------------------------------------------------------------------------------------|----------------------------------------------------------------------------------------------------|----------------------------------------------------------------------------------------------------|----------------------------------------------------------------------------------------------------|---------|--------|----------------------------------------------------------------------------------------------------|---------------------------------------------------------------------|-----------|-------|------------------------------------|-----------|-----------|------------|
| File View IEDs Configuration Help                                                                                                    |                                                                                                    |                                                                                                    |                                                                                                    |         |        |                                                                                                    |                                                                     |           |       |                                    |           |           | S          |
| ×                                                                                                    |                                                                                                    | ∎t                                                                                                    | Group 1                                                                                                    | - Group | l acti | ve   🔁 🛎 🗈                                                                                                    |                                                                     | tings\Inp | uts O | outputs LEDs\Outputs\Slot A\Digita | l Output  | 2\Logic   | OR signals |
| S/S Example<br>Subset of the second second se | Text           •         •           •         •           •         •           •         •           •         •           •         •           •         •           •         •           •         •           •         •           •         •           •         •           •         •           •         •           •         •           •         •           •         •           •         •           •         •           •         •           •         •           •         •           •         •           •         •           •         •           •         • | iignal<br>iignal<br>iignal<br>iignal<br>iignal<br>iignal<br>iignal<br>iignal<br>iignal<br>iignal<br>iignal | 1<br>2<br>3<br>4<br>4<br>5<br>6<br>6<br>7<br>7<br>8<br>9<br>9<br>9<br>9<br>9<br>10<br>11<br>12<br>13<br>11<br>12<br>13<br>14<br>15<br>16 |         |        | Current value           None           None | New value Overfrequency Uni None None None None None None None None | it 2 Trip | Units | Information                        |           |           |            |
| <u>ک</u>                                                                                                    |                                                                                                    |                                                                                                    |                                                                                                    |         |        |                                                                                                    |                                                                     |           |       | TD 🔲 RD 🔲 logs 🗸 🐳                 | <b>\$</b> | )1/28/202 | 1 09:15:50 |

Figure 24

On the third output, configure the trip signal of the 81u-1 unit.

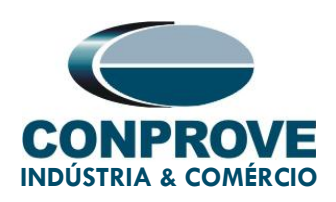

| W ZIVercomPlus-2.13.3.0 db[3.47.3.0]     |                                                                                                  | – 🗆 X                     |
|------------------------------------------|--------------------------------------------------------------------------------------------------|---------------------------|
| File View IEDs Configuration Help        |                                                                                                  | 8                         |
|                                          | 📳 🗗 🕈 Group 1 🔄 Group 1 active 🔹 🗟 🗈 🖓 🖬 🚱 🍎 🛄tings\Inputs Outputs LEDs\Outputs\Slot A\Digital ( | Output 3\Logic OR signals |
| 🖃 🛄 S/S Example 🔒 🔨 🔨                    | Text IT Current value New value Units Information                                                |                           |
| ⊟ ☐- 000-DLFA-2A2473BZ000000XDX0-2010551 | - 🐨 Signal 1 🕴 None Underfrequency Unit 1 Trip                                                   |                           |
| © Configuration                          | - 🐨 Signal 2 🏺 None None                                                                         |                           |
| E Settings                               | - 🛡 Signal 3 🎁 None None                                                                         |                           |
|                                          | - 🗹 Signal 4 🍍 None None                                                                         |                           |
|                                          | - 🗹 Signal 5 🏓 None None                                                                         |                           |
| Synchronization                          | - 🗹 Signal 6 🍍 None None                                                                         |                           |
|                                          | - 🗹 Signal 7 🍍 None None                                                                         |                           |
| General                                  | - 🗹 Signal 8 🗮 None None                                                                         |                           |
|                                          | - 🔽 Signal 9 🍍 None None                                                                         |                           |
| 🗄 📲 Inputs                               | - 🗹 Signal 10 🍍 None None                                                                        |                           |
| 🕀 📲 Virtual Digital Inputs               | - 🗹 Signal 11 🌷 None None                                                                        |                           |
|                                          | - Signal 12 <sup>#</sup> None None                                                               |                           |
| 📋 📲 Digital Output 1                     | - 🗹 Signal 13 🍍 None None                                                                        |                           |
| Logic OR signals                         | - 🗹 Signal 14 炎 None None                                                                        |                           |
| ⊡*⊑= Digital Output 2                    | - 🗹 Signal 15 🌷 None None                                                                        |                           |
| Digital Output 3                         | Signal 16 = None None                                                                            |                           |
|                                          |                                                                                                  |                           |
| ⊞*ta= Digital Output 4                   |                                                                                                  |                           |
| ⊞                                        |                                                                                                  |                           |
| 🗄 📲 📲 Digital Output 7                   |                                                                                                  |                           |
| ⊞— <b>ª∰</b> ∎ Slot B                    |                                                                                                  |                           |
|                                          |                                                                                                  |                           |
|                                          |                                                                                                  |                           |
|                                          |                                                                                                  |                           |
| Fault Locator                            |                                                                                                  |                           |
| E                                        |                                                                                                  |                           |
| 🕀 📲 Distance Units                       |                                                                                                  |                           |
|                                          |                                                                                                  |                           |
| I : : IH"E# Llose Unto Fault             |                                                                                                  | 1.00                      |
|                                          |                                                                                                  | 2 1/28/2021 09:38:04      |

Figure 25

On the fourth output, configure the trip signal of the 81u-2 unit.

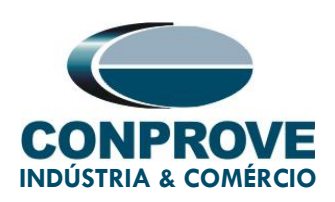

| ZIVercomPlus-2.13.3.0 db[3.47.3.0]                   |                |        |                     |      |               |                            |        |                                          | -       |          | ×       |
|------------------------------------------------------|----------------|--------|---------------------|------|---------------|----------------------------|--------|------------------------------------------|---------|----------|---------|
| File View IEDs Configuration Help                    |                |        |                     |      |               |                            |        |                                          |         |          | S       |
|                                                      | 1              | ₽•     | Group 1 💽 Group 1 a | ctiv | e   🔁 🗎 🗈     | 🖬 🚔 🚭 📄tings\Ing           | outs O | utputs LEDs\Outputs\Slot A\Digital Outpu | t 4\Log | ic OR s  | ignals  |
| 🖃 💼 S/S Example 🔒 🔥 🔥                                | Text           |        |                     | 1T   | Current value | New value                  | Units  | Information                              |         |          |         |
| ☐ ☐ 000-DLFA-2A2473BZ000000XDX0-2010551              | - 👻 Si         | gnal 1 |                     | #    | None          | Underfrequency Unit 2 Trip |        |                                          |         |          |         |
| Configuration                                        | - 👻 Si         | gnal 2 | 2                   | #    | None          | None                       |        |                                          |         |          |         |
| 🖨 📲 🦣 Settings                                       | — 모 Signal 3   |        |                     | #    | None          | None                       |        |                                          |         |          |         |
|                                                      | 🗌 — 🔄 Signal 4 |        |                     | #    | None          | None                       |        |                                          |         |          |         |
| The Date and Line                                    | - 💌 Signal 5   |        |                     | #    | None          | None                       |        |                                          |         |          |         |
| Synchronization                                      | — 모 Signal 6   |        |                     | #    | None          | None                       |        |                                          |         |          |         |
|                                                      | — 모 Signal 7   |        |                     | #    | None          | None                       |        |                                          |         |          |         |
| i⊞ <sup>®</sup> tar General                          | - 💌 Signal 8   |        |                     | #    | None          | None                       |        |                                          |         |          |         |
| Transducers                                          | — 모 Signal 9   |        |                     | #    | None          | None                       |        |                                          |         |          |         |
|                                                      | - 모 Signal 10  |        |                     | #    | None          | None                       |        |                                          |         |          |         |
|                                                      | - 🖃 Si         | gnal 1 | 11                  | #    | None          | None                       |        |                                          |         |          |         |
|                                                      | - 모 Signal 12  |        |                     | #    | None          | None                       |        |                                          |         |          |         |
| ⊟                                                    | - 🔄 Signal 13  |        |                     | #    | None          | None                       |        |                                          |         |          |         |
|                                                      | Signal 14      |        |                     | #    | None          | None                       |        |                                          |         |          |         |
| 🖻 🔤 🖶 Digital Output 2                               | - 🛡 Si         | gnal 1 | 15                  | #    | None          | None                       |        |                                          |         |          |         |
| 🖂 🖓 Logic UH signais                                 | Si Si          | gnal 1 | 16                  | #    | None          | None                       |        |                                          |         |          |         |
|                                                      | -              | -      |                     |      |               |                            |        |                                          |         |          |         |
| 🖃 🖶 Digital Output 4                                 |                |        |                     |      |               |                            |        |                                          |         |          |         |
| "≣∎ <mark>Logio UR signals</mark><br>Russia Dutout 5 |                |        |                     |      |               |                            |        |                                          |         |          |         |
| E Digital Output 6                                   |                |        |                     |      |               |                            |        |                                          |         |          |         |
| 🗄 📲 🚽 Digital Output 7                               |                |        |                     |      |               |                            |        |                                          |         |          |         |
| ⊞ <sup>™</sup> ∰= Slot B                             |                |        |                     |      |               |                            |        |                                          |         |          |         |
| H····· = Slot L<br>□ = = Slot L                      |                |        |                     |      |               |                            |        |                                          |         |          |         |
|                                                      |                |        |                     |      |               |                            |        |                                          |         |          |         |
| Burger System Impedances                             |                |        |                     |      |               |                            |        |                                          |         |          |         |
| Fault Locator      Fault Scattor      Fault Scattor  |                |        |                     |      |               |                            |        |                                          |         |          |         |
| The Differential                                     |                |        |                     |      |               |                            |        |                                          |         |          |         |
| 🗓 📲 🦉 Distance Units                                 |                |        |                     |      |               |                            |        |                                          |         |          |         |
| Distance Supervision                                 |                |        |                     |      |               |                            |        |                                          |         |          |         |
|                                                      |                |        |                     |      |               |                            |        | TD 🔲 RD 📕 logs 🗸 🔆 💁 🗒                   | 01/28/2 | 021 10:3 | 6:35 // |

Figure 26

## 4. Application Manager

Open the "Conprove Test Center (CTC)" software, shown in the figure below.

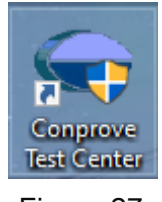

## Figure 27

#### 4.1. Ramp software adjustments

Open the Ramp software within the Conprove Test Center (CTC) software area, as shown in the figure below.

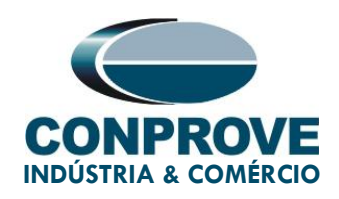

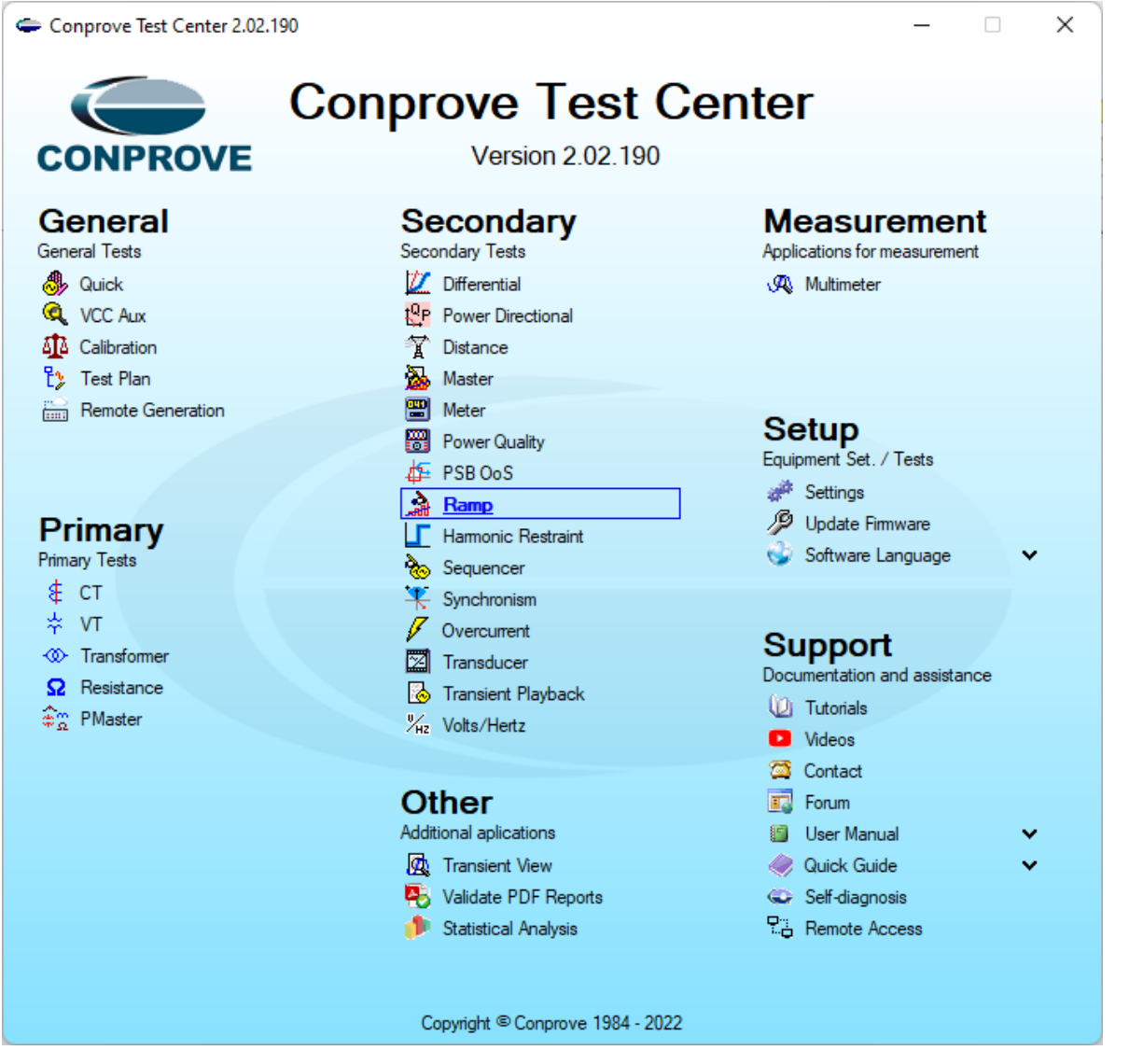

Figure 28

When opening the software, the "Settings" screen will open automatically (provided that the option "Open Settings when Start" found in the "Software Options" menu is selected). Otherwise, click directly on the "Settings" icon. Fill in the "General Inform." with details of the tested device, installation location and the person responsible. This facilitates the preparation of the report, and this tab will be the first to be shown.

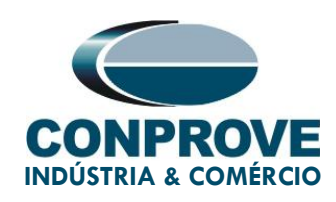

| À   D 🔐 🛃 ╤   Ramp 2.02.190 (64                                                                                                    | 4 Bits) - CE-6710 (030101<br>tware Options | 8)                                    |                                                          |                           |                         |             |                   |                                                        | _            | 0 ×<br>^ (?)           |
|----------------------------------------------------------------------------------------------------|--------------------------------------------|---------------------------------------|----------------------------------------------------------|---------------------------|-------------------------|-------------|-------------------|--------------------------------------------------------|--------------|------------------------|
| Hrd Set \$ GOOSE Si<br>∭ Sync Set \$ So SV Set.<br>Direc<br>Channels ♥ Connection                                                                                                    | et. 💦 🕼 Insert (<br>Settings               | Copy 🐻 🐼 🗹 Auto Ref Ar<br>Sel. 🕼 🔊 Va | ngle                                                     | In Edition                | V <sup>®</sup> Repeti   | tions 0 🛟 🗙 | tatic<br>ration • | <mark>≸≓</mark> <mark>₩ Ш.</mark><br>₩ ₹<br>6 <b>∔</b> | Report Units | Layout                 |
| Hardware                                                                                                    | General                                    | General Inform. System                | Notes & Obs. Explanato                                   | ory Figures Check List    | Others Connections      |             |                   | Options                                                |              | • ×                    |
| 001 Seq001                                                                                                    | Distance                                   | Descr: Under and O                    | verfrequency                                             |                           | Date:                   |             |                   |                                                        |              |                        |
| N001     Analog. DC Output     Binary Outputs     GOOSE Dutputs                                                                                                    | Synchronism                                | Tested device:<br>Identif<br>Type     | : 23031982<br>: Line Protection                          | → I                       | Model DLF<br>turer: ZIV | ~           |                   |                                                        |              |                        |
| Time and Advancement                                                                                                    |                                            | Location:                             |                                                          |                           |                         |             |                   |                                                        |              |                        |
|                                                                                                    |                                            | Substation<br>Bay<br>Address<br>City  | Conprove     I     Visconde de Ouro Preto     Ubertândia | V<br>75, Custódio Pereira | → State                 | ✓<br>✓      | 7.00              | 8,00                                                   | 9,00         | 10,00                  |
|                                                                                                    |                                            | Responsible:                          |                                                          |                           |                         |             |                   |                                                        |              |                        |
|                                                                                                    |                                            | Name<br>Sector                        | Engineering                                              | Carvalho                  | gistry: 0001            | ~           |                   |                                                        |              | 8                      |
| Evaluations                                                                                                    |                                            | Tool Test:<br>CE-6710                 |                                                          | Series Num.: 030101870    | CM33222211U5HVRGLGLGLG  | 2ZORXO      |                   |                                                        |              |                        |
| E contraction of the second second s | ~                                          |                                       |                                                          |                           |                         |             |                   |                                                        |              | Level<br>Ramp<br>Calc. |
| Evaluations GOOSE TimeStamp F<br>Error List Protection Status                                                                                                    | Default 🖌 Im                               | port Export                           |                                                          | Prefer                    | ences OK                | Cancel      |                   |                                                        |              |                        |
| Son Line New                                                                                                    |                                            |                                       | Aux. Source 0,00 V                                       | Heating: 0%               |                         |             |                   |                                                        |              |                        |

Figure 29

Also in the *"Settings"* area, there are other useful tabs for the user. In the figure below, within the *"System"* tab, the values of frequency, phase sequence, primary and secondary voltages, primary and secondary currents, VTs and CTs transformation ratios are configured. There are two sub-tabs *"Impedance"* and *"Source"*, whose data are not relevant for this test.

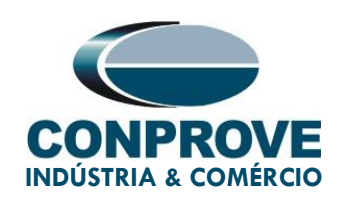

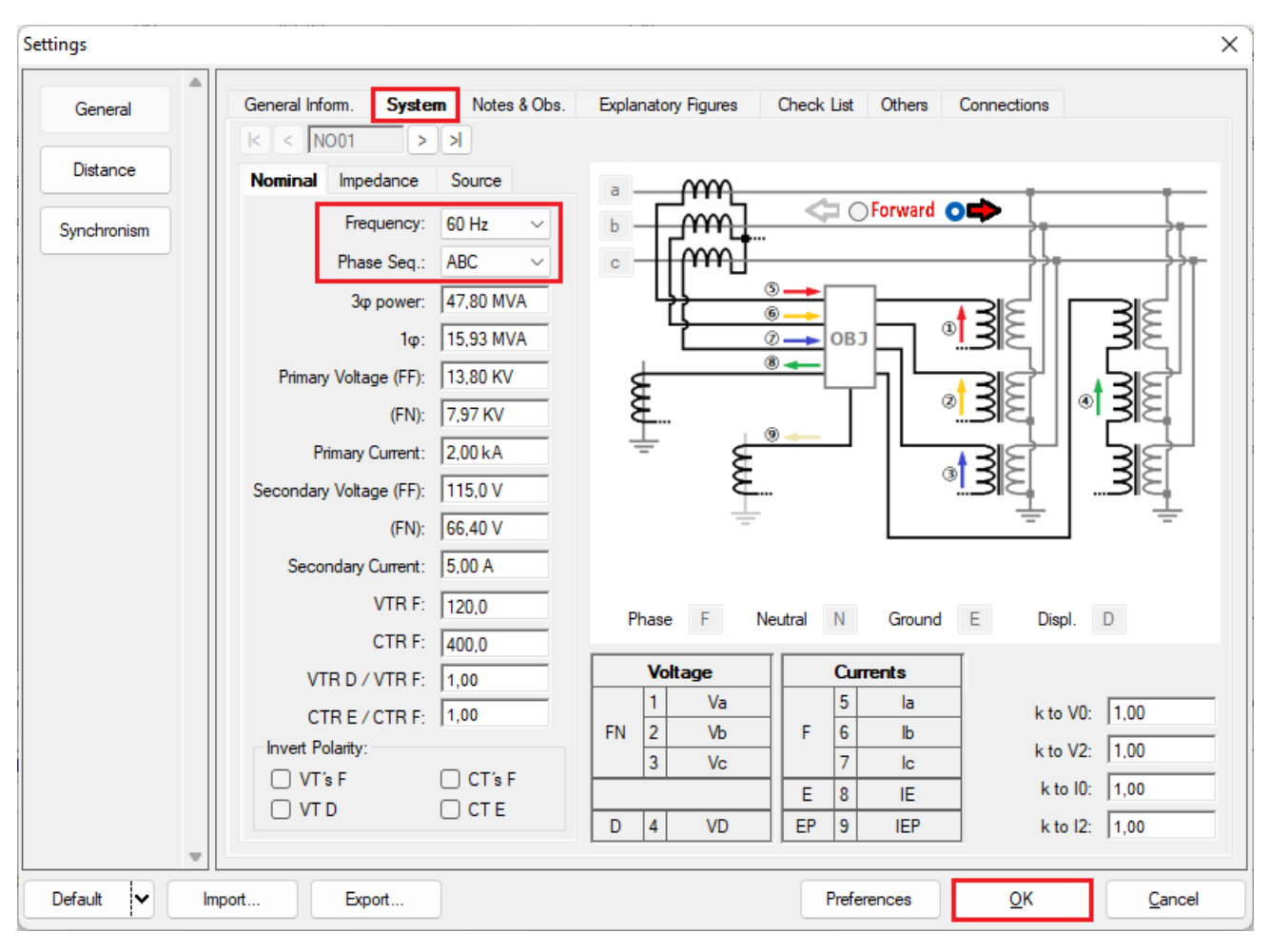

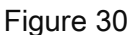

There are other tabs where the user can enter *"Notes & Obs.", "Explanatory Figures",* can create a *"Check List"* of the procedures for carrying out the test and also create a schematic of the connections between the test set and the tested equipment.

## 5. Channel Direction and Hardware Configurations

Click on the icon illustrated below.

Uberlândia/MG

Telefone: (34) 3218-6800 - Fax: (34) 3218-6810

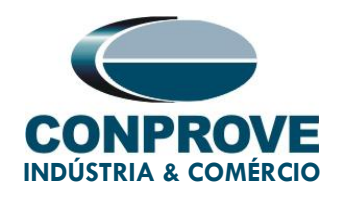

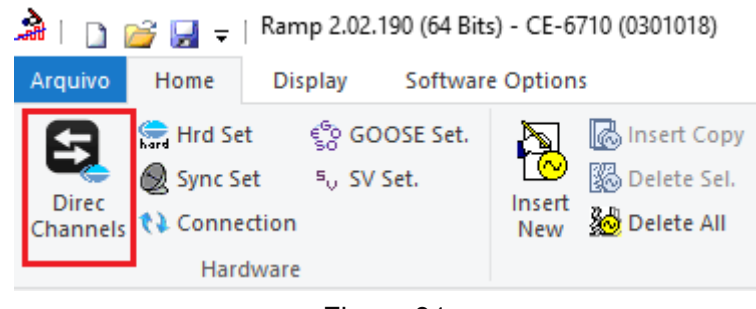

Figure 31

Then click on the highlighted icon to configure the hardware.

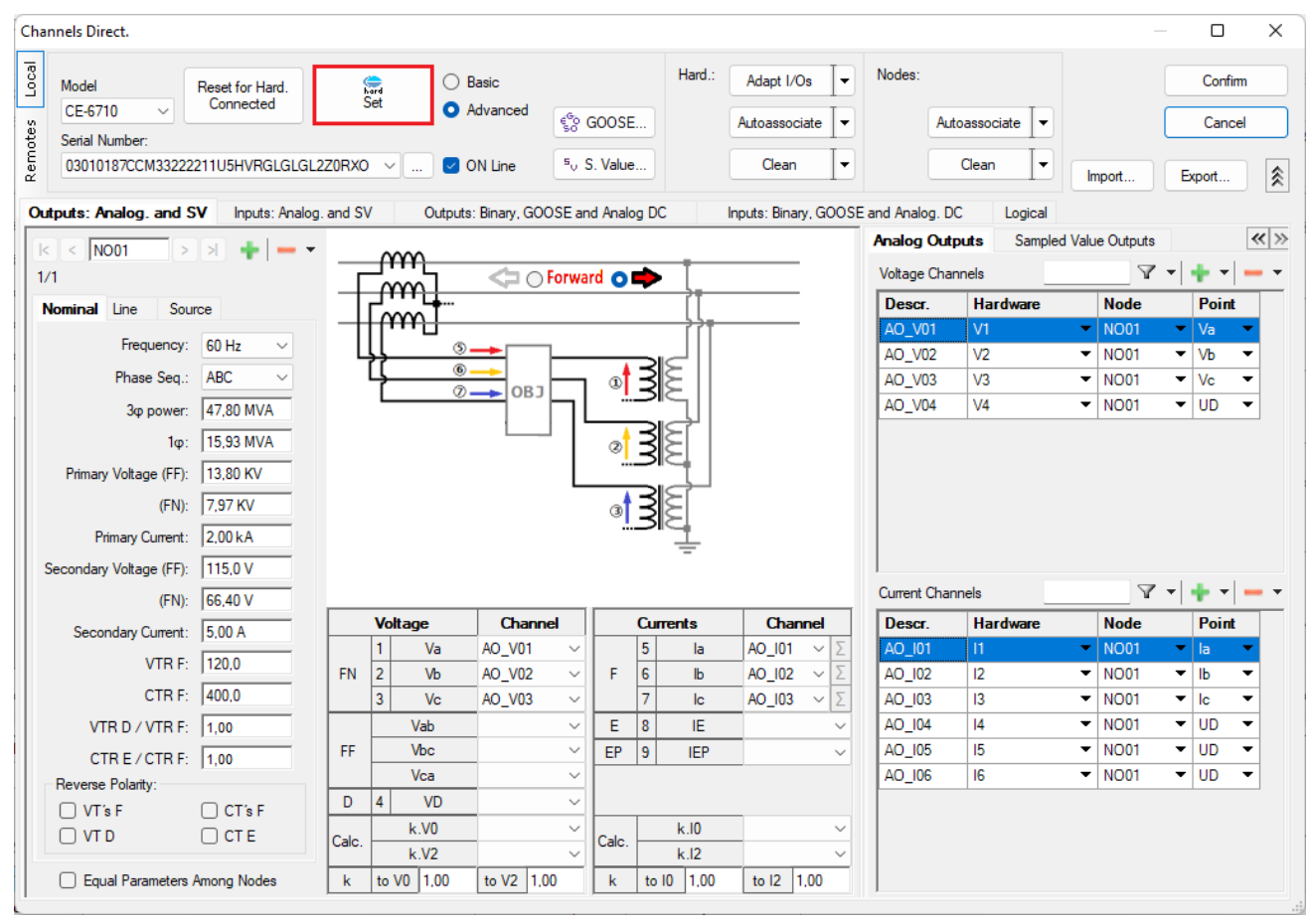

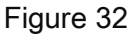

Rua Visconde de Ouro Preto, 75 – Bairro Custódio Pereira – CEP 38405-202

Uberlândia/MG

Telefone: (34) 3218-6800 - Fax: (34) 3218-6810

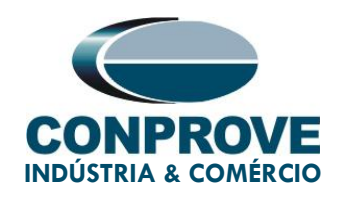

Choose the channel configuration; adjust the auxiliary source and the method of stopping the binary inputs to finish click on *"OK".* 

| Settings                                                                                                    |                                                                                                    |
|----------------------------------------------------------------------------------------------------|----------------------------------------------------------------------------------------------------|
| Master Slave 1 Slave 2                                                                                                    | Main Sampled Value Others                                                                                                    |
| Model         CE-6710         Serial Number 03010187CCM33222211U5HVRGLGLGL2Z0RXO            Analog Outputs:         Standard - Voltages:         4 × 300 V; 100 VA           2 x 600 V; 180 VA         2 x 600 V; 180 VA           1 x 600 V; 350 VA         1 x 300 V; 250 VA | Binary Outputs:         Auxiliar Source:           Initial State         Initial State           B01:         NO           B02:         NO           B02:         NO           B05 and B06 type:         - 20 V           Conventional         B05:           B06:         NO           O         IRIG (B05) /Clock (B06)           Transistor         TTL |
| Customized Assoc.                                                                                                    | Binary / Analog Inputs:                                                                                                    |
| Standard - Currents:                                                                                                    | BI1: BI - Contact                                                                                                    |
| • 6 x 32 A; 210 VA                                                                                                    | BI2: BI - Contact                                                                                                    |
|                                                                                                    | BI4: BI - Contact                                                                                                    |
|                                                                                                    | BI5: BI - Contact 👻                                                                                                    |
|                                                                                                    | BI6: BI - Contact 💌                                                                                                    |
|                                                                                                    | BI7: BI - Contact                                                                                                    |
|                                                                                                    | BI8: BI - Contact                                                                                                    |
| 15 C - N5                                                                                                    | BIS: BI - Contact                                                                                                    |
|                                                                                                    | BI11: BI - Contact                                                                                                    |
|                                                                                                    | BI12: BI - Contact 👻                                                                                                    |
| 0 1x 50 A; 700 VA                                                                                                    | Considers absolute values to Voltage-Bl AI 1-6 : 2V: 20V: 600V<br>AI 7-12 : 200mV: 2V: 600                                                                                                    |
| Customized Assoc. Connect CTs Range 1,25 A                                                                                                    | <u>Q</u> K <u>C</u> ancel                                                                                                    |

Figure 33

On the next screen choose "Basic" and on the next window (not shown) choose "YES", finally click on "Confirm".

| Char  | nels Direct.    |                 |             |           |             |        |         | × |
|-------|-----------------|-----------------|-------------|-----------|-------------|--------|---------|---|
| Local | Model           | Reset for Hard. | hard<br>Cat | O Basic   |             |        | Confirm |   |
| s.    | CE-6710 ~       | Connected       | Jei         | Advanced  | COOSE.      |        | Cancel  |   |
| ote   | Serial Number:  |                 |             |           | 50          |        |         |   |
| E U   | 03010187CCM3322 | 2211U5HVRGLGLGL | .2Z0RXO 🗸   | 🔽 ON Line | ⁵o S. Value | Import | wood    |   |
| Ľ     |                 |                 |             |           |             | import | Apon    |   |

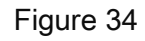

Rua Visconde de Ouro Preto, 75 – Bairro Custódio Pereira – CEP 38405-202

#### Uberlândia/MG

Telefone: (34) 3218-6800 - Fax: (34) 3218-6810

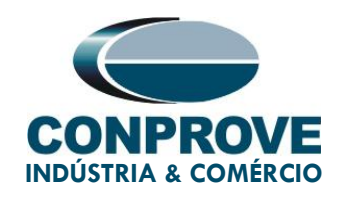

#### 6. Restore Layout

Due to the great flexibility that the software presents, allowing the user to choose the windows that will be presented and their positions, the command is used to restore the default settings. Click on the *"Layout"* button and then on *"Recreate Charts"* repeat the process by clicking on *"Layout"* and on *"Restore Layout"*. During the test, irrelevant windows are excluded.

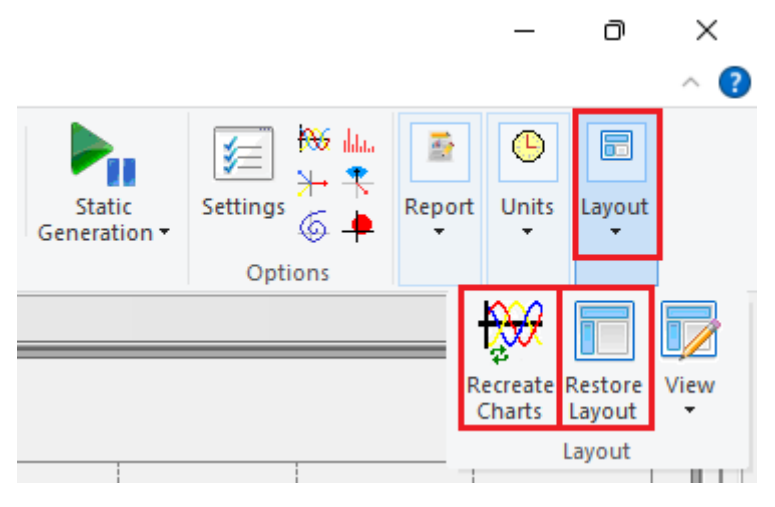

Figure 35

7. Test Structure for function 81

Click on the highlighted "Insert New" button until you create 4 test sequences.

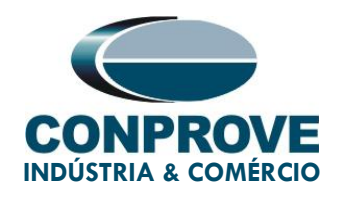

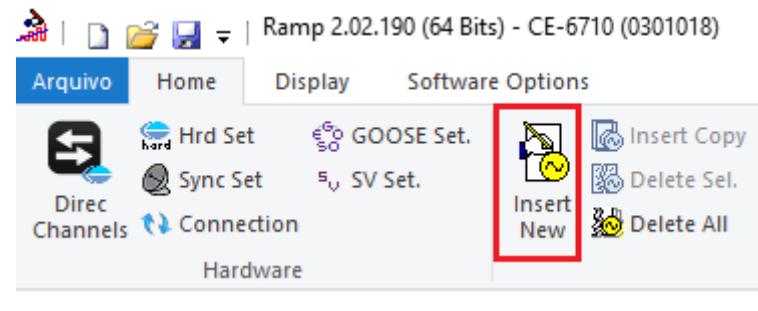

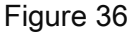

## 7.1. Main Screen 81o-1

In the first sequence, configure a situation to check the overfrequency of the first element whose adjustment is at 61.0Hz and 2.0s. Instead of *"Seq 001"* write *"810-1"* and select the option *"NO01"*. Then click on the *"..."* button highlighted in the following figure.

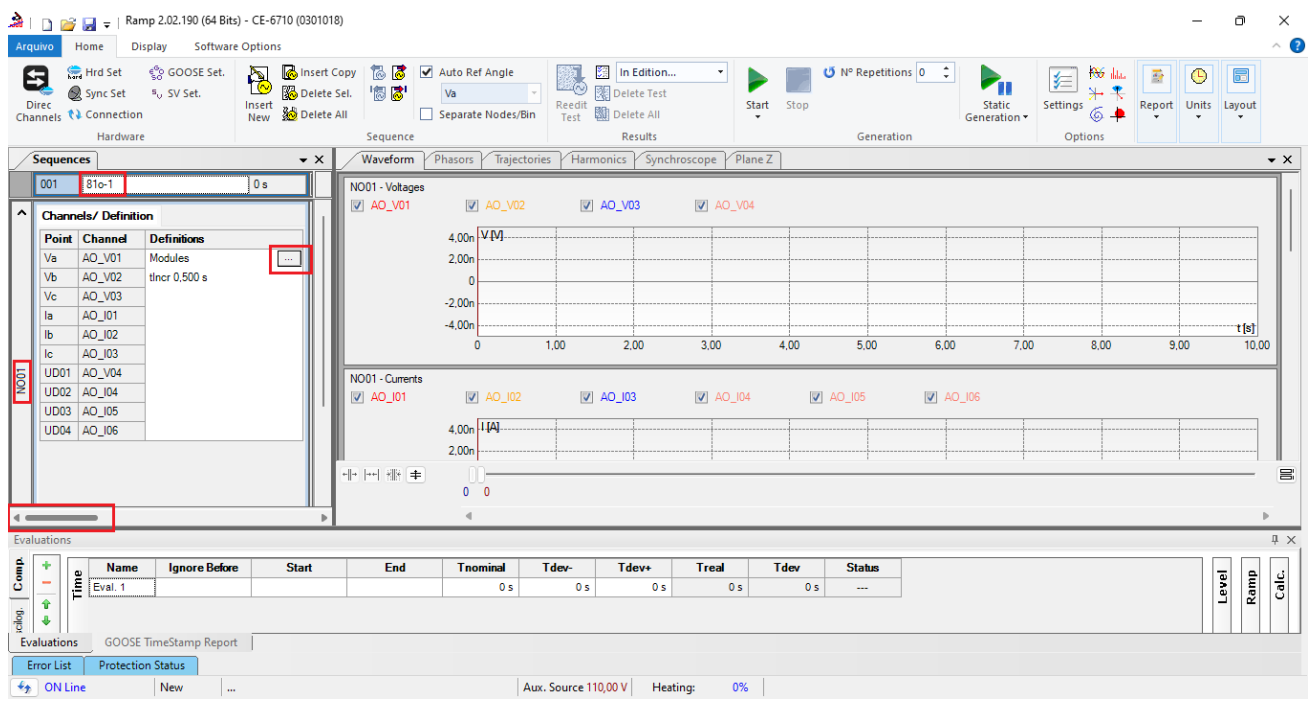

Figure 37

Rua Visconde de Ouro Preto, 75 – Bairro Custódio Pereira – CEP 38405-202

Uberlândia/MG

Telefone: (34) 3218-6800 - Fax: (34) 3218-6810

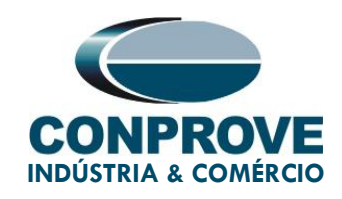

#### 7.2. Screen for 81o-1 increment

On this screen, in the *"Ramp Type"* field, choose the *"Frequency"* option and then select the *"Pulsed"* option. For voltage values, either initial or reset, use the nominal voltage of 66.4V balanced three-phase ABC. For the initial frequency use 60.98Hz and for the final frequency 61.02Hz with a step of 5.0mHz. In the field *"Generation Time in each Incr."* the user must configure a time that is always longer than the actuation time. In this case, a time of 2.25 seconds was chosen. *"Reset Time"* has been set to 0.25 seconds.

| Rano Type       Orded         Frequency       Image: Noted         Intel Value       Image: Noted Noted Notes         Channel       Mod. Ang. Freq.         Via AQ_V02       66.40 V         Via AQ_V02       66.40 V         Via AQ_V03       66.40 V         Via AQ_V03       66.40 V         Via AQ_V03       66.40 V         Via AQ_V03       66.40 V         Via AQ_V03       66.40 V         Via AQ_V03       66.40 V         Via AQ_V03       66.40 V         Via AQ_V03       66.40 V         Via AQ_V03       66.40 V         Via AQ_V04       66.40 V         Via AQ_V03       66.40 V         Via AQ_V04       60.00 Hz         Via AQ_V04       60.00 Hz         Via AQ_V04       0.4       0.4         Via AQ_V05       0.4       0.4       0.60.00 Hz         Via AQ_V04       0.4       0.4       0.4       0.4       0.4       0.4       0.4       0.4       0.4       0.4       0.4       0.4       0.4       0.4       0.4       0.4       0.4       0.4       0.4       0.4       0.4       0.4       0.4       0.4       0.4       0.4<                                                                                                    | lamp                                                                                                    |             |         |          |          | _      |            |          |          |            |         |              |                      |              |              |              | >              |          |
|----------------------------------------------------------------------------------------------------|----------------------------------------------------------------------------------------------------|-------------|---------|----------|----------|--------|------------|----------|----------|------------|---------|--------------|----------------------|--------------|--------------|--------------|----------------|----------|
| Frequency       Image: Channel       Image: Channel       Image: Cha                                                                                                    | Ramp T                                                                                                    | уре         |         |          |          |        |            |          |          |            |         |              |                      | Genera       | tion Time in | Each Incr .: | 2,25 s         |          |
| Initia and increases         Initia and increases         Initia and increases         Initia and increases         Initia and increases         Value AD_V01       66.40 V 100 0.98 Hz<br>VV 46.02 V2       Som rHz 2.22 mHzs 19.00 22.75 s<br>VV 46.02 V2       Colameter Definition       Direct         Value AD_V03       66.40 V 100 0.08 Hz<br>VV 46.02 V2       Som rHz 2.22 mHzs 19.00 22.75 s<br>VV 46.02 V3       Colameter Ange Freq.<br>VV 46.02 V0         Value AD_V03       66.40 V 120.0° 60.08 Hz<br>VV 66.00 Hz       Colspan="2">Colspan="2">Colspan="2"         Colspan="2"       Colspan="2"       Colspan="2"       Colspan="2"         Colspan="2"       Colspan="2"       Colspan="2"         Colspan="2" <th c<="" td=""><td>Frequer</td><td>ncy</td><td></td><td><math>\sim</math></td><td>Pulsed</td><td></td><td></td><td></td><td></td><td></td><td></td><td></td><td></td><td></td><td></td><td>Reset Time:</td><td>250,0 ms</td></th>                                                                                                    | <td>Frequer</td> <td>ncy</td> <td></td> <td><math>\sim</math></td> <td>Pulsed</td> <td></td> <td></td> <td></td> <td></td> <td></td> <td></td> <td></td> <td></td> <td></td> <td></td> <td>Reset Time:</td> <td>250,0 ms</td> | Frequer     | ncy     |          | $\sim$   | Pulsed |            |          |          |            |         |              |                      |              |              |              | Reset Time:    | 250,0 ms |
| Units and horeases         Units and horeases         Incert         Units         NSteps         Time           Charnels/Definition         W         46         10.2 kg         50.0 mHz         2.22 mHzit         19.00         22.75 s         Charnels/Definition         Ve         AO_V01         66.40 V         120.0°         60.39 Hz         Ve         61.02 Hz         50.00 mHz         2.22 mHzit         19.00         22.75 s         Ve         AO_V01         66.40 V         120.0°         60.00 Hz         Ve         61.02 Hz         50.00 mHz         2.22 mHzit         19.00         22.75 s         Ve         AO_V02         66.40 V         120.0°         60.00 Hz         Ve         61.02 Hz         50.00 mHz         2.22 mHzit         19.00         22.75 s         Ve         AO_V02         66.40 V         120.0°         60.00 Hz         Ve         AO_V02         66.40 V         120.0°         60.00 Hz         Ve         AO_V02         02.40 V         04.0 V         0°         60.00 Hz         Ve         AO_V02         66.40 V         0°         60.00 Hz         Ve         AO_V02         0.40 V         0°         60.00 Hz         Ve         AO_V02         0.40 A         0°         60.00 Hz         Ve         AO_V02         0.40 A         0°                                                                                                    | 1                                                                                                    |             |         |          |          | ' L.   |            |          |          |            |         |              |                      |              |              |              |                |          |
| Channel         Non         Line         Mod         No         Mod         No         Direct         No         Converted         No         Converted         Converted         Converted         Conver                                                                                                    | Initial Va                                                                                                    | lues        |         |          |          |        | nits and I | ncreases |          |            | N.C.    | <b>T</b> .   | Reset                |              |              |              |                |          |
| Point         Channel         Mod.         Ang.         Freq.           Va         A0_V01         66.40 V         0°         60.38 Hz         19.00         22.78 s           Va         A0_V02         66.40 V         120.0°         65.88 Hz         19.00         22.78 s           Va         A0_V02         66.40 V         120.0°         65.88 Hz         19.00         22.78 s           Ia         A0_U01         0.4         0°         60.00 Hz         19.00         22.78 s           Ia         A0_U02         66.40 V         120.0°         65.88 Hz         19.00         22.78 s           Ia         A0_U02         66.40 V         120.0°         60.00 Hz         100.0         100.0         120.0°         60.00 Hz           Ia         A0_U02         0.4         0°         60.00 Hz         1000         100.0         100.0         100.0         100.0         100.0         100.0         100.0         100.0         100.0         100.0         100.0         100.0         100.0         100.0         100.0         100.0         100.0         100.0         100.0         100.0         100.0         100.0         100.0         100.0         100.0         100.0         100.0<                                                                                                    | Chann                                                                                                    | els/ Defini | tion    |          |          |        | 1/-        | C1 02 Up | Incr.    | 0/01       | N Steps | 11me         | Chann                | els/ Definit | ion          | Direct       | ~              |          |
| Va       A0_0101       66,40 V       0*       60,30 Hz       22,27 Hz/s       19,00       22,75 s         Vb       A0_0202       66,40 V       120.0*       60,30 Hz       22,27 mHz/s       19,00       22,75 s         Ia       A0_010       0.4       0*       60,00 Hz       1a       0       22,75 s         Ia       A0_0202       64,00 V       120.0*       60,30 Hz       1a       0       1a       0       120.0*       60,30 Hz       120.0*       60,30 Hz       120.0* <t< th=""><th>Point</th><th>Channel</th><th>Mod.</th><th>Ang.</th><th>Freq.</th><th>V</th><th>Va</th><th>61,02 HZ</th><th>5,00 mHz</th><th>2,22 mHZ/s</th><th>19,00</th><th>22,75 s</th><th>Point</th><th>Channel</th><th>Mod.</th><th>Ang.</th><th>Freq.</th></t<>                                                                                                    | Point                                                                                                    | Channel     | Mod.    | Ang.     | Freq.    | V      | Va         | 61,02 HZ | 5,00 mHz | 2,22 mHZ/s | 19,00   | 22,75 s      | Point                | Channel      | Mod.         | Ang.         | Freq.          |          |
| Vb       A0_V02       66.40 V       -120.0°       60.38 Hz<br>(0)       VC       0.00 Hz       22.2 Hz[0]       13.00       22.7 Hz[0]       13.00       22.7 Hz[0]       13.00       12.7 Hz[0]       13.00       12.7 Hz[0]       13.00       12.7 Hz[0]       13.00       12.7 Hz[0]       13.00       12.7 Hz[0]       13.00       12.7 Hz[0]       13.00       12.7 Hz[0]       13.00       12.7 Hz[0]       13.00       12.7 Hz[0]       13.00       12.7 Hz[0]       13.00       12.7 Hz[0]       14.00       10.00       14.00<                                                                                                    | Va                                                                                                    | AO_V01      | 66,40 V | 0°       | 60,98 Hz | ×      | VD         | 01,02 HZ | 5,00 mHz | 2,22 mHZ/s | 10,00   | 22,75 8      | Va                   | AO_V01       | 66,40 V      | 0 °          | 60,00 Hz       |          |
| Vec         AD_V03         66.40 V         120.0*         60.38 Hz}<br>60.00 Hz           Ia         AD_010         0.A         0*         60.00 Hz           Ib         AD_020         0.A         0*         60.00 Hz           Ib         AD_020         0.A         0*         60.00 Hz           Ib         AD_020         0.A         0*         60.00 Hz           Ib         AD_020         0.A         0*         60.00 Hz           UD01         AD_020         0.A         0*         60.00 Hz           UD02         ID03         0.A         0*         60.00 Hz           UD03         AD_05         0.A         0*         60.00 Hz           UD04         AO_05         0.A         0*         60.00 Hz           UD04         AO_05         0.A         0*         60.00 Hz           UD04         AO_05         0.A         0*         60.00 Hz           UD04         AO_05         0.A         0*         60.00 Hz           UD04         AO_05         0.A         0*         60.00 Hz           UD04         AO_06         0.A         0*         60.00 Hz           UD04         AO_06                                                                                                    | Vb                                                                                                    | AO_V02      | 66,40 V | -120,0 ° | 60,98 Hz |        | VC         | 61,02 Hz | 5,00 mHz | 2,22 mHZ/5 | 19,00   | 22,75 \$     | Vb                   | AO_V02       | 66,40 V      | -120,0 °     | 60,00 Hz       |          |
| ia         A0_01         0.4         0.*         60.00 Hz<br>60.00 Hz<br>1001         1         1         1         1         1         1         1         1         1         1         1         1         1         1         1         1         1         1         1         1         1         1         1         1         1         1         1         1         1         1         1         1         1         1         1         1         1         1         1         1         1         1         1         1         1         1         1         1         1         1         1         1         1         1         1         1         1         1         1         1         1         1         1         1         1         1         1         1         1         1         1         1         1         1         1         1         1         1         1         1         1         1         1         1         1         1         1         1         1         1         1         1         1         1         1         1         1         1         1         1 </td <td>Vc</td> <td>AO_V03</td> <td>66,40 V</td> <td>120,0 °</td> <td>60,98 Hz</td> <td></td> <td>la</td> <td></td> <td></td> <td></td> <td></td> <td></td> <td>Vc</td> <td>AO_V03</td> <td>66,40 V</td> <td>120,0 °</td> <td>60,00 Hz</td>                                                                                                    | Vc                                                                                                    | AO_V03      | 66,40 V | 120,0 °  | 60,98 Hz |        | la         |          |          |            |         |              | Vc                   | AO_V03       | 66,40 V      | 120,0 °      | 60,00 Hz       |          |
| ib       A0_102       0 A       0 *       60.00 Hz       0       0       0       0       0       0       0       0       0       0       0       0       0       0       0       0       0       0       0       0       0       0       0       0       0       0       0       0       0       0       0       0       0       0       0       0       0       0       0       0       0       0       0       0       0       0       0       0       0       0       0       0       0       0       0       0       0       0       0       0       0       0       0       0       0       0       0       0       0       0       0       0       0       0       0       0       0       0       0       0       0       0       0       0       0       0       0       0       0       0       0       0       0       0       0       0       0       0       0       0       0       0       0       0       0       0       0       0       0       0       0       0       0                                                                                                    | la                                                                                                    | AO_I01      | 0 A     | 0°       | 60,00 Hz |        | ID         |          |          |            |         |              | la                   | AO_I01       | 0 A          | 0°           | 60,00 Hz       |          |
| ie       A0_003       0 A       0 *       60.00 Hz       0 0 *       60.00 Hz         UD01       A0_004       0 A       0 *       60.00 Hz       0 0 *       60.00 Hz         UD02       A0_005       0 A       0 *       60.00 Hz       0 0 *       60.00 Hz         UD03       A0_005       0 A       0 *       60.00 Hz       0 0 *       60.00 Hz         UD04       A0_006       0 A       0 *       60.00 Hz       0 0 *       60.00 Hz         UD04       A0_006       0 A       0 *       60.00 Hz       0 *       60.00 Hz         UD04       A0_006       0 A       0 *       60.00 Hz       0 *       60.00 Hz         UD04       A0_006       0 A       0 *       60.00 Hz       0 *       60.00 Hz         UD04       A0_006       0 A       0 *       60.00 Hz       0 *       60.00 Hz         Smay Outputs       GOOSE Outputs         B001       Imater incr.       Reset       Imater incr.       Reset         B003       Imater incr.       Reset       Imater incr.       Reset Time incr.         B006       Imater incr.       Reset Time incr.       Reset Time incr.       Reset Time incr. </td <td>lb</td> <td>AO_102</td> <td>0 A</td> <td>0°</td> <td>60,00 Hz</td> <td></td> <td>lc</td> <td></td> <td></td> <td></td> <td></td> <td></td> <td>lb</td> <td>AO_102</td> <td>0 A</td> <td>0°</td> <td>60,00 Hz</td>                                                                                                    | lb                                                                                                    | AO_102      | 0 A     | 0°       | 60,00 Hz |        | lc         |          |          |            |         |              | lb                   | AO_102       | 0 A          | 0°           | 60,00 Hz       |          |
| UD01         AO_VO4         0 V         0 °         60.00 Hz           UD02         AO_IO5         0.A         0 °         60.00 Hz           UD03         AO_IO5         0.A         0 °         60.00 Hz           UD04         AO_IO5         0.A         0 °         60.00 Hz           UD04         AO_IO5         0.A         0 °         60.00 Hz           UD04         AO_IO5         0.A         0 °         60.00 Hz           UD04         AO_IO5         0.A         0 °         60.00 Hz           UD04         AO_IO5         0.A         0 °         60.00 Hz           UD04         AO_IO5         0.A         0 °         60.00 Hz           UD04         AO_IO6         0.A         0 °         60.00 Hz           UD04         AO_IO6         0.A         0 °         60.00 Hz           UD04         AO_IO6         0.A         0 °         60.00 Hz           Imay Outputs         GOOSE Outputs         Image         Image         Image         Image           BO03         Image         Image         Image         Image         Image         Image         Image         Image           BO06         Image </td <td>lc</td> <td>AO_103</td> <td>0 A</td> <td>0°</td> <td>60,00 Hz</td> <td></td> <td>UD01</td> <td></td> <td></td> <td></td> <td></td> <td></td> <td>lc</td> <td>AO_103</td> <td>0 A</td> <td>0°</td> <td>60,00 Hz</td>                                                                                                    | lc                                                                                                    | AO_103      | 0 A     | 0°       | 60,00 Hz |        | UD01       |          |          |            |         |              | lc                   | AO_103       | 0 A          | 0°           | 60,00 Hz       |          |
| UD02         AO_104         0 A         0*         60.00 Hz           UD03         AO_105         0 A         0*         60.00 Hz           UD04         AO_106         0 A         0*         60.00 Hz           UD04         AO_106         0 A         0*         60.00 Hz           UD04         AO_106         0 A         0*         60.00 Hz           UD04         AO_106         0 A         0*         60.00 Hz           UD04         AO_106         0 A         0*         60.00 Hz           UD04         AO_106         0 A         0*         60.00 Hz           UD04         AO_106         0 A         0*         60.00 Hz           UD04         AO_106         0 A         0*         60.00 Hz           Start         GOOSE Outputs         GOOSE Outputs         Intel value         Intel value         Intel val                                                                                                    | UD01                                                                                                    | AO_V04      | 0 V     | 0°       | 60,00 Hz |        | UD02       |          |          |            |         |              | UD01                 | AO_V04       | 0 V          | 0°           | 60,00 Hz       |          |
| UD03       AO_105       0 A       0 *       60.00 Hz         UD04       AO_105       0 A       0 *       60.00 Hz         UD04       AO_105       0 A       0 *       60.00 Hz         Sinary Outputs       GOOSE Outputs       GOOSE Outputs         BO01       Incr.       Reset         BO03       Incr.       Reset         BO05       Incr.       Reset         BO05       Incr.       Reset         BO05       Incr.       Reset         BO06       Incr.       Reset         BO07       Incr.       Reset         BO08       Incr.       Reset         BO07       Incr.       Reset         BO08       Incr.       Reset         BO08       Incr.       Reset         BO08       Incr.       Reset         Intial value       Intial value       Intra         Generation       Reset Time       Intra         Intra Value       Intra       Reset Time         Intra Value       Intra       Intra         Intra Value       Intra       Intra         Intra Value       Intra       Intra         Intra Value                                                                                                    | UD02                                                                                                    | AO_104      | 0 A     | 0°       | 60,00 Hz |        | UD03       |          |          |            |         |              | UD02                 | AO_104       | 0 A          | 0°           | 60,00 Hz       |          |
| UDU4       AO_106       0 A       0 *       60.00 Hz         anay Outputs       GOOSE Outputs         Channel       Incr.       Reset         BO01       0         BO02       0         BO03       0         BO04       0         BO05       0         BO06       0         BO07       0         BO08       0         OK       Cancel                                                                                                    | UD03                                                                                                    | AO_105      | 0 A     | 0°       | 60,00 Hz |        | UD04       |          |          |            |         |              | UD03                 | AO_105       | 0 A          | 0 °          | 60,00 Hz       |          |
| Binary Outputs       GOOSE Outputs         Channel       Incr.         B001       Incr.         B002       Image: Channel       Incr.         B003       Image: Channel       Incr.         B004       Image: Channel       Incr.         B005       Image: Channel       Incr.         B006       Image: Channel       Incr.         B007       Image: Channel       Incr.         B008       Image: Channel       Incr.         B006       Image: Channel       Incr.         B007       Image: Channel       Incr.         B008       Image: Channel       Incr.         B008       Image: Channel       Incr.         B008       Image: Channel       Incr.         B008       Image: Channel       Incr.         B008       Image: Channel       Incr.         Image: Channel       Incr.       Reset         Image: Channel       Incr.       Reset         Image: Channel       Incr.       Image: Channel         Image: Channel       Incr.       Image: Channel       Image: Channel         Image: Channel       Incr.       Image: Channel       Image: Channel         Image: Chann                                                                                                    | UD04                                                                                                    | AO 106      | 0 A     | 0°       | 60.00 Hz |        |            |          |          |            |         |              | UD04                 | AO 106       | 0 A 0        | 0°           | 60,00 Hz       |          |
| Sinary Outputs       GOOSE Outputs         Channel       Incr.       Reset         BO01       Image: Channel       Incr.       Reset         BO02       Image: Channel       Incr.       Reset         BO03       Image: Channel       Incr.       Reset         BO03       Image: Channel       Incr.       Reset         BO04       Image: Channel       Image: Channel       Image: Channel       Image: Channel         BO05       Image: Channel       Image: Channel       Image: Channel       Image: Channel       Image: Channel         BO05       Image: Channel       Image: Channel       Image: Channel       Image: Channel       Image: Channel       Image: Channel         BO06       Image: Channel       Image: Channel       Image: Chann                                                                                                    |                                                                                                    |             |         |          |          |        |            |          |          |            |         |              |                      |              |              |              |                |          |
| Channel         Incr.         Reset           8001         Image: Channel         Incr.         Reset           8002         Image: Channel         Incr.         Reset           8003         Image: Channel         Incr.         Reset           8003         Image: Channel         Incr.         Reset           8003         Image: Channel         Incr.         Reset           8003         Image: Channel         Image: Channel         Image: Channel           8003         Image: Channel         Image: Channel         Image: Channel           8003         Image: Channel         Image: Channel         Image: Channel           8003         Image: Channel         Image: Channel         Image: Channel           8005         Image: Channel         Image: Channel         Image: Channel           8006         Image: Channel         Image: Channel         Image: Channel           8007         Image: Channel         Image: Channel         Image: Channel           8008         Image: Channel         Image: Channel         Image: Channel           8008         Image: Channel         Image: Channel         Image: Channel           8008         Image: Channel         Image: Channel         Image: Channel                                                                                                    | Binary O                                                                                                    | outputs     |         | -        |          | G(     | OSE OL     | tputs    |          |            |         |              |                      |              |              |              |                |          |
| 8001       Image: Second second second               | Ch                                                                                                    | annel       | Incr. H | leset    |          |        | Chan       | nel In   | cr. Re   | set        |         |              |                      |              |              |              |                |          |
| BO02       Initial value       Initial value                                                                                                    | BO                                                                                                    | 01          |         |          |          |        |            |          |          |            |         |              |                      |              | Г            | TŤ           |                |          |
| 8003       Initial value       Initial value                                                                                                    | BO                                                                                                    | 02          |         |          |          |        |            |          |          |            |         |              |                      | Incr.        |              | 1:           |                |          |
| B005         Imital value         Imital value                                                                                                    | BO                                                                                                    | 0.0         |         |          |          |        |            |          |          |            |         | leased and   | TT.                  |              |              | umit         |                |          |
| B006     Image: Constraint of the sector of the sector of t | BO                                                                                                    | 05          |         |          |          |        |            |          |          |            |         | initial valu |                      |              |              |              |                |          |
| B007         Image: Standard Time Every Incr.           B008         Image: Standard Time Every Incr.                                                                                                    | BO                                                                                                    | 06          |         |          |          |        |            |          |          |            |         |              | i ← → i<br>Generatio | n Reset      | Time         |              |                |          |
| B008         Incr.           0K         Cancel                                                                                                    | BO                                                                                                    | 07          |         |          |          |        |            |          |          |            |         |              | Time Ever            | y            |              |              |                |          |
| OK Cancel                                                                                                    | BO                                                                                                    | 08          |         |          |          |        |            |          |          |            |         |              | Incr.                |              |              | _            |                |          |
|                                                                                                    |                                                                                                    |             |         |          |          |        |            |          |          |            |         |              |                      |              | ОК           |              | <u>C</u> ancel |          |

Figure 38

Rua Visconde de Ouro Preto, 75 – Bairro Custódio Pereira – CEP 38405-202

Uberlândia/MG

Telefone: (34) 3218-6800 - Fax: (34) 3218-6810

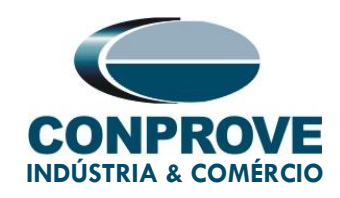

#### 7.3. Main Screen 810-2

In the second sequence, configure a situation to check the overfrequency of the first element whose adjustment is at 62.0Hz and 1.0s. In place of *"Seq 002"* write *"81o-2"* then click on the *"..."* button highlighted in the figure below.

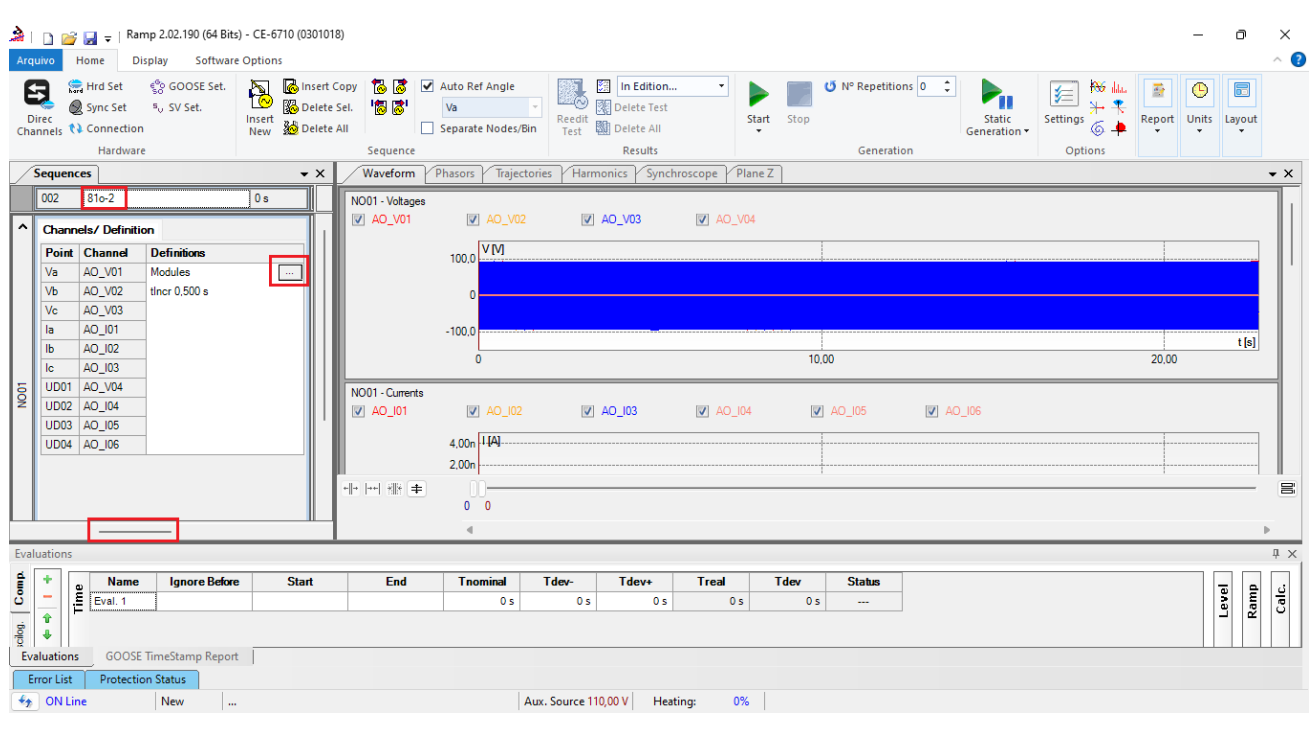

Figure 39

#### 7.4. Screen for incrementing 810-2

On this screen, in the *"Ramp Type"* field, choose the *"Frequency"* option and then select the *"Pulsed"* option. For voltage values, either initial or reset, use the nominal voltage of 66.4V balanced three-phase ABC. For the initial frequency use 61.98Hz and for the final frequency 62.02Hz with a step of 5.0mHz. In the field *"Generation Time in each Incr."* the user must configure a time that is always longer than the actuation time. In this case, a time of 1.25 seconds was chosen. "Reset Time" has been set to 0.25 seconds.

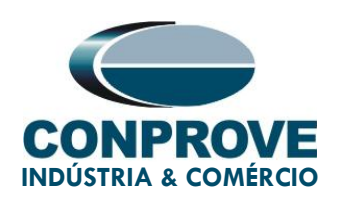

| amp       |             |         |          |          | _        |             |          |          |            |         |            |                        |              |              |              |          |
|-----------|-------------|---------|----------|----------|----------|-------------|----------|----------|------------|---------|------------|------------------------|--------------|--------------|--------------|----------|
| Ramp Ty   | уре         |         |          | O Direct |          |             |          |          |            |         |            |                        | Genera       | tion Time in | Each Incr .: | 1,25 s   |
| Frequer   | ncy         |         | $\sim$   | Pulsed   |          |             |          |          |            |         |            |                        |              |              | Reset Time:  | 250,0 ms |
| nitial Va | lues        |         |          |          | Lim      | nits and Ir | icreases |          |            |         |            | Reset                  |              |              |              |          |
| Chann     | els/ Defini | tion    |          |          |          |             | Limit    | Incr.    | d/dt       | N Steps | Time       | Chann                  | els/Definit  | ion          | Direct       |          |
| Point     | Channel     | Mod.    | Ang.     | Freq.    | <b>V</b> | Va          | 62,02 Hz | 5,00 mHz | 4,00 mHz/s | 19,00   | 13,75 s    | Point                  | Channel      | Mod.         | Ang.         | Freq.    |
| Va        | AO_V01      | 66,40 V | 0°       | 61,98 Hz | V        | Vb          | 62,02 Hz | 5,00 mHz | 4,00 mHz/s | 19,00   | 13,75 s    | Va                     | AO_V01       | 66,40 V      | 0°           | 60,00 Hz |
| Vb        | AO_V02      | 66,40 V | -120,0 ° | 61,98 Hz | V        | Vc          | 62,02 Hz | 5,00 mHz | 4,00 mHz/s | 19,00   | 13,75 s    | Vb                     | AO_V02       | 66,40 V      | -120,0 °     | 60,00 Hz |
| Vc        | AO_V03      | 66,40 V | 120,0 °  | 61,98 Hz |          | la          |          |          |            |         |            | Vc                     | AO_V03       | 66,40 V      | 120,0 °      | 60,00 Hz |
| а         | AO 101      | 0 A     | 0°       | 60,00 Hz |          | lb          |          |          |            |         |            | la                     | AO 101       | 0 A          | 0°           | 60,00 Hz |
| lb        | AO_102      | 0 A     | 0°       | 60,00 Hz |          | lc          |          |          |            |         |            | lb                     | AO_102       | 0 A          | 0°           | 60,00 Hz |
| lc        | AO 103      | 0 A     | 0°       | 60,00 Hz |          | UD01        |          |          |            |         |            | Ic                     | AO 103       | 0 A          | 0°           | 60,00 Hz |
| UD01      | AO V04      | 0 V     | 0°       | 60,00 Hz |          | UD02        |          |          |            |         |            | UD01                   | AO V04       | 0 V          | 0°           | 60,00 Hz |
| UD02      | AO 104      | 0 A     | 0 °      | 60.00 Hz |          | UD03        |          |          |            |         |            | UD02                   | AO 104       | 0 A          | 0.           | 60.00 Hz |
| JD03      | AO 105      | 0.4     | 0°       | 60.00 Hz |          | UD04        |          |          |            |         |            | UD03                   | AO 105       | 0.A          | 0.0          | 60.00 Hz |
| UD04      | AO 106      | 0.4     | 0.0      | 60.00 Hz |          |             |          |          |            |         |            | UD04                   | AO 106       | 0.4          | 0.0          | 60.00 Hz |
|           |             |         |          |          |          |             |          |          |            |         |            |                        |              |              |              |          |
| Binary O  | outputs     |         |          |          |          | OSE Out     | puts     |          |            |         |            |                        |              |              |              |          |
| Chi       |             | Incr.   | Reset    |          |          | Chann       | el In    | cr. Res  | set        |         |            |                        |              | _            |              |          |
|           | 01          |         |          |          |          |             |          |          |            |         |            |                        | In a Fi      | — Г          | Tî 🗌         |          |
| BOI       | 02          |         |          |          |          |             |          |          |            |         |            |                        | incr.        |              |              |          |
| BOI       | 0.4         |         |          |          |          |             |          |          |            |         |            | . Ť                    |              |              | Limit        |          |
| BOI       | 04          |         |          |          |          |             |          |          |            |         | Initial va | lue                    |              |              |              |          |
| BOI       | 00          |         |          |          |          |             |          |          |            |         |            |                        |              | T            | <b>A.X</b> . |          |
| BO        | 00          |         |          |          |          |             |          |          |            |         |            | Generatio<br>Time Ever | n Reset<br>V | lime         |              |          |
| BO        | 07          |         |          |          |          |             |          |          |            |         |            | Incr.                  |              |              |              |          |
| BO        | 00          |         |          |          |          |             |          |          |            |         |            |                        | 1            | 011          |              |          |
|           |             |         |          |          |          |             |          |          |            |         |            |                        |              | ()K          |              | Cancel   |

Figure 40

#### 7.5. Main Screen 81u-1

In the third sequence, configure a situation to check the underfrequency of the first element whose adjustment is at 59.0Hz and 2.0s. In place of *"Seq 003"* write *"81u-1"* then click on the *"..."* button highlighted in the figure below.

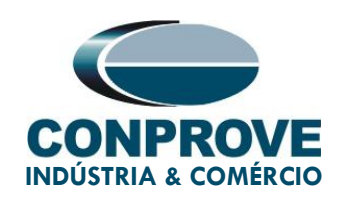

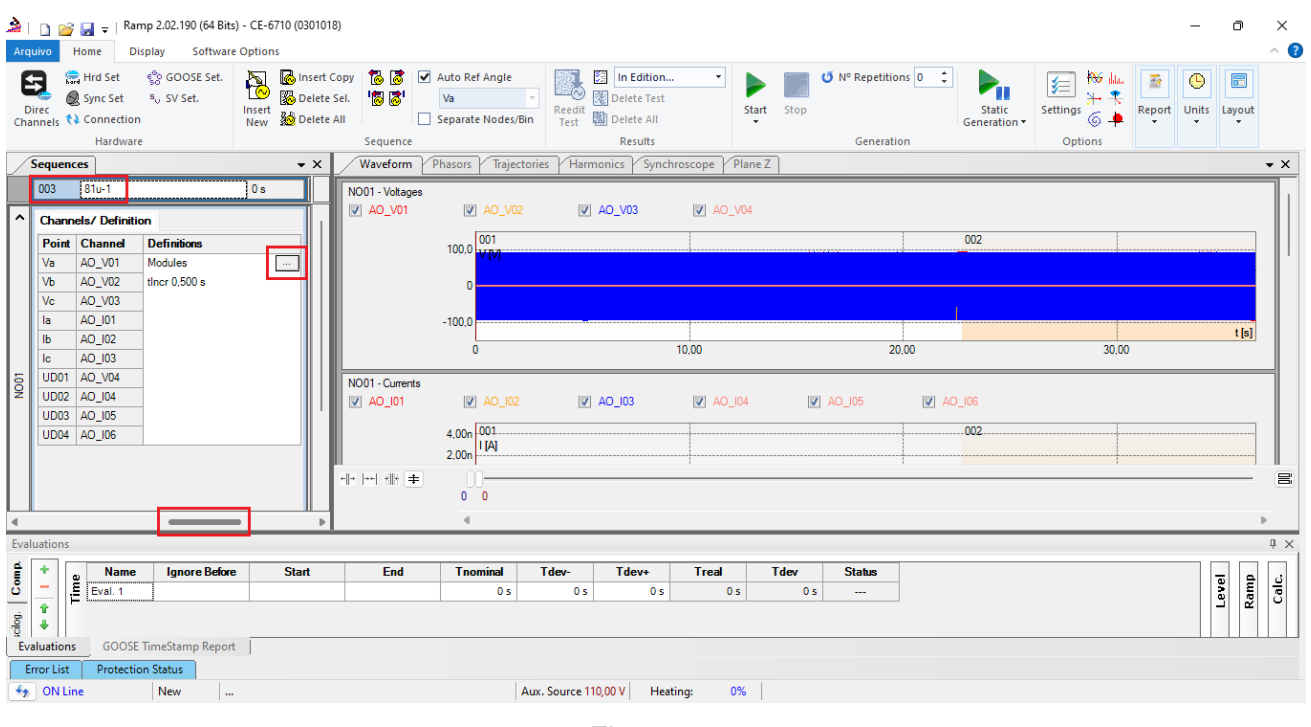

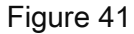

#### 7.6. Screen for 81u-1 increment

On this screen, in the *"Ramp Type"* field, choose the *"Frequency"* option and then select the *"Pulsed"* option. For voltage values, either initial or reset, use the nominal voltage of 66.4V balanced three-phase ABC. For the initial frequency use 59.02Hz and for the final frequency 58.98Hz with a step of 5.0mHz. In the field *"Generation Time in each Incr."* the user must configure a time that is always longer than the actuation time. In this case, a time of 2.25 seconds was chosen. *"Reset Time"* has been set to 0.25 seconds.

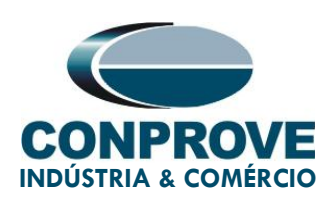

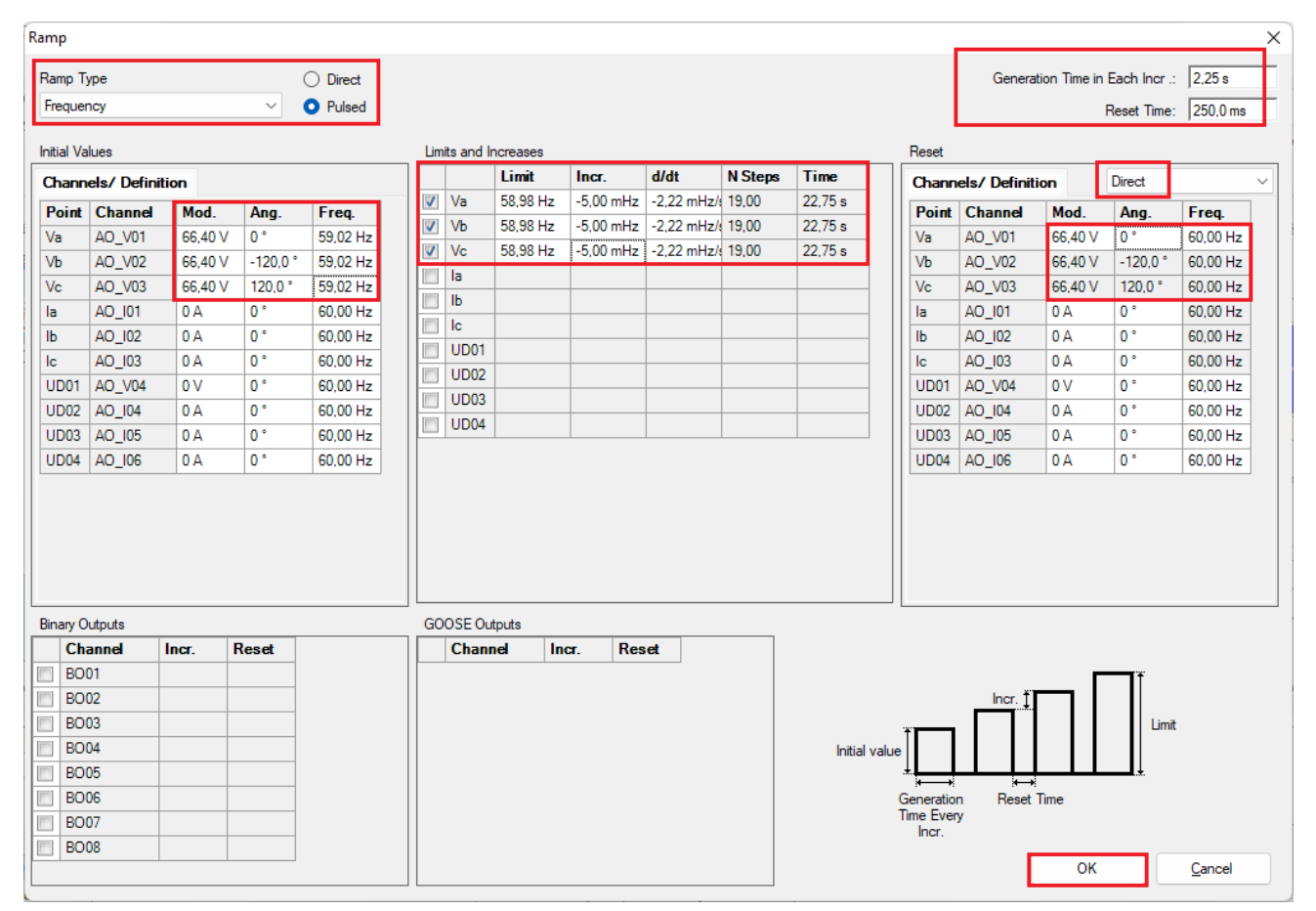

Figure 42

#### 7.7. Main Screen 81u-2

In the fourth sequence, configure a situation to check the underfrequency of the second element whose adjustment is at 58.0Hz and 1.0s. In place of *"Seq 004"* write *"81u-2"* then click on the *"..."* button highlighted in the figure below.

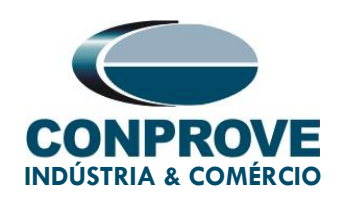

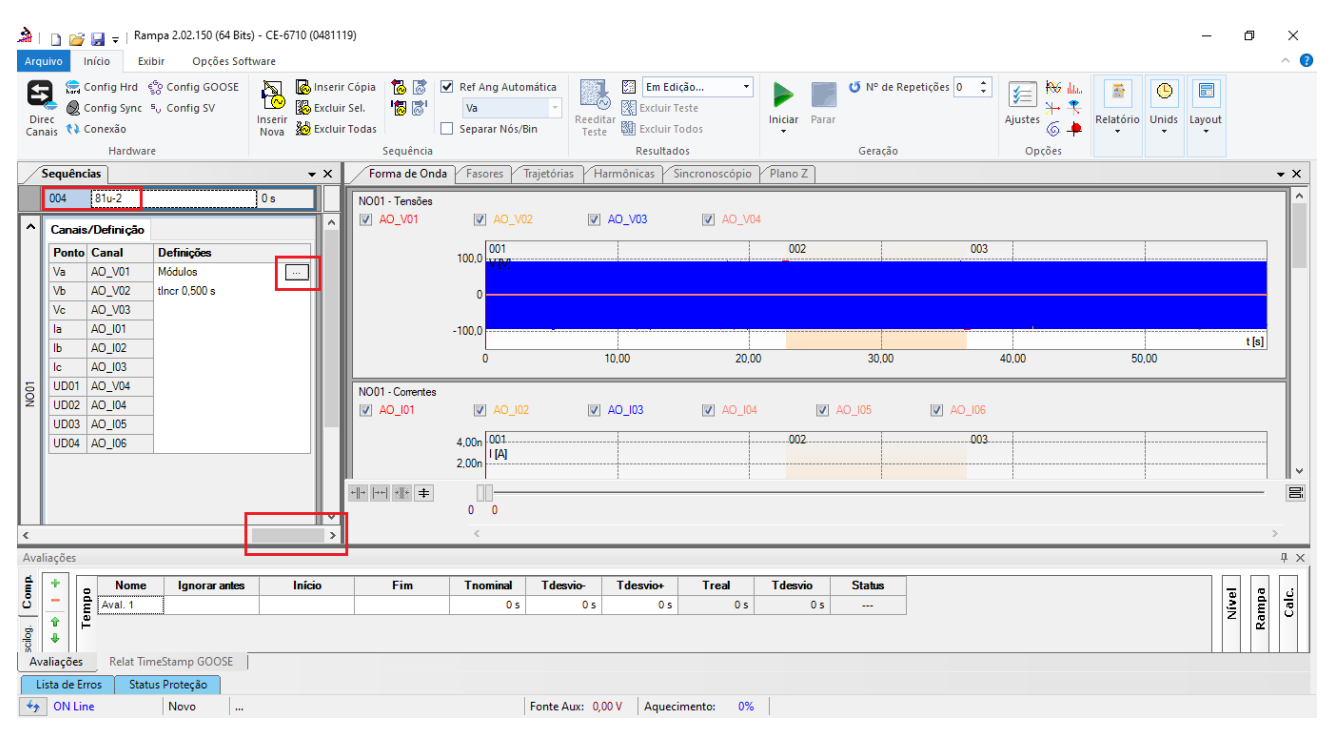

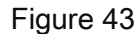

#### 7.8. Screen for 81u-2 incrementation

On this screen, in the *"Ramp Type"* field, choose the *"Frequency"* option and then select the *"Pulsed"* option. For voltage values, either initial or reset, use the nominal voltage of 66.4V balanced three-phase ABC. For the initial frequency use 58.02Hz and for the final frequency 57.98Hz with a step of 5.0mHz. In the field *"Generation Time in each Incr."* the user must configure a time that is always longer than the actuation time. In this case, a time of 1.25 seconds was chosen. *"Reset Time"* has been set to 0.25 seconds.

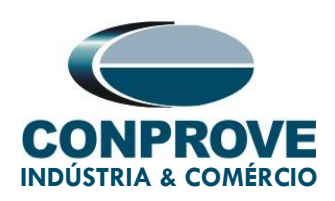

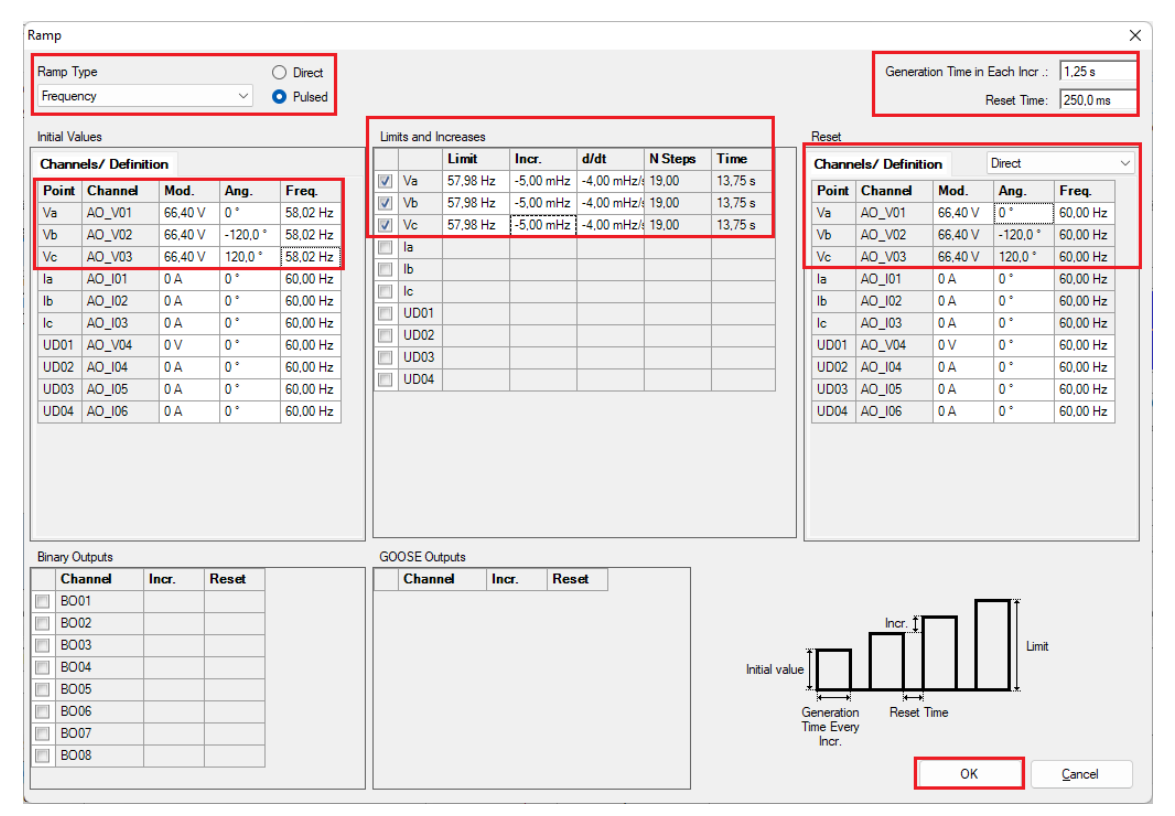

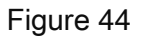

#### 7.9. Pick-ups assessments

By clicking on the *"Ramp"* field, as shown in the next figure, 4 pick-up evaluations can be configured as follows.

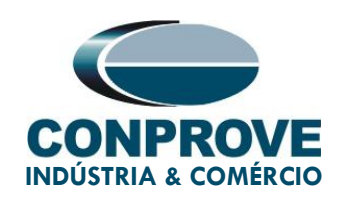

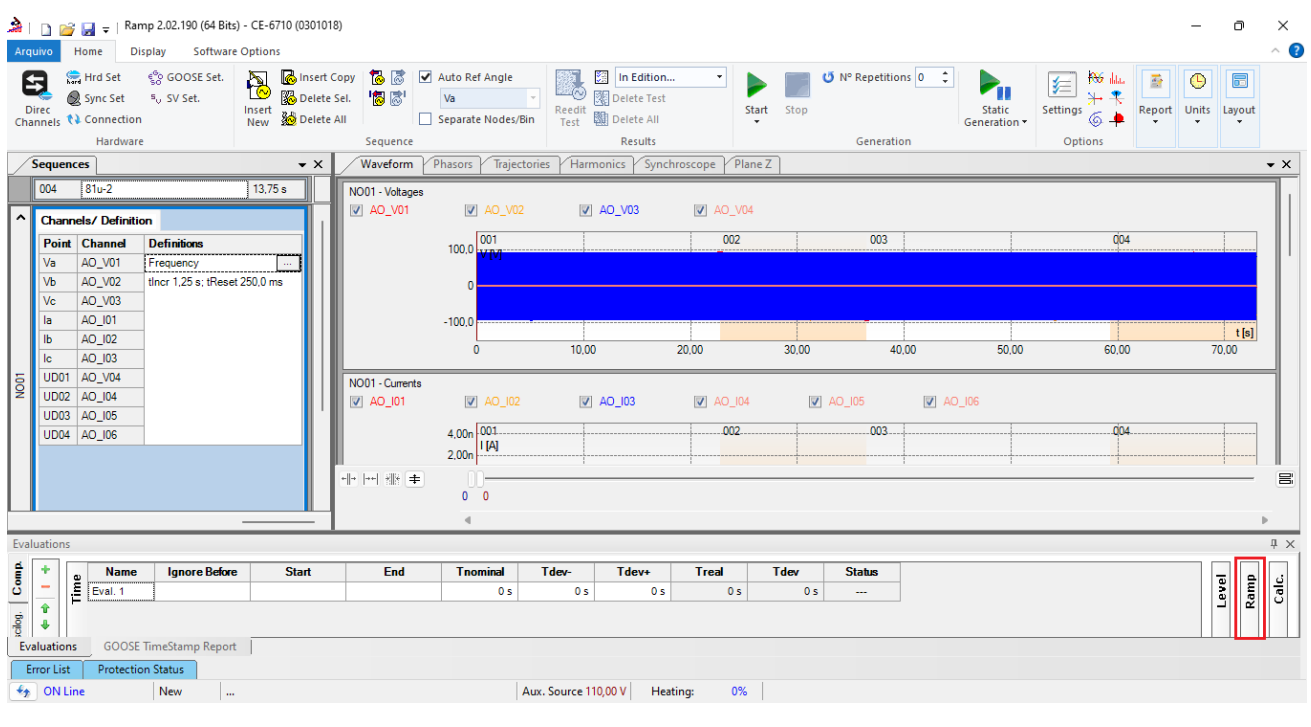

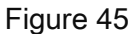

Instead of *"Eval.1"* write *"81o-1"*, in Ramp select *"81o-1 > NO01"* for *"Condition"* set *"BI01 (↑)"*, for *"Type"* choose *"Frequency"*, for *"Output"* adjust *"Va"*, in the *"Nom. Value"* field set 61.00Hz and in the fields related to deviations set 10mHz.

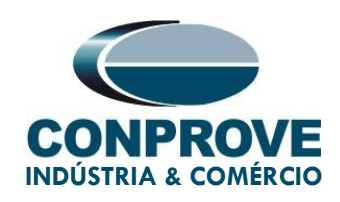

| 2 | <mark>ک</mark> ا<br>Arqu | 🗋 🛍                                                                       | <mark>∛  }                                   </mark>                                 | Ran                                                                                | np 2.02.190 (64 Bit<br>splay Softwar                  | s) - CE-6710 (030101<br>e Options | 8)                      |                |                                                                    |                |                        |                 |               |                           |                                 |                        |                               |        | -     | ٥           | ×<br>^ ?   |
|---|--------------------------|---------------------------------------------------------------------------|--------------------------------------------------------------------------------------|------------------------------------------------------------------------------------|-------------------------------------------------------|-----------------------------------|-------------------------|----------------|--------------------------------------------------------------------|----------------|------------------------|-----------------|---------------|---------------------------|---------------------------------|------------------------|-------------------------------|--------|-------|-------------|------------|
|   | Di                       | ec<br>nnels                                                               | 🚍 Hrd S<br>🔵 Sync<br>📢 Conr                                                          | Set<br>Set<br>nection                                                              | € <sup>6</sup> 0 GOOSE Set.<br><sup>5</sup> v SV Set. | Insert<br>New Delete              | Copy 🐻<br>Sel. 🐻<br>All | 3 I<br>3 I     | Auto Ref Angle Va Separate Nodes/Bin                               | Reedit<br>Test | Delete All             | . •             | )<br>Start    | Stop                      | Ŭ N° Repetitions 0 ♀            | Static<br>Generation • | Settings<br>Settings<br>↓ + + | Report | Units | Layout      |            |
|   |                          |                                                                           | Ha                                                                                   | rdware                                                                             |                                                       |                                   | Sequ                    | ence           |                                                                    |                | Results                |                 |               |                           | Generation                      |                        | Options                       |        |       |             |            |
| - | Ś                        | equen                                                                     | ices                                                                                 |                                                                                    |                                                       | <b>-</b> ×                        | Wave                    | orm            | Phasors Trajectorie                                                | s Har          | monics Synch           | roscope         | Plane Z       | ]                         |                                 |                        |                               |        |       |             | <b>▼</b> × |
| ľ | ~                        | 004<br>Chan                                                               | 81u-2                                                                                | 2<br>efinitio                                                                      | n                                                     | 13.75 s                           | NO01 - V                | oltages<br>V01 | ✓ AO_V02                                                           | V              | AO_V03                 | 🔽 AO            | .V04          |                           |                                 |                        |                               |        |       |             |            |
|   | N001                     | Point<br>Va<br>Vb<br>Vc<br>Ia<br>Ib<br>Ic<br>UD01<br>UD02<br>UD03<br>UD04 | t Chan<br>AO_V<br>AO_V<br>AO_V<br>AO_IC<br>AO_IC<br>AO_IC<br>AO_IC<br>AO_IC<br>AO_IC | inel<br>01<br>02<br>03<br>01<br>02<br>03<br>01<br>02<br>03<br>04<br>04<br>05<br>06 | Definitions<br>Frequency<br>tincr 1.25 s; tRese       |                                   | N001-C<br>▼ AO_         | urrents<br>101 | 100.0 001<br>100.0 0<br>-100.0 0<br>0 0<br>2.00n 001<br>1/A<br>0 0 | 10.c           | 0<br> ] AO_103         | 20,00           | 2<br>104<br>2 | 30,00                     | 003<br>40,00<br>1] AO_105 V AC  | 50,00<br>)_106         | 004<br>60.00                  |        | 70    | t[s]<br>.00 |            |
| 1 | Evalu                    | ations                                                                    |                                                                                      |                                                                                    |                                                       |                                   |                         |                |                                                                    |                |                        |                 |               | _                         |                                 |                        |                               | _      |       |             | ųΧ         |
| • | scilog. Comp.            | +<br>-<br>1<br>4                                                          | Time                                                                                 | Ramp                                                                               | Name<br>810-1 810                                     | Ramp<br>0-1 - NO01 BI01           | Condition<br>(†)        | Fre            | Type Ou<br>equency ▼ Va                                            | tput           | Nom. Value<br>61,00 Hz | Dev<br>10,00 mH | 2 10          | <b>lev. +</b><br>),00 mHz | Real Value Total Devi<br>0 Hz 0 | atior Status<br>Hz     |                               |        |       |             | Calc.      |
|   | Eva<br>En                | luation                                                                   | ns G                                                                                 | GOOSE                                                                              | TimeStamp Repor                                       | t                                 |                         |                |                                                                    |                |                        |                 |               |                           |                                 |                        |                               |        |       |             |            |
| ĺ | **                       | ON L                                                                      | ine                                                                                  |                                                                                    | New                                                   |                                   |                         |                | Aux                                                                | Source         | 110,00 V Heat          | ting:           | 0%            |                           |                                 |                        |                               |        |       |             |            |
|   |                          |                                                                           |                                                                                      |                                                                                    |                                                       |                                   |                         |                |                                                                    |                |                        |                 |               |                           |                                 |                        |                               |        |       |             |            |

Figure 46

Clicking on the "+" icon in the previous figure insert 3 more evaluations. The configuration must be done in a similar way to the first evaluation with changes in the binary and values of the pick-ups.

| Eval  | uatio   | ns   |      |       |             |              |           |             |               |              |           |           |            |                 |        |
|-------|---------|------|------|-------|-------------|--------------|-----------|-------------|---------------|--------------|-----------|-----------|------------|-----------------|--------|
| đ     | +       | a    | -    | а     | Name        | Ramp         | Condition | Туре        | Output        | Nom. Value   | Dev       | Dev.+     | Real Value | Total Deviation | Status |
| ပိ    | -       | E.   | e ve | am    | 810-1       | 810-1 - NO01 | BI01 (†)  | Frequency - | Va            | 61,00 Hz     | 10,00 mHz | 10,00 mHz | 0 Hz       | 0 Hz            |        |
| 6     | Ŷ       |      |      | ~     | 810-2       | 81o-2 - NO01 | BI02 (1)  | Frequency 🔻 | Va            | 62,00 Hz     | 10,00 mHz | 10,00 mHz | 0 Hz       | 0 Hz            |        |
| scilo | ÷       |      |      |       | 81u-1       | 81u-1 - NO01 | BI03 (1)  | Frequency - | Va            | 59,00 Hz     | 10,00 mHz | 10,00 mHz | 0 Hz       | 0 Hz            |        |
| ő     |         |      |      |       | 81u-2       | 81u-2 - NO01 | BI04 (↑)  | Frequency - | Va            | 58,00 Hz     | 10,00 mHz | 10,00 mHz | 0 Hz       | 0 Hz            |        |
| Eva   | aluatio | ons  | GO   | OSE . | TimeStamp R | eport        |           |             |               |              |           |           |            |                 |        |
| 47    | ON      | Line |      |       | New         |              |           |             | Aux. Source 1 | 10,00 V Heat | ing: 0%   |           |            |                 |        |

Figure 47

#### 7.10. Adjusting Graphics

Double-click on the *"Waveform"* option and maximize the screen to choose the relevant signals and insert markings for time analysis.

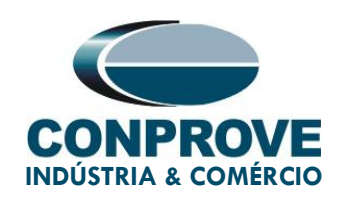

| à<br>Ar | l 🗋 🛙                        | <mark>ар</mark><br>Но                                                           | ad ∓<br>ome                                    | Ran<br>Dis        | np 2.02.190 (64<br>splay Soft                | 4 Bits) - CE-6710 (<br>ware Options | 0301018                          | 3)                                   |                        |                  |                 |                                                                                                    |           |               |                           |               |                        |          |        | -     | ٥      | ×<br>^ 🛛 |
|---------|------------------------------|---------------------------------------------------------------------------------|------------------------------------------------|-------------------|----------------------------------------------|-------------------------------------|----------------------------------|--------------------------------------|------------------------|------------------|-----------------|----------------------------------------------------------------------------------------------------|-----------|---------------|---------------------------|---------------|------------------------|----------|--------|-------|--------|----------|
| L<br>Ch | Direc<br>annels              | 20<br>20<br>20<br>20<br>20<br>20<br>20<br>20<br>20<br>20<br>20<br>20<br>20<br>2 | Hrd Set<br>Sync Sel<br>Connec<br>Hardv         | t<br>tion<br>ware | ඉිං GOOSE S<br>ෙ SV Set.                     | et. Rev Rev                         | Insert C<br>Delete !<br>Delete / | opy 🐻 🧟<br>Sel. 👘 🖉<br>All<br>Sequer | Auto F<br>Va<br>Separa | ef Ang<br>te Noo | e Re<br>des/Bin | In Edition<br>Construction<br>Construction<br>C | . •       | Start Stop    | ₫ Nº Repetitio<br>Generat | ion           | Static<br>Seneration - | Settings | Report | Units | Layout |          |
| /       | Seque                        | ence                                                                            | •                                              |                   |                                              |                                     | • ×                              | Wavefo                               | rm Phason              | Tr               | ajectories      | Harmonics Synch                                                                                                    | roscope   | lane Z        |                           |               |                        |          |        |       |        | • ×      |
| ^       | 004<br>Cha                   | nnel                                                                            | 81u-2<br>s/ Defi                               | nitic             | 'n                                           | 13,75 s                             |                                  | NO01 - Vol                           | ages<br>11 []          | /] AO.           | _V02            | V AO_V03                                                                                                    |           | /04           |                           |               |                        |          |        |       |        |          |
|         | Poin<br>Va<br>Vb<br>Vc<br>Ia | nt (<br>//<br>//                                                                | Channe<br>AO_V01<br>AO_V02<br>AO_V03<br>AO_I01 | 4                 | Definitions<br>Frequency<br>tlncr 1,25 s; ti | Reset 250,0 ms                      |                                  |                                      | 100,1<br>1<br>-100,1   | 001              |                 |                                                                                                    | 002       |               | 003                       |               |                        | 004      |        |       |        |          |
| N001    | Ib<br>Ic<br>UD0<br>UD0       | 01 A<br>02 A                                                                    | AO_102<br>AO_103<br>AO_V04<br>AO_104           |                   |                                              |                                     |                                  | N001 - Cur                           | ents                   | 0<br>7 AO.       | _102            | 10.00                                                                                                    | 20,00     | 30,00<br>04 🔽 | 4<br>] AO_105             | 0,00          | 50,00                  | 60.00    |        | 7(    | t [s]  |          |
|         | UDO                          | 04 /                                                                            | AO_106                                         |                   |                                              |                                     |                                  | -  +  ++  +  +                       | ŧ<br>0                 | 0                |                 |                                                                                                    | l         | J             |                           | .1            | I                      |          |        |       | J      | 8        |
| Eva     | luation                      | ns                                                                              | _                                              | -                 | _                                            |                                     |                                  | _                                    |                        | _                | _               |                                                                                                    | _         |               |                           | _             | _                      |          |        |       |        | Ψ×       |
| ₫       | +                            |                                                                                 |                                                | _                 | Name                                         | Ramo                                |                                  | ondition                             | Туле                   | _                | Outert          | Nom Value                                                                                                    | Dev -     | Dev +         | Real Value                | Total Deviati | or Status              |          |        |       |        |          |
| Coll    | -                            | me                                                                              | level                                          | di i              | 810-1                                        | 810-1 - NO01                        | BI01                             | (†)                                  | Frequency              | •                | Va              | 61,00 Hz                                                                                                    | 10,00 mHz | 10,00 mHz     | 0 Hz                      | 0 H           | z                      | _        |        |       |        | -Se      |
| -       | Ŷ                            | IF.                                                                             | ٦                                              | R.                | 810-2                                        | 810-2 - NO01                        | BI02                             | (†)                                  | Frequency              | •                | Va              | 62,00 Hz                                                                                                    | 10,00 mHz | 10,00 mHz     | 0 Hz                      | 0 H           | z                      |          |        |       |        | 0        |
| scio    | +                            |                                                                                 |                                                |                   | 81u-1                                        | 81u-1 - NO01                        | BI03                             | (†)                                  | Frequency              | •                | Va              | 69,00 Hz                                                                                                    | 10,00 mHz | 10,00 mHz     | 0 Hz                      | 0 H           | z                      |          |        |       |        |          |
| ő       |                              |                                                                                 |                                                |                   | 81u-2                                        | 81u-2 - NO01                        | BI04                             | (†)                                  | Frequency              | •                | Va              | 58,00 Hz                                                                                                    | 10,00 mHz | 10,00 mHz     | 0 Hz                      | 0 H           | z                      |          |        |       |        |          |
| E       | valuatio                     | ons<br>st                                                                       | GOI                                            | OSE .             | TimeStamp Re                                 | eport                               |                                  |                                      |                        |                  | Aux, Sou        | ce 110.00 V Hea                                                                                                    | tina: 0'  | 36            |                           |               |                        |          |        |       |        |          |

Figure 48

Deselect the channel "AO\_V04" and right-click on the voltage graph and choose the highlighted option.

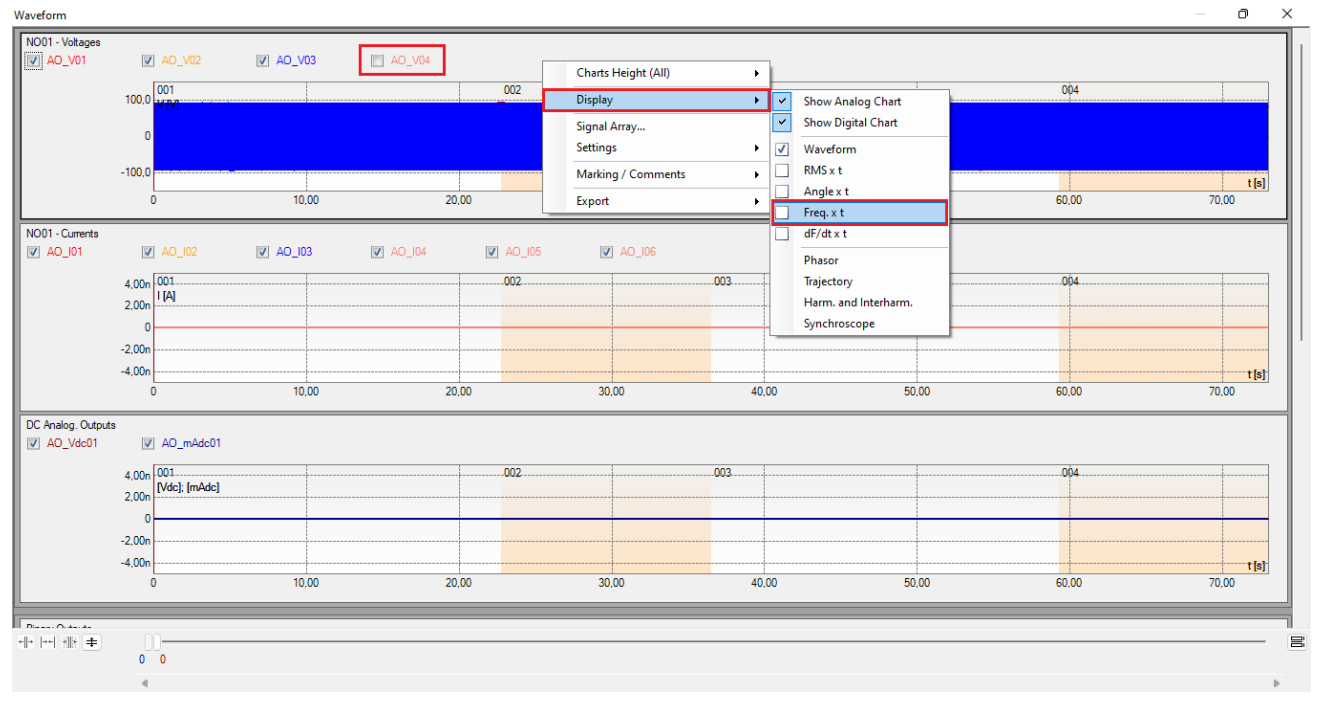

Figure 49

Rua Visconde de Ouro Preto, 75 – Bairro Custódio Pereira – CEP 38405-202

#### Uberlândia/MG

Telefone: (34) 3218-6800 - Fax: (34) 3218-6810

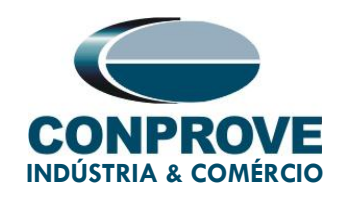

Select the current channels graph and click on the *"Delete"* key. Repeat the procedure for the DC analog outputs and binary outputs graphs.

| aveform                                |                                                                 |          |        |      |       |      |      |      |      | - 0   |
|----------------------------------------|-----------------------------------------------------------------|----------|--------|------|-------|------|------|------|------|-------|
| NO01 - Voltages                        | ☑         AO_V02           62.00         [f1tz]           60.00 | ☑ AO_V03 | A0_V04 | 002  | 30.00 | 003  | 50.0 |      | 004  | t[s]  |
| Binary Inputs                          |                                                                 |          |        |      |       |      |      |      |      |       |
| <ul> <li>BI01</li> <li>BI11</li> </ul> | BI02                                                            | BI03     | ☑ BI04 | BI05 | BI06  | BI07 | BI08 | BI09 | BI10 |       |
|                                        | <b>N</b> DH2                                                    |          |        |      |       |      |      |      |      |       |
| BI01                                   |                                                                 |          |        |      | l     |      |      |      | l    | l     |
| BI02                                   |                                                                 | l        |        |      |       |      |      |      |      |       |
| DIUS                                   |                                                                 |          |        |      |       |      |      |      |      |       |
| PIOF                                   |                                                                 |          |        |      |       |      |      |      |      |       |
| BIOG                                   |                                                                 |          |        |      |       |      |      |      |      |       |
| BI07                                   |                                                                 |          |        |      |       |      |      |      |      | ····· |
| BIOS                                   |                                                                 | <br>T    |        |      |       |      |      |      |      |       |
| BI09                                   |                                                                 |          |        |      |       |      |      |      |      |       |
| BI10                                   |                                                                 | 1        |        |      |       |      | 1    |      |      |       |
| BI11                                   |                                                                 | 1        |        |      | 1     |      | 1    |      |      |       |
| BI12                                   |                                                                 |          |        |      |       |      |      |      |      |       |
|                                        |                                                                 |          |        |      |       |      |      |      |      |       |
|                                        | 0                                                               |          |        |      |       |      |      |      |      |       |
|                                        | 4                                                               |          |        |      |       |      |      |      |      |       |

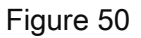

Right-click in the voltage channels window and increase the height of the graphs. The next step is to select only the binaries *"BI01", "BI02", "BI03"* and *"BI04".* 

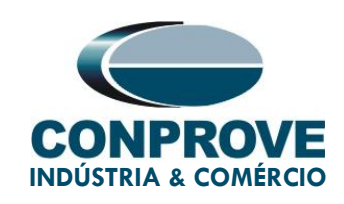

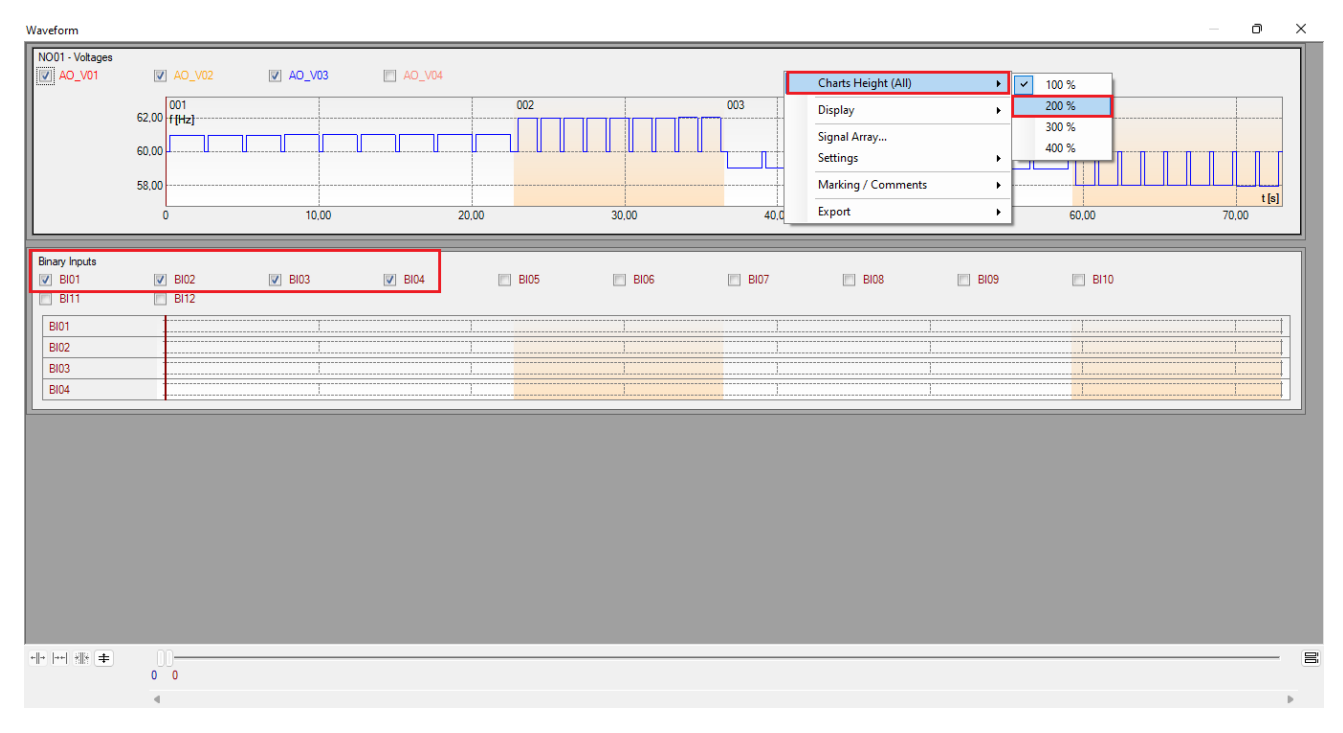

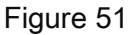

## 7.11. Time analysis

To evaluate the time, the value of the frequency where the last increment or decrement of each sequence occurs must be marked. To find these values, cursors are used. If necessary, a zoom can be performed to verify the moment of time where the marking must be carried out. To do this, left-click and drag the desired region. To remove the zoom, just double-click on the graph. The following figure shows the time for the first two elements.

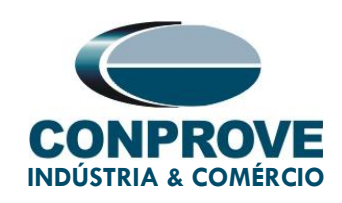

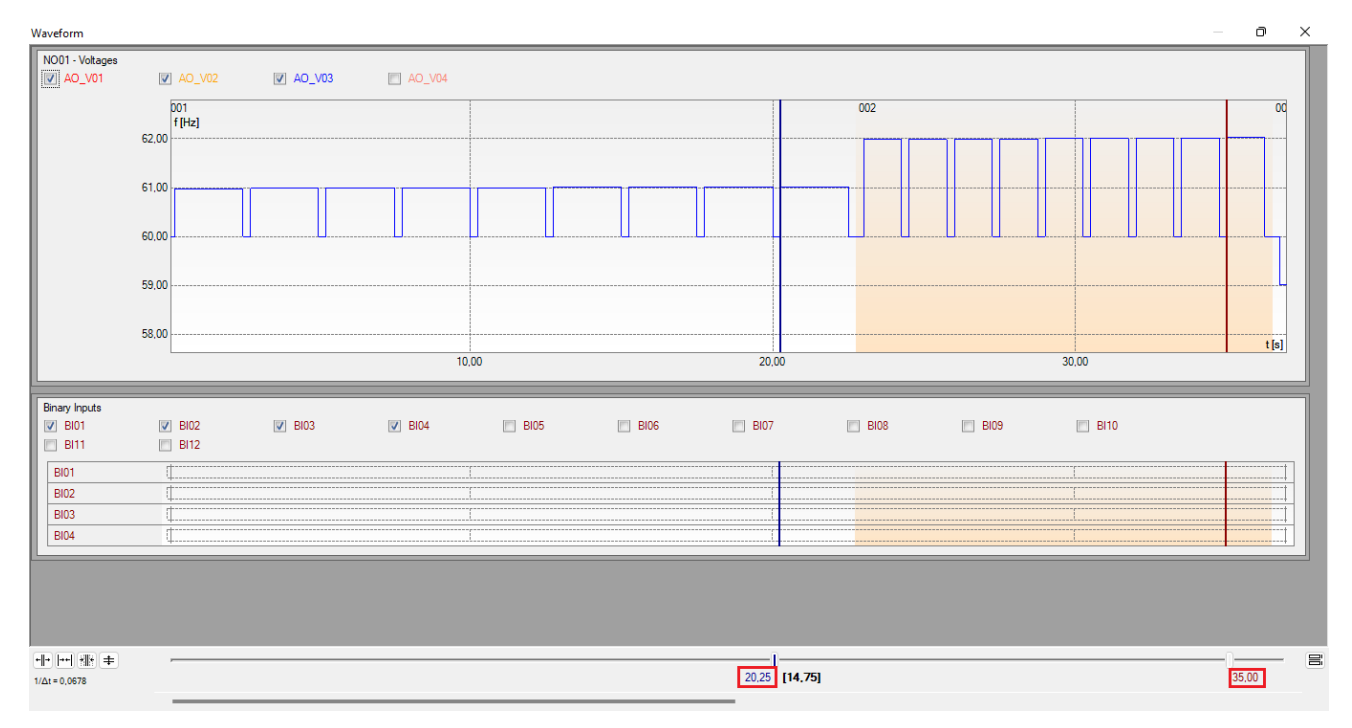

Figure 52

According to the previous figure, it can be concluded that the time required for the first marking is 20.25 seconds and for the second, 35.00 seconds. The next figure shows the position of the last two elements.

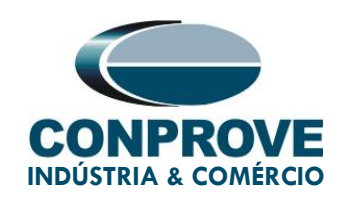

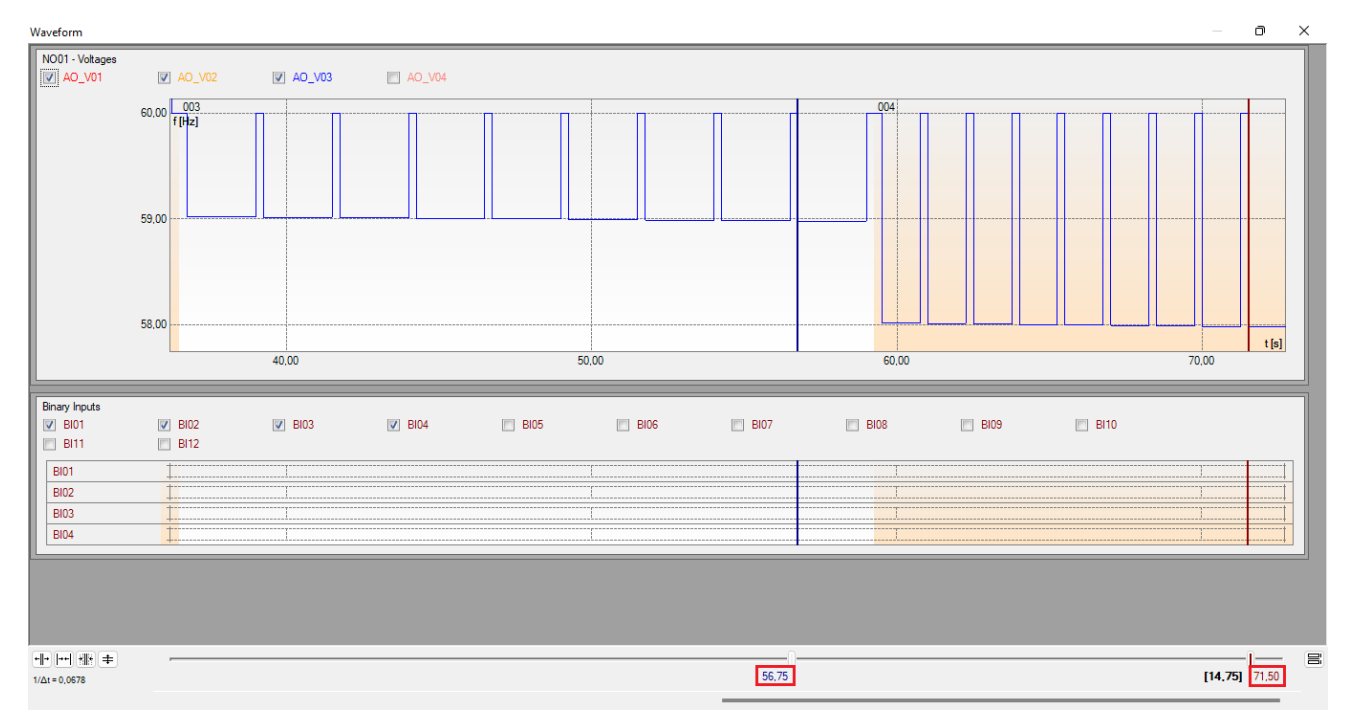

Figure 53

According to the previous figure, it can be concluded that the time for the third marking is 56.75 seconds and for the fourth one, 71.50 seconds.

#### 7.12. Inserting markup

To insert the markup right-click on the graphic and choose the following option.

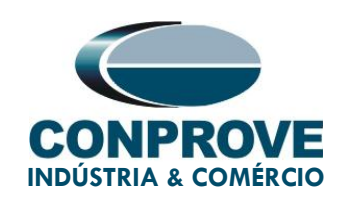

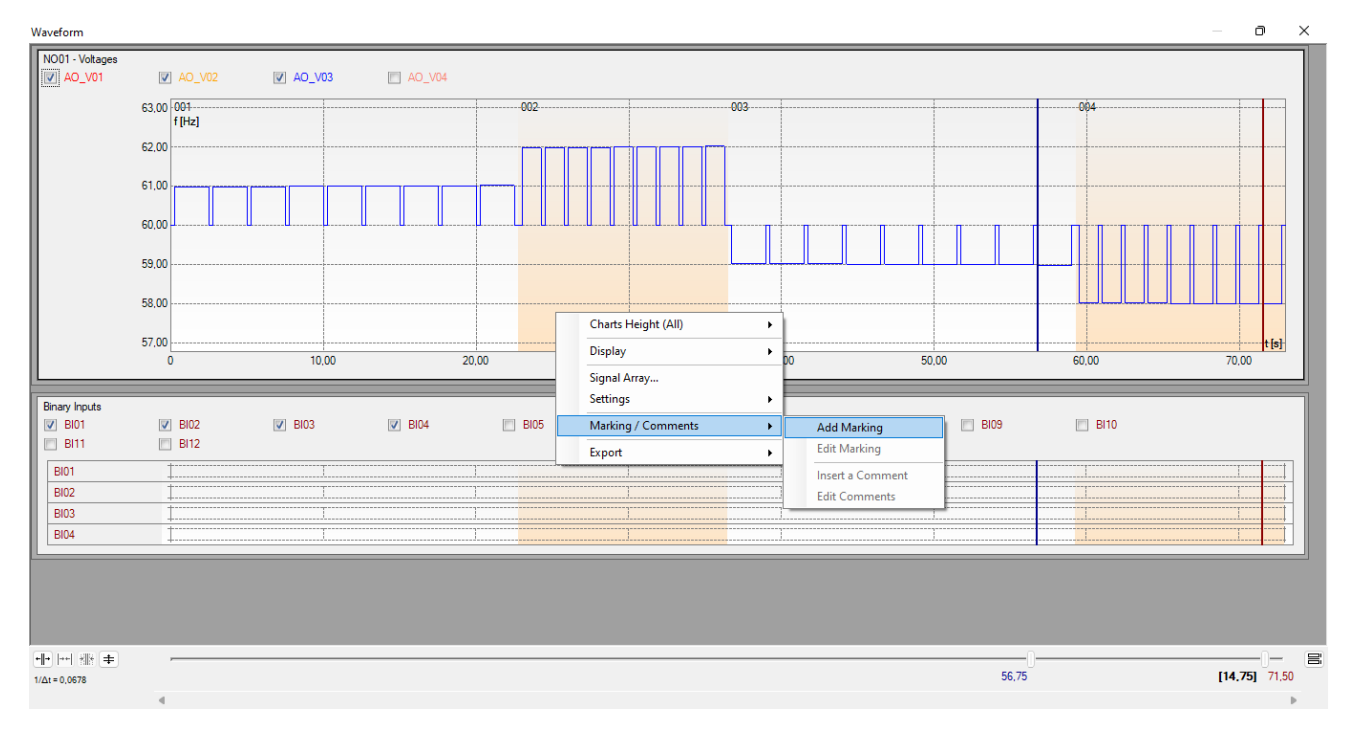

Figure 54

Adjust the first time and repeat the procedure for the other markings.

| Add M | larking |           |        | × |
|-------|---------|-----------|--------|---|
|       | Time:   | 20,25 s   |        |   |
|       | Descr:  | Mark01    |        |   |
|       |         | 🗹 Visible |        |   |
|       | (       | ок        | Cancel |   |
|       |         |           |        |   |

Figure 55

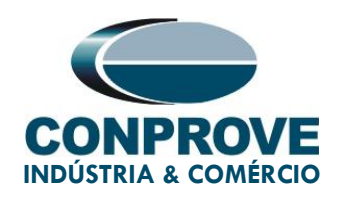

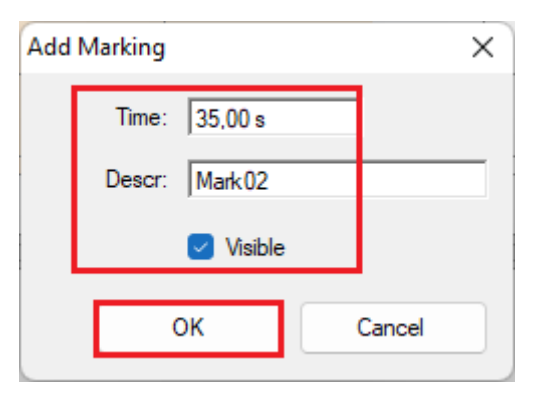

Figure 56

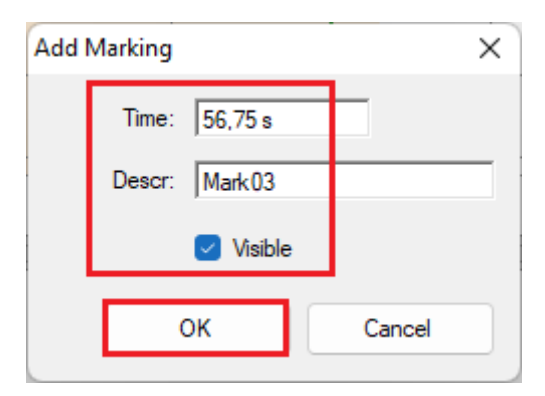

Figure 57

| Add | Marking        | ×      |
|-----|----------------|--------|
|     | Time: 71,50 s  |        |
|     | Descr: Mark 04 |        |
|     | 🗹 Visible      |        |
|     | ОК             | Cancel |

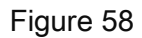

The markings are shown in the following figure. To return this window to the initial position, double click on the top bar (highlighted in green).

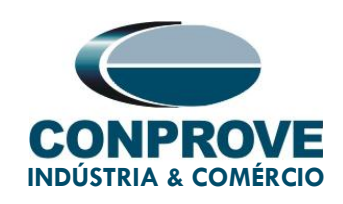

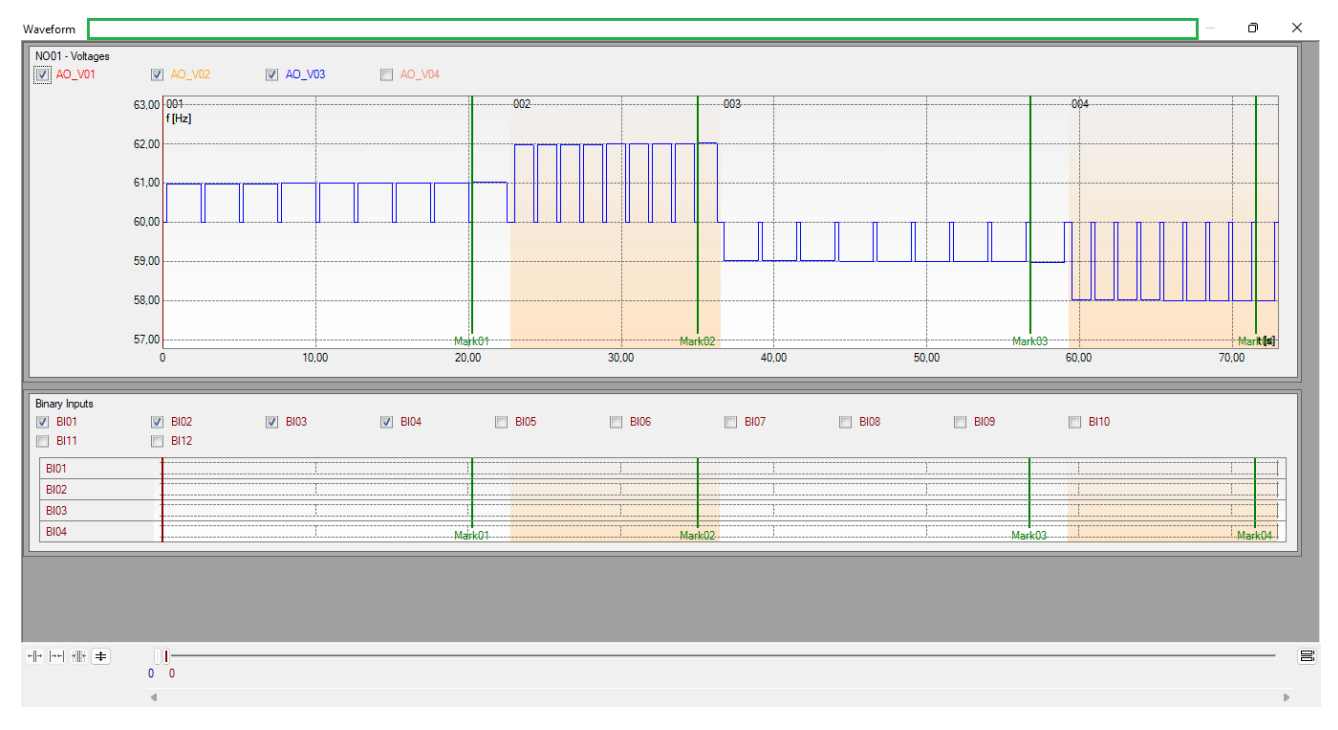

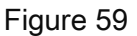

#### 7.13. Time Ratings

By clicking on the *"Time"* field, as shown in the next figure, four operation time evaluations can be configured as follows.

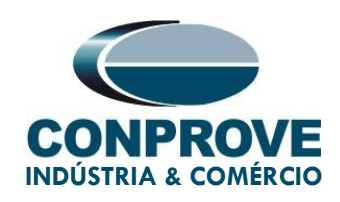

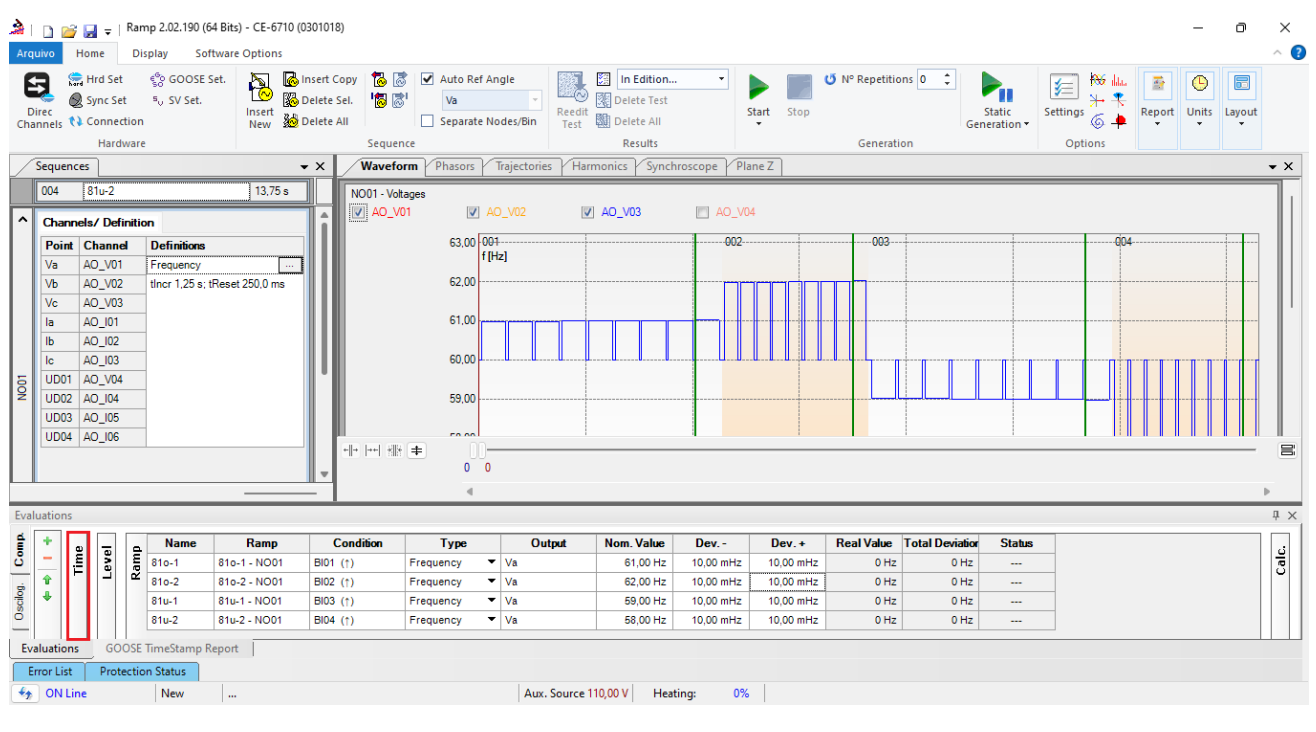

Figure 60

Change the name "Eval. 1" to "81o-1", in the "Ignore Before" option choose "Tagging> Mark01", in the "Start" option choose "Tagging > Mark01" in the "End" option choose "Binary Input > BI01 ( $\uparrow$ )". In nominal time, set 2.0s with deviations of 150ms. The figure below shows these settings.

| Eva   | luatio    | ns       |            |                |         |          |          |                 |             |         |      |        |
|-------|-----------|----------|------------|----------------|---------|----------|----------|-----------------|-------------|---------|------|--------|
| đ     | ÷         |          | Name       | Ignore Before  | Start   | End      | Tnominal | Tdev-           | Tdev+       | Treal   | Tdev | Status |
| ŏ     | -         | <u>.</u> | 810-1      | #Mark01        | #Mark01 | BI01 (†) | 2,00 s   | 150,0 ms        | 150,0 ms    | 0 s     | 0 s  |        |
|       | Ŷ         |          |            |                |         |          |          |                 |             |         |      |        |
| scilo | +         |          |            |                |         |          |          |                 |             |         |      |        |
| Ő     |           |          |            |                |         |          |          |                 |             |         |      |        |
| Ev    | <br>aluat | ions     | GOOSE TI   | meStamp Report |         |          |          |                 |             |         |      |        |
| _     |           |          |            |                | 1       |          |          |                 |             |         |      |        |
|       | rror L    | .ist     | Protection | Status         |         |          |          |                 |             |         |      |        |
| +,    | 0         | Lin      | 2          | New            |         |          | 1        | Aux. Source 110 | ),00 V Heat | ing: 0% |      |        |
|       |           |          |            |                |         |          |          |                 |             |         |      |        |

Figure 61

Rua Visconde de Ouro Preto, 75 – Bairro Custódio Pereira – CEP 38405-202

Uberlândia/MG

Telefone: (34) 3218-6800 - Fax: (34) 3218-6810

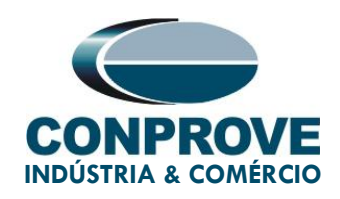

By clicking on the "+" icon, three more evaluations are added and their adjustments are made in a similar way to the first evaluation.

| Evalu      | atio   | ns       |            |                |         |          |          |                |             |          |      |        |
|------------|--------|----------|------------|----------------|---------|----------|----------|----------------|-------------|----------|------|--------|
| Ê          | +      | a        | Name       | Ignore Before  | Start   | End      | Tnominal | Tdev-          | Tdev+       | Treal    | Tdev | Status |
| ວັ         | -      | <u>i</u> | 810-1      | #Mark01        | #Mark01 | BI01 (†) | 2,00 s   | 150,0 ms       | 150,0 ms    | 0 s      | 0 s  |        |
| ÷          | Ŷ      |          | 810-2      | #Mark02        | #Mark02 | BI02 (↑) | 1,00 s   | 150,0 ms       | 150,0 ms    | 0 s      | 0 s  |        |
| scilo      | +      |          | 81u-1      | #Mark03        | #Mark03 | BI03 (1) | 2,00 s   | 150,0 ms       | 150,0 ms    | 0 s      | 0 s  |        |
| ő          |        |          | 81u-2      | #Mark04        | #Mark04 | BI04 (↑) | 1,00 s   | 150,0 ms       | 150,0 ms    | 0 s      | 0 s  |        |
| Eva        | luatio | ons      | GOOSE Ti   | meStamp Report |         |          |          |                |             |          |      |        |
| En         | ror Li | st       | Protection | Status         |         |          |          |                |             |          |      |        |
| <b>*</b> ; | ON     | Line     |            | New            |         |          |          | Aux. Source 11 | 0,00 V Heat | ting: 0% |      |        |

Figure 62

Use the command "A/t + G" to start the generation. The next figure shows the result with the pickup values found.

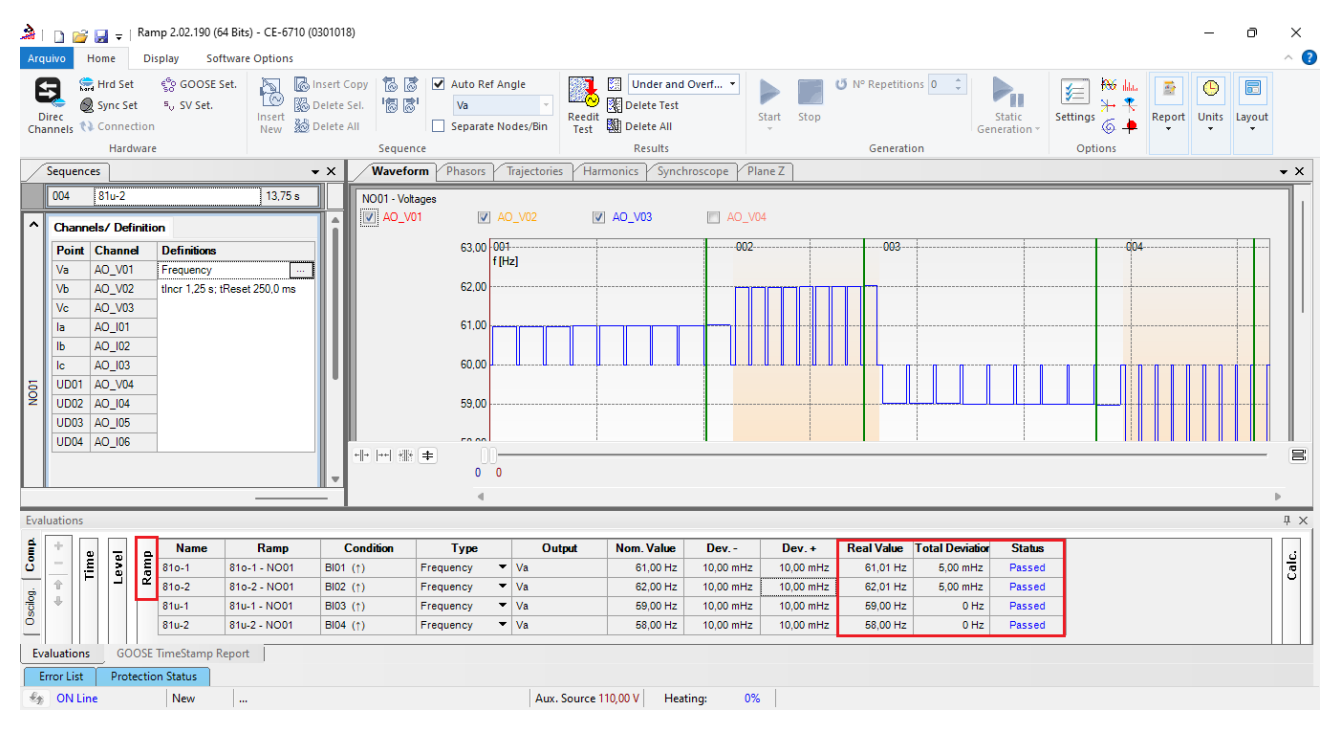

Figure 63

The following figure shows the operating times.

Rua Visconde de Ouro Preto, 75 – Bairro Custódio Pereira – CEP 38405-202

Uberlândia/MG

Telefone: (34) 3218-6800 - Fax: (34) 3218-6810

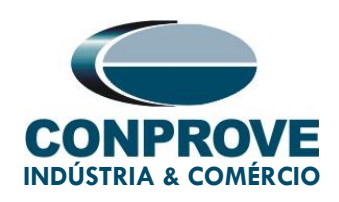

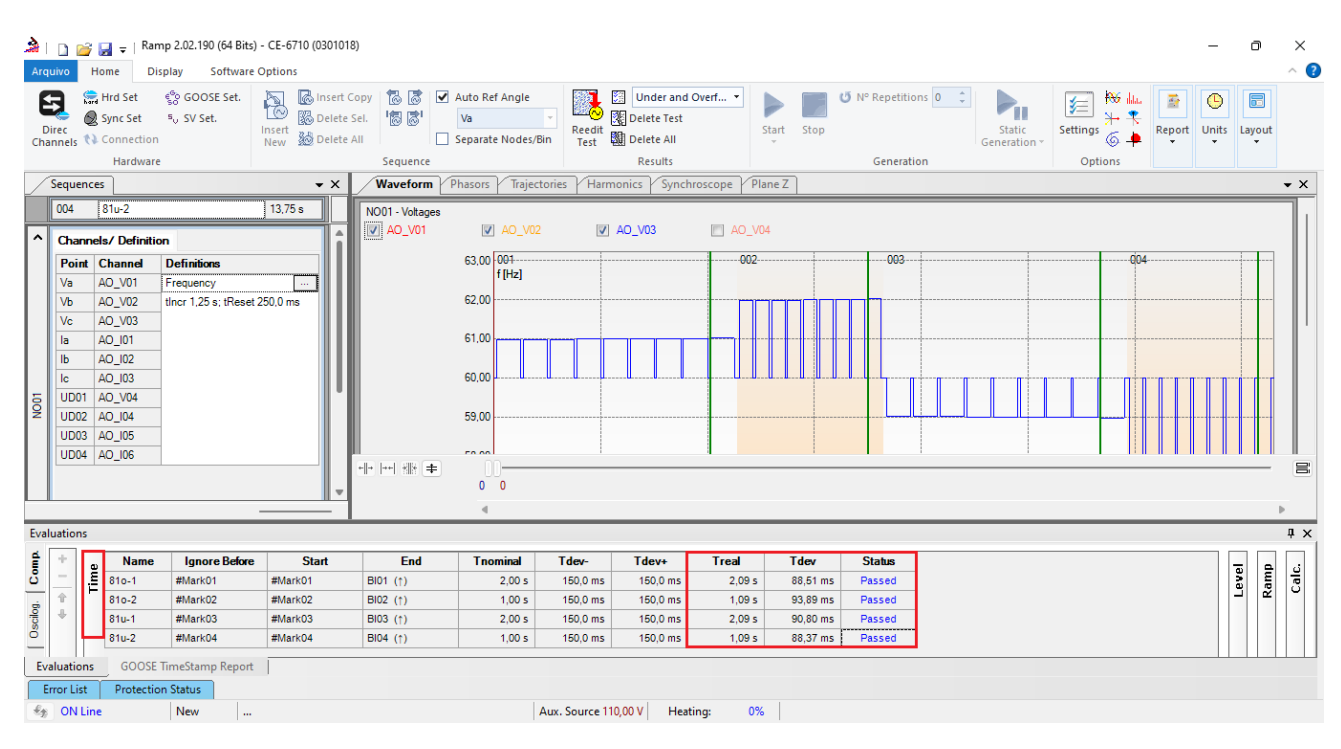

Figure 64

## 8. Report

After finishing the test, click on the *"Present Report"* icon in the previous figure or using the *"Ctrl +R"* command to call up the report pre-configuration screen. Choose the desired language as well as the options that should be part of the report.

| General Data of Test<br>General Data of Tested Devi<br>Local of Installation<br>Reference Values<br>Hardware Settings<br>Distance Protection Settings<br>Synchronism Protection Setting<br>Sequences<br>Test Results<br>Notes and Observations<br>Explanatory Figures<br>Oneck List<br>Commedions | ce |        |  |
|----------------------------------------------------------------------------------------------------|----|--------|--|
|                                                                                                    | OK | Cancel |  |

Figure 65

Rua Visconde de Ouro Preto, 75 – Bairro Custódio Pereira – CEP 38405-202 Uberlândia/MG

Telefone: (34) 3218-6800 - Fax: (34) 3218-6810

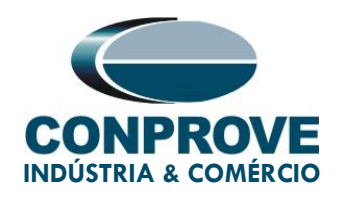

The figure below shows the beginning of a report. It is worth mentioning that within the Conprove Test Center (CTC) there is a tool called *"Preferences"*, which allows the user to insert a figure to fill the report header image with the company logo, for example. Furthermore, as the following figure highlights, it is possible to convert the report to .pdf and .rtf, therefore, the latter format allows editing through Microsoft Office Word, although the characteristics that make the report a fully produced document are lost by Conprove software.

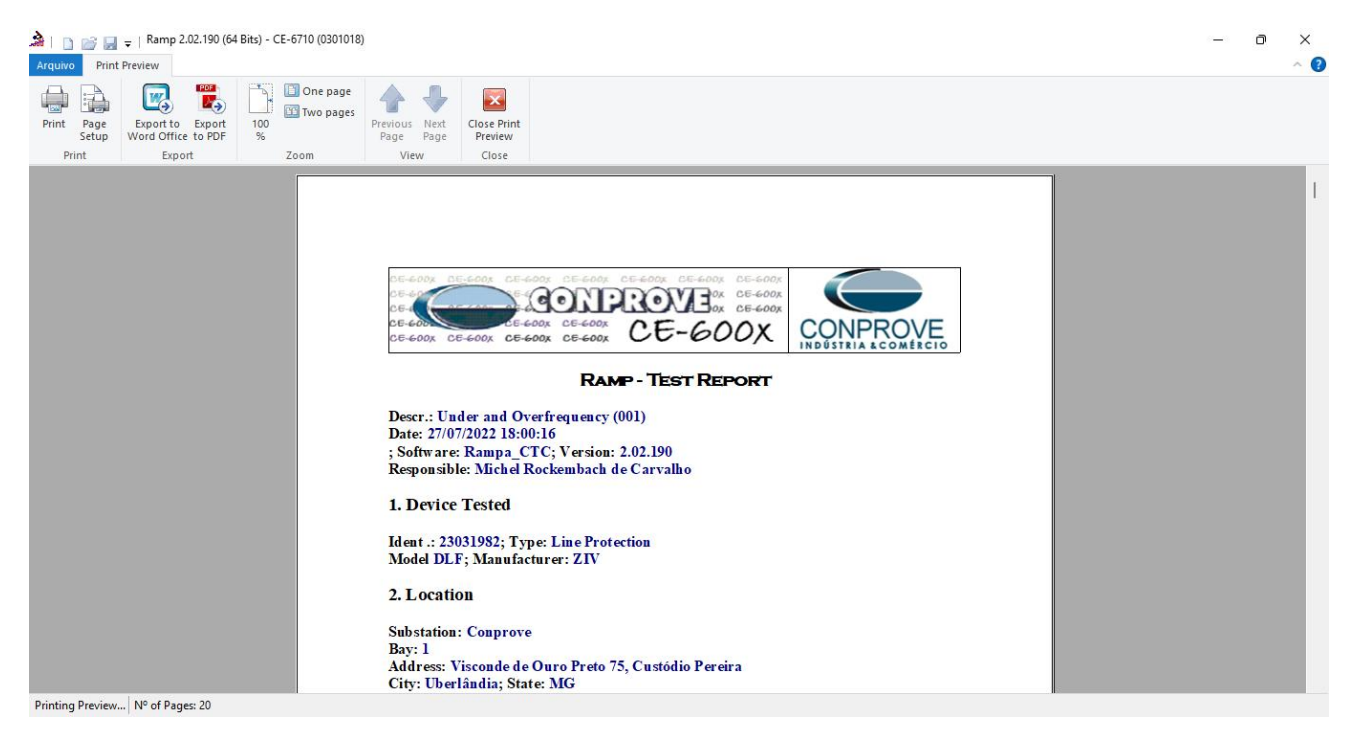

Figure 66

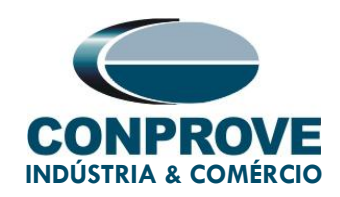

## 9. Appendix A - Manufacturer Tolerances

Overfrequency Elements Pickup and reset

Underfrequency Elements Pickup and reset

Time Measurement Fixed Time ±0.01 Hz of the theoretical value

±0.01 Hz of the theoretical value

±1% of the setting or ±25 ms (the greater)

Note: The total trip time is equal to the adjusted fixed time plus the time defined in "*Activation Half-time*" (see Frequency Units).

Figure 67

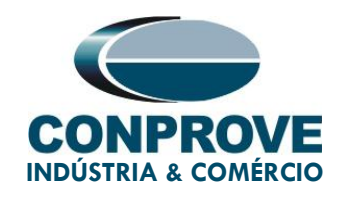

## 10. Appendix B - Terminal Diagram

#### Analog Channels DLF-A

| Magnitude                           | Analog<br>Channels | Analog Channels<br>description | SLOT (1/2 rack) | PINS  |
|-------------------------------------|--------------------|--------------------------------|-----------------|-------|
| PHASE AG<br>VOLTAGE                 | VA                 | VOLTAGE INPUT 1                | D               | 1-2   |
| PHASE BG<br>VOLTAGE                 | VB                 | VOLTAGE INPUT 2                | D               | 3-4   |
| PHASE CG<br>VOLTAGE                 | VC                 | VOLTAGE INPUT 3                | D               | 5-6   |
| SYNCHRONISM<br>VOLTAGE              | VSYNC              | VOLTAGE INPUT 4                | D               | 7-8   |
| NEUTRAL<br>VOLTAGE                  | VG                 | VOLTAGE INPUT 5                | D               | 9-10  |
| PHASE A<br>CURRENT                  | IA                 | CURRENT INPUT 1                | D               | 11-12 |
| PHASE B<br>CURRENT                  | IB                 | CURRENT INPUT 2                | D               | 13-14 |
| PHASE C<br>CURRENT                  | IC                 | CURRENT INPUT 3                | D               | 15-16 |
| PARALLEL LINE<br>NEUTRAL<br>CURRENT | IPAR               | CURRENT INPUT 4                | D               | 17-18 |
| GROUNDING<br>CURRENT                | IG                 | CURRENT INPUT 5                | D               | 19-20 |

Figure 68

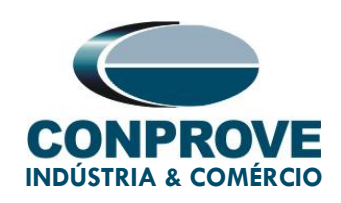

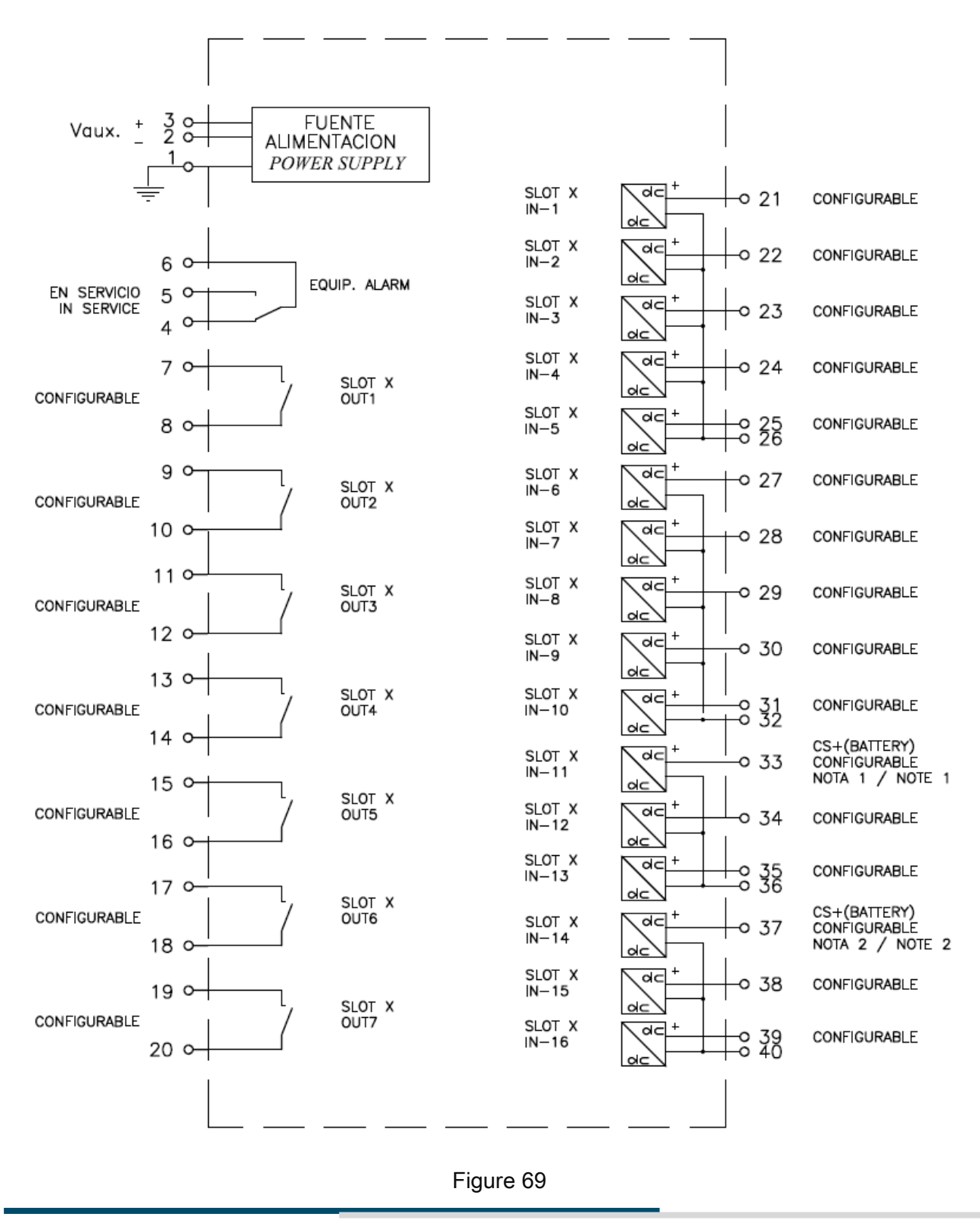

Rua Visconde de Ouro Preto, 75 - Bairro Custódio Pereira - CEP 38405-202

#### Uberlândia/MG

Telefone: (34) 3218-6800 - Fax: (34) 3218-6810

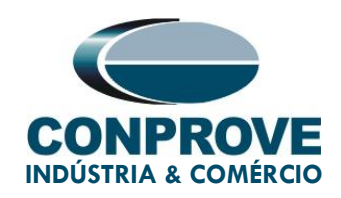

# 11. Appendix C - Parameter Equivalence between Relay and Software

| Ramp Software |        | ZIV DLF RELAY         |        |
|---------------|--------|-----------------------|--------|
| Parameter     | Figure | Parameters            | Figure |
| Pickups       |        |                       |        |
| 810-1         | 47     | Overfrequency Pickup  | 17     |
| 810-2         | 47     | Overfrequency Pickup  | 18     |
| 81u-1         | 47     | Underfrequency Pickup | 19     |
| 81u-2         | 47     | Underfrequency Pickup | 20     |
| Times         |        |                       |        |
| 810-1         | 62     | Overfrequency Delay   | 17     |
| 810-2         | 62     | Overfrequency Delay   | 18     |
| 81u-1         | 62     | Underfrequency Delay  | 19     |
| 81u-2         | 62     | Underfrequency Delay  | 20     |

Table 2